# OMRON

# **Smart Sensors**

with Ultra-High-Speed CCD Cameras **ZFV Series (Ver 2.0)** 

# **User's Manual**

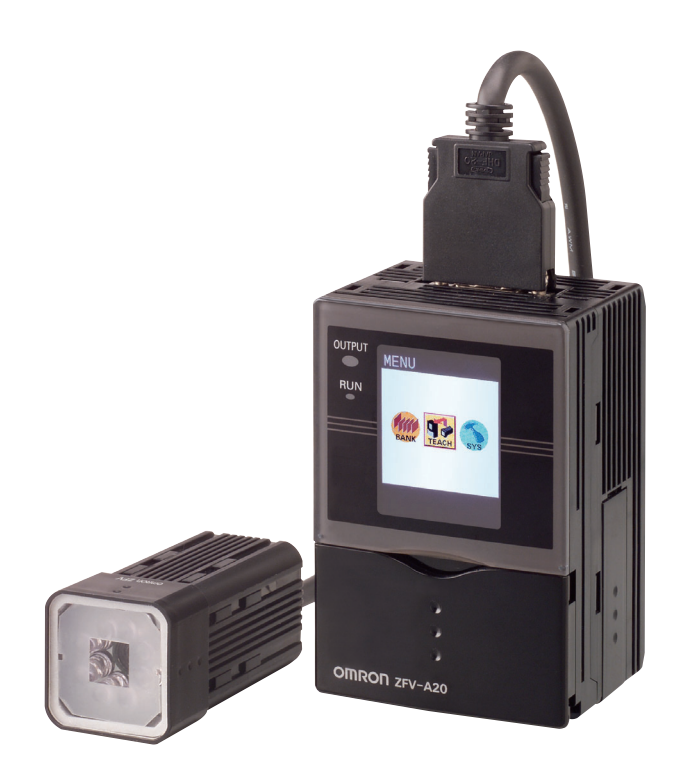

| INTRODUCTION | APPLICATION CONSIDERATIONS (Please read first) |  |
|--------------|------------------------------------------------|--|
| SECTION 1    | FEATURES                                       |  |
| SECTION 2    | INSTALLATION & CONNECTION                      |  |
| SECTION 3    | SETUP                                          |  |
| SECTION 4    | APPENDIX                                       |  |

# User's Manual

Smart Sensors with Ultra-high-Speed CCD Camera ZFV Series

#### READ AND UNDERSTAND THIS DOCUMENT

Please read and understand this document before using the products. Please consult your OMRON representative if you have any questions or comments.

#### WARRANTY

OMRON's exclusive warranty is that the products are free from defects in materials and workmanship for a period of one year (or other period if specified) from date of sale by OMRON.

OMRON MAKES NO WARRANTY OR REPRESENTATION, EXPRESS OR IMPLIED, REGARDING NON-INFRINGEMENT, MERCHANTABILITY, OR FITNESS FOR PARTICULAR PURPOSE OF THE PRODUCTS. ANY BUYER OR USER ACKNOWLEDGES THAT THE BUYER OR USER ALONE HAS DETERMINED THAT THE PRODUCTS WILL SUITABLY MEET THE REQUIREMENTS OF THEIR INTENDED USE. OMRON DISCLAIMS ALL OTHER WARRANTIES, EXPRESS OR IMPLIED.

#### LIMITATIONS OF LIABILITY

OMRON SHALL NOT BE RESPONSIBLE FOR SPECIAL, INDIRECT, OR CONSEQUENTIAL DAMAGES, LOSS OF PROFITS OR COMMERCIAL LOSS IN ANY WAY CONNECTED WITH THE PRODUCTS, WHETHER SUCH CLAIM IS BASED ON CONTRACT, WARRANTY, NEGLIGENCE, OR STRICT LIABILITY.

In no event shall responsibility of OMRON for any act exceed the individual price of the product on which liability is asserted.

IN NO EVENT SHALL OMRON BE RESPONSIBLE FOR WARRANTY, REPAIR, OR OTHER CLAIMS REGARDING THE PRODUCTS UNLESS OMRON'S ANALYSIS CONFIRMS THAT THE PRODUCTS WERE PROPERLY HANDLED, STORED, INSTALLED, AND MAINTAINED AND NOT SUBJECT TO CONTAMINATION, ABUSE, MISUSE, OR INAPPROPRIATE MODIFICATION OR REPAIR.

#### SUITABILITY FOR USE

THE PRODUCTS CONTAINED IN THIS DOCUMENT ARE NOT SAFETY RATED. THEY ARE NOT DESIGNED OR RATED FOR ENSURING SAFETY OF PERSONS, AND SHOULD NOT BE RELIED UPON AS A SAFETY COMPONENT OR PROTECTIVE DEVICE FOR SUCH PURPOSES. Please refer to separate catalogs for OMRON's safety rated products.

OMRON shall not be responsible for conformity with any standards, codes, or regulations that apply to the combination of products in the customer's application or use of the product.

At the customer's request, OMRON will provide applicable third party certification documents identifying ratings and limitations of use that apply to the products. This information by itself is not sufficient for a complete determination of the suitability of the products in combination with the end product, machine, system, or other application or use.

The following are some examples of applications for which particular attention must be given. This is not intended to be an exhaustive list of all possible uses of the products, nor is it intended to imply that the uses listed may be suitable for the products:

• Outdoor use, uses involving potential chemical contamination or electrical interference, or conditions or uses not described in this document.

- Nuclear energy control systems, combustion systems, railroad systems, aviation systems, medical equipment, amusement machines, vehicles, safety equipment, and installations subject to separate industry or government regulations.
- Systems, machines, and equipment that could present a risk to life or property.

Please know and observe all prohibitions of use applicable to the products.

NEVER USE THE PRODUCTS FOR AN APPLICATION INVOLVING SERIOUS RISK TO LIFE OR PROPERTY WITHOUT ENSURING THAT THE SYSTEM AS A WHOLE HAS BEEN DESIGNED TO ADDRESS THE RISKS, AND THAT THE OMRON PRODUCT IS PROPERLY RATED AND INSTALLED FOR THE INTENDED USE WITHIN THE OVERALL EQUIPMENT OR SYSTEM.

#### PERFORMANCE DATA

Performance data given in this document is provided as a guide for the user in determining suitability and does not constitute a warranty. It may represent the result of OMRON's test conditions, and the users must correlate it to actual application requirements. Actual performance is subject to the OMRON Warranty and Limitations of Liability.

#### CHANGE IN SPECIFICATIONS

Product specifications and accessories may be changed at any time based on improvements and other reasons.

It is our practice to change model numbers when published ratings or features are changed, or when significant construction changes are made. However, some specifications of the product may be changed without any notice. When in doubt, special model numbers may be assigned to fix or establish key specifications for your application on your request. Please consult with your OMRON representative at any time to confirm actual specifications of purchased products.

#### DIMENSIONS AND WEIGHTS

Dimensions and weights are nominal and are not to be used for manufacturing purposes, even when tolerances are shown.

#### ERRORS AND OMISSIONS

The information in this document has been carefully checked and is believed to be accurate; however, no responsibility is assumed for clerical, typographical, or proofreading errors, or omissions.

#### PROGRAMMABLE PRODUCTS

OMRON shall not be responsible for the user's programming of a programmable product, or any consequence thereof.

#### COPYRIGHT AND COPY PERMISSION

This document shall not be copied for sales or promotions without permission.

This document is protected by copyright and is intended solely for use in conjunction with the product. Please notify us before copying or reproducing this document in any manner, for any other purpose. If copying or transmitting this document to another, please copy or transmit it in its entirety.

3

# **Precautions for Safe Use**

Please observe the following precautions for safe use of the products.

#### (1) Installation Environment

- Do not use the product in environments where it can be exposed to inflammable/ explosive gas.
- Install the Amplifier Unit in such a way that the ventilation holes are not blocked.
- To secure the safety of operation and maintenance, do not install the product close to high-voltage devices and power devices.
- During installation, make sure that screws are tightened firmly.

#### (2) Power Supply and Wiring

- The supply voltage must be within the rated range (DC24V±10%).
- Reverse connection of the power supply is not allowed.
- Open-collector outputs should not be short-circuited.
- Use the power supply within the rated load.
- High-voltage lines and power lines must be wired separately from this product. Wiring them together or placing them in the same duct may cause induction, resulting in mal-function or damage.

#### (3) Others

- Do not attempt to dismantle, repair, or modify the product.
- Dispose of this product as industrial waste.
- Should you notice any abnormalities, immediately stop use, turn OFF the power supply, and contact your OMRON representative.

# **Precautions for Correct Use**

Please observe the following precautions to prevent failure to operate, malfunctions, or undesirable effects on product performance.

#### (1) Installation Location

Do not install the product in locations subjected to the following conditions:

- Ambient temperature outside the rating
- Rapid temperature fluctuations (causing condensation)
- Relative humidity outside the range of 35 to 85%
- Presence of corrosive or flammable gases
- Presence of dust, salt, or iron particles
- Direct vibration or shock
- Reflection of intense light (such as other laser beams or electric arc-welding machines)
- Direct sunlight or near heaters
- Water, oil, or chemical fumes or spray
- Strong magnetic or electric field

#### (2) Power Supply and Wiring

- When using a commercially available switching regulator, make sure that the FG terminal is grounded.
- If surge currents are present in the power lines, connect surge absorbers that suit the operating environment.
- Before turning ON the power after the product is connected, make sure that the power supply voltage is correct, there are no incorrect connections (e.g. load short-circuit) and the load current is appropriate. Incorrect wiring may result in breakdown of the product.
- Before connecting/disconnecting the Sensor Head, make sure that the Smart Sensor is turned OFF. The Smart Sensor may break down if the Sensor Head is connected or disconnected while the power is ON.
- Use extension cord ZFV-XC□B(R)V2 sold separately for extending the cord between the sensor head and amplifier unit. 2 ZFV-XC□B(R)V2 cords can be coupled together to extend the cord length. In addition, use a robot cable type extension cord (ZFV-XC□BRV2) at locations where the cord bends, to prevent damage to the cord.
- Use only combinations of Sensor Heads and Sensor Controllers specified in this manual.
- Do not turn the power OFF in the following instances -Immediately after the MENU mode or ADJ mode is switched to the RUN mode -While teaching with a parallel signal

-Wait for the ENABLE signal to turn ON before turning the power OFF as the bank data may be initialized.

5

#### (3) Orientation when Installing the Amplifier Unit

To improve heat radiation, install the Amplifier Unit only in the orientation shown below.

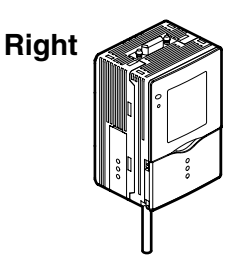

Do not install the Amplifier Unit in the following orientations.

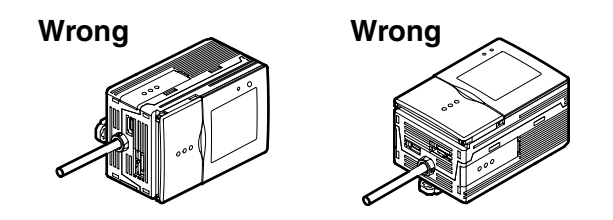

#### (4) Maintenance and Inspection

- Do not use thinner, benzene, acetone or kerosene to clean the Sensor Head and Amplifier Unit.
- If large dust particles adhere to the front Panel of the Sensor Head, use a blower brush (used to clean camera lenses) to blow them off. Do not blow the dust particles with your mouth.
- To remove smaller dust particles, wipe gently with a soft cloth. Do not use excessive force to wipe off dust particles. Scratches on the front Panel may cause errors.

#### (5) Optical Axis and Detection Range

The center of the guide light and detection range are for reference only.

The center of the optical axis sometimes differs according to each Sensor Head. During installation, be sure to check the center of the image and the detection range on the LCD monitor of the Amplifier Unit.

#### (6) Ventilation Film

- Do not peel off or probe the ventilation film with a sharp-pointed object. If you so, the specifications of the protective structure may no longer be satisfied.
- Do not block the ventilation film. Doing so might cause the front panel to be condensed.

# **Editor's Note**

## **Page Format**

| lr     | nd           | ex label                                                                                                    |     |         |                        |
|--------|--------------|----------------------------------------------------------------------------------------------------|-----|---------|------------------------|
| 1      | Inc          | dicates the section number and title.                                                                                                    |     |         | Title of each section  |
|        |              |                                                                                                    |     |         |                        |
|        |              | ····· •                                                                                                    | _   | 1       | Header                 |
|        |              | Section 3<br>Setting Banks                                                                                                    |     |         |                        |
|        | ۰ <u>-</u> - | <sup>*</sup>                                                                                                    |     | ****    | Overview               |
|        |              | Setting Banks                                                                                                    | •** |         | Cross-header           |
|        |              | The ZFV Series can hold up to eight sets of settings. These settings can be switched - externally when changing the device setup                              |     |         |                        |
|        |              | A set of these settings is called a "bank."                                                                                                    |     | • • • • |                        |
|        |              | Switching banks <                                                                                                    |     |         | cross-neader           |
| ×      |              | BANK 1 is selected as the default. BANK 2 and 8 are also available.                                                                                           | 1   |         | Movement through       |
| iectio | į.           | BANKs can also be switched from an external device.<br>$\eta' \leq N$ Setting the bank switching method $p = 60$                                              |     |         | menus up to setting    |
| 3      | į.           | CHECK: ↓ → MENU mode-[BANK] ◄                                                                                                    |     |         | items                  |
| L UP   | 1            | Setting Description BANK 1-BANK 8 Selects the taroet bank.                                                                                                    |     |         |                        |
|        | ,            | (default value: BANK 1)                                                                                                    |     | [       | Explanation of options |
|        |              | Copying banks                                                                                                    |     |         |                        |
|        |              | Copy the settings of other bank numbers to an already selected bank number.                                                                                   |     |         |                        |
|        |              | MENU Mode-[SYS1]-[BANKSET]-[COPY]                                                                                                    |     |         |                        |
|        |              | Clearing banks                                                                                                    |     |         |                        |
|        |              | "Clearing" deletes the settings of the currently selected bank number.                                                                                        |     |         |                        |
|        |              | MENU Mode-[SYS1]-[BANKSET]-[CLEAR]                                                                                                    |     |         |                        |
| ;->    | 1            | (SYS1]. [SYS2] settings and RUN Mode display settings cannot be cleared.                                                                                      |     |         |                        |
|        |              | Setting the bank switching method                                                                                                    |     |         |                        |
|        |              | Select how to switch banks.                                                                                                    |     |         |                        |
|        |              | MENU Mode-[SYS1]-[BANKSET]-[SWITCH]                                                                                                    |     |         |                        |
|        |              | Setting     Description       KEY (default value)     Banks are switched by the control keys on Amplifier Unit.                                               |     |         |                        |
|        |              | I/O Banks are switched by the control keys on Amplifier Unit and input lead sig-<br>nals.<br>Switching by input lead signals is enabled only in the RUN mode. |     |         |                        |
|        | Z            | Concerning by more non-signal to encoded only in the Fold Indus.                                                                                              |     |         |                        |
| 60     | U            | Jser's Manual                                                                                                    |     |         |                        |
|        |              |                                                                                                    |     | I       |                        |

#### Supplementary Explanation

Helpful information regarding operation and reference pages are introduced here using symbols.

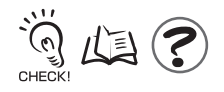

7

#### Meaning of Symbols

Menu items that are displayed on the Amplifier Unit's LCD screen are indicated enclosed by brackets [ ].

#### Visual Aids

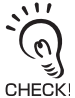

Indicates points that are important to ensure full product performance, such as operational precautions and application procedures.

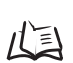

Indicates pages where related information can be found.

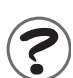

Indicates information helpful in operation.

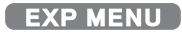

Indicates functions that can be set only when the setup menu has been switched to EXP menu.

# CONTENTS

| Precautions for Safe Use            | 4  |
|-------------------------------------|----|
| Precautions for Correct Use         | 5  |
| Editor's Note                       | 7  |
| Page Format                         | 7  |
| CONTENTS                            | 9  |
| SECTION 1 FEATURES                  | 13 |
| ZFV Smart sensor Features           | 14 |
| Basic Configuration                 | 16 |
| Part Names and Functions            | 18 |
| SECTION 2 INSTALLATION & CONNECTION | 21 |
| About Installation and Connection   | 22 |
| Amplifier Unit                      | 23 |
| Attaching the ferrite core          | 23 |

| Attaching the ferrite core      | 23 |
|---------------------------------|----|
| Installing the Amplifier Unit   | 23 |
| Gang mounting                   | 27 |
| About the I/O cable             | 31 |
| Timing charts                   | 34 |
| Sensor Head                     | 37 |
| Attaching the ferrite core      | 37 |
| Installing the mounting fixture | 37 |
| Installing the Sensor Head      | 38 |
| Connecting the Sensor Head      | 40 |

#### SECTION 3 SETUP

| Setting Flow                                        | 42 |
|-----------------------------------------------------|----|
| About Setup                                         | 44 |
| Basic Knowledge for Operation                       | 44 |
| List of Setting Items in MENU mode                  | 46 |
| Executing Teaching                                  | 48 |
| Teaching Flow                                       | 48 |
| Types of Teaching                                   | 51 |
| Adjusting Threshold Values                          | 55 |
| Performing Measurement                              | 59 |
| Setting Banks                                       | 60 |
| Switching banks                                     | 60 |
| Copying banks                                       | 60 |
| Clearing banks                                      | 60 |
| Setting the bank switching method                   | 60 |
| Setting the System Environment                      | 61 |
| Adjusting the measurement speed                     | 61 |
| Selecting the measurement timing                    | 61 |
| Selecting the teaching mode from an external device | 61 |
| Setting/canceling the "Eco" mode                    | 62 |
| Initializing setup data                             | 62 |
| Initializing measurement data                       | 62 |
| Checking the version                                | 63 |
| Changing image capture timing on teaching screen    | 63 |
| Setting communications environment                  | 64 |
| Changing the Input/output Conditions                | 65 |
| Selecting the ON conditions                         | 65 |
| One-shot output                                     | 65 |
| Setting the ON delay time                           | 66 |
| Setting the OFF delay time                          | 67 |
| I/O Monitor Function                                | 68 |
| Settings During Application Extended Connection     | 69 |
| Specifying the Amplifier Unit to input the trigger  | 69 |
| Setting the presence of Sensor Head                 | 70 |

| Setting output content                | 70 |
|---------------------------------------|----|
| Customizing Measurement conditions    | 71 |
| Common items                          | 71 |
| PATTERN/SEARCH, MATCH                 | 72 |
| BRIGHT                                | 73 |
| AREA                                  | 74 |
| WIDTH                                 | 75 |
| POSITION                              | 76 |
| COUNT                                 | 77 |
| CHARA/CHARA 1, CHARA 2                | 78 |
| Saving the Set Measurement Conditions | 82 |

#### SECTION 4 APPENDIX

| Troubleshooting                                             | 84  |
|-------------------------------------------------------------|-----|
| Error Messages and Remedies                                 | 85  |
| Q&A                                                         | 86  |
| Run Mode Display Item List                                  | 87  |
| When Gang-mounting Amplifier Units                          | 89  |
| Gang-mounting example                                       | 89  |
| Rules of gang-mounting                                      | 90  |
| Data route                                                  | 91  |
| Teaching process when gang-mounting                         | 92  |
| Integrating judgment output                                 | 93  |
| Restrictions when gang-mounting old and new amplifier units | 94  |
| Specifications and External Dimensions                      | 95  |
| Sensor Head                                                 | 95  |
| Amplifier Unit                                              | 97  |
| Panel Mount Adapters                                        | 100 |
| Control Link Unit                                           | 101 |
| Extension Cord                                              | 102 |
| Version Up Information                                      | 103 |
| INDEX                                                       | 105 |
| Revision History                                            | 108 |
|                                                             |     |

83

#### Introduction CONTENTS

Introduction

MEMO

# Section 1 FEATURES

| ZFV Smart sensor Features | 14 |
|---------------------------|----|
| Basic Configuration       | 16 |
| Part Names and Functions  | 18 |

## **ZFV Smart sensor Features**

The ZFV sensor senses objects by its "surface." How objects are being sensed can be easily set while verifying on the LCD monitor.

The ZFV also incorporates a 250,000-pixel CCD equivalent to that of a Conventional machine vision sensor. This allows presence detection and recognition of different objects, which have up till now been performed visually, to be executed fast and accurately.

Recognition of top/rear side and orientation of electronic components

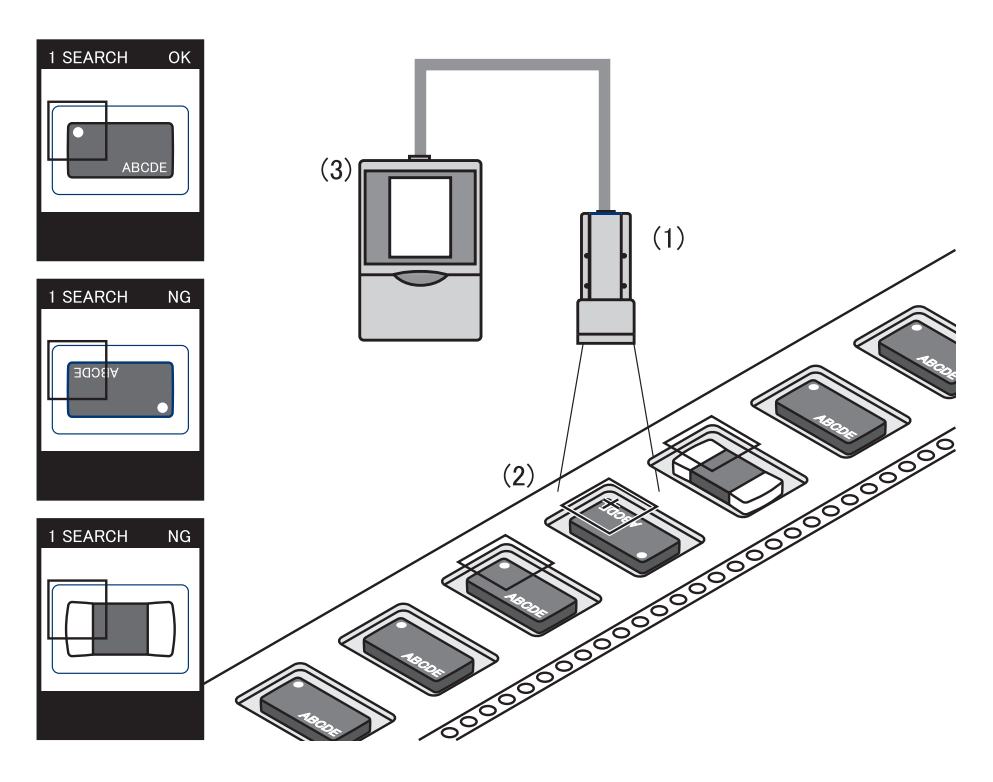

#### (1) Compact Sensor Head

The LED light emitting section and lens are built into the compact Sensor Head. The Sensor Head takes up little installation space.

(2) Easy Installation and Adjustment

The range that can be sensed by Sensor Head can be confirmed by the guide light. So, the Sensor Head can be installed by viewing the position of the guide light and its focus.

#### (3) Business Card-size Amplifier Unit

• The Amplifier Unit is designed to be compact so that it can be installed at a wide range of sites.

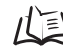

Specifications and External Dimensions p.95

• Outstanding operate ease has been achieved by a 1.8" color LCD motor, an industryfirst icon-based menu, and simple key layout.

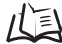

Basic Knowledge for Operation p.44

• The ZFV incorporates an extensive range of measurement items which means that numerous applications are supported.

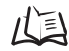

Types of Teaching p.51

#### (4) Logging measured images (Ver. 2.0 and later)

Measurement images can be logged by connecting to data storage unit ZS-DSU. Set NG occurrence as a trigger to log before/after images and measurement values. This is useful for investigating the cause of defectives. Logged data is saved to the memory card inserted into the data storage unit, and can be easily be loaded to a personal computer.

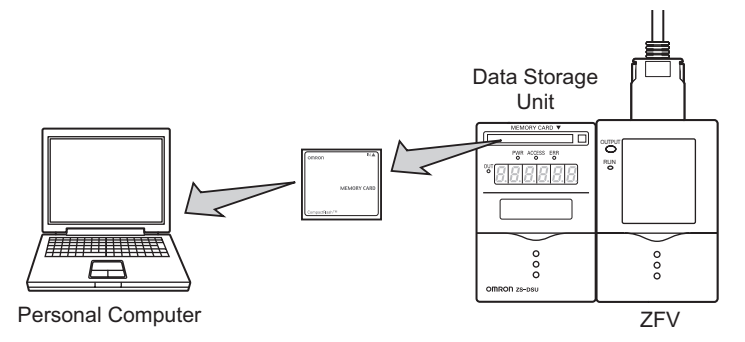

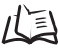

Data storage unit ZS-DSU User's Manual

#### (5) Enables bank extension (Ver. 2.0 and later)

A maximum 128 bank data items can be saved to the memory card mounted to the data storage unit if connected to data storage unit ZS-DSU. Bank data can be transferred from the data storage unit to the ZFV as needed for the device setup.

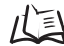

Data storage unit ZS-DSU User's Manual

# **Basic Configuration**

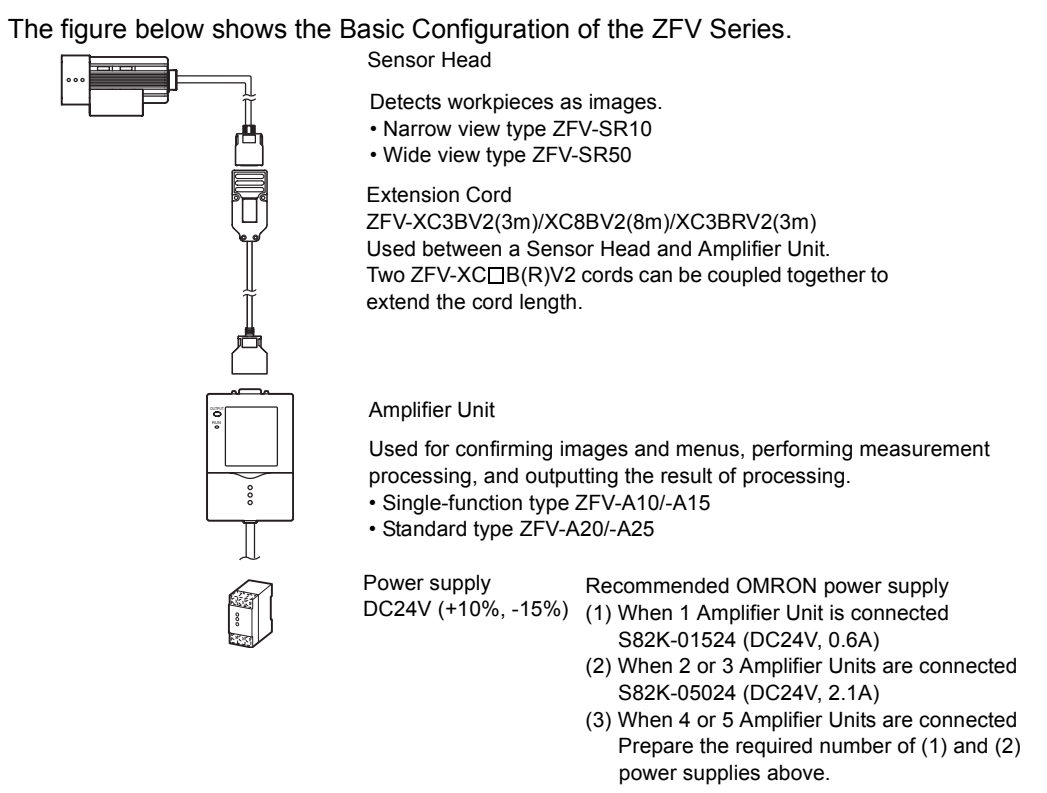

## Application Expanded Configuration

Up to five Amplifier Units can be gang-mounted.

When the Amplifier Unit is gang-mounted, a wider range of applications can be supported as simultaneous processing of multiple areas and measurement items can be combined.

The image captured by the Sensor Head is transferred to the leftmost Amplifier Unit, so connect to the rightmost Amplifier Unit.

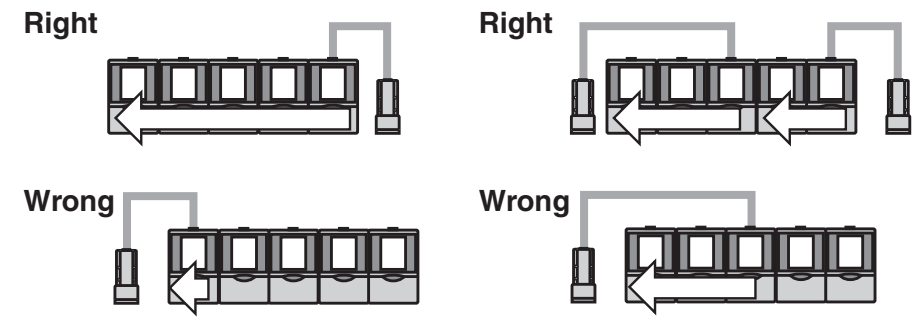

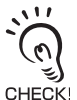

- The maximum number of Amplifier Units that can be connected is five regardless of the number of connected Sensor Heads.Six or more Amplifier Units cannot be connected.
- Provide power to all gang-mounted Amplifier Units.

#### • Example 1

In this configuration, multiple parts of an image from a single Sensor Head are measured and multiple inspection item are performed.

Example) Inspection of the number of leads

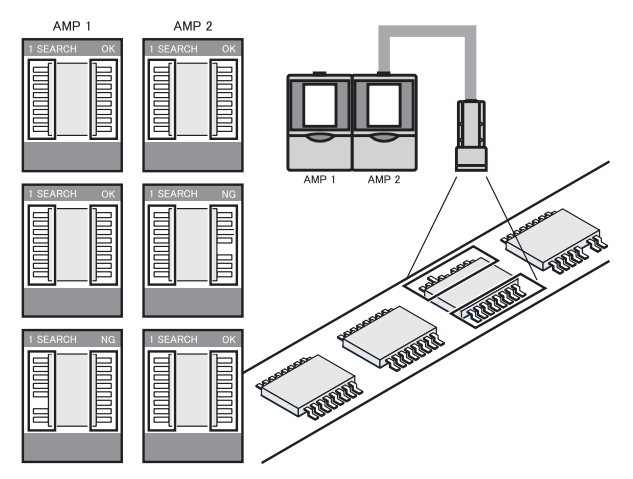

#### • Example 2

In this configuration, multiple Sensor heads are used to simultaneously inspect multiple locations on a workpiece.

When the TRIG signal is input from a single specified Amplifier Unit, the connected Amplifier Unit starts sensing immediately. The result of sensing is integrated on the Amplifier Unit to which the TRIG signal was input, and is output as a total judgment result.

Example) Alignment of products

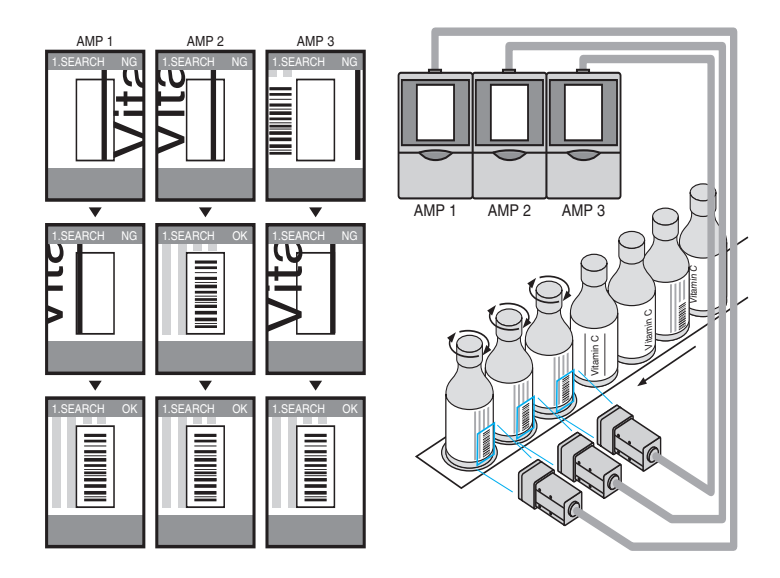

# **Part Names and Functions**

The following describes the names and functions of parts on the Amplifier Unit and Sensor Head.

## Amplifier Unit

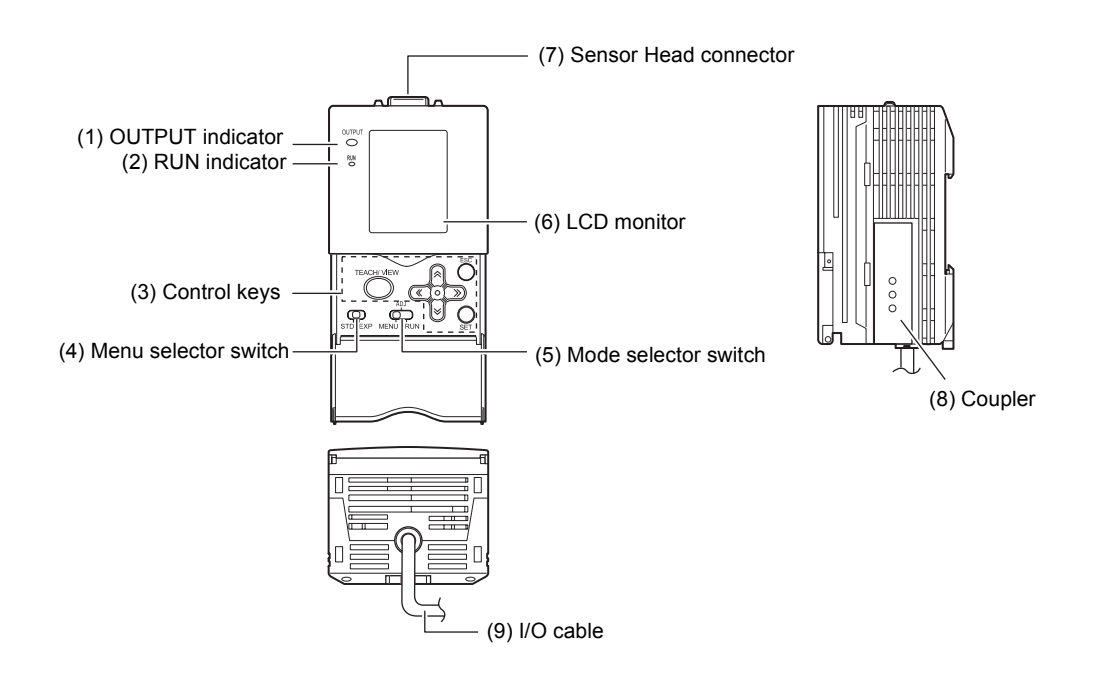

#### (1) OUTPUT indicator

The Output indicator lits when the OUTPUT signal turns ON.

#### (2) RUN indicator

The RUN indicator turns ON in the RUN mode.

#### (3) Control keys

The Control Keys are for setting measurement conditions and other information.

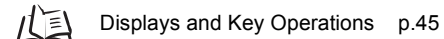

#### (4) Menu selector switch

This switch selects the setup menu.

- STD...Standard menu. Select this when setting the minimum required items for measurement.
- EXP...Expert menu. Select this item when making a more detailed setup.

#### (5) Mode selector switch

This switch selects the operating mode.

MENU...Select this mode when setting measurement conditions.

ADJ...Select this mode when adjusting the judgment threshold value.

RUN...Select this mode when performing measurement.

Output is performed only when the RUN mode is currently selected.

#### (6) LCD monitor

The LCD monitor displays setup menus and images captured from the Sensor Head.

#### (7) Sensor Head connector

This connector connects the Sensor Head.

#### (8) Coupler

This connector is used to connect two or more Amplifier Units. It is located on both sides of the Amplifier Unit.

#### (9) I/O Cable

The I/O cable connects the Amplifier Unit to the power supply and external devices, such as timing sensors or programmable controllers.

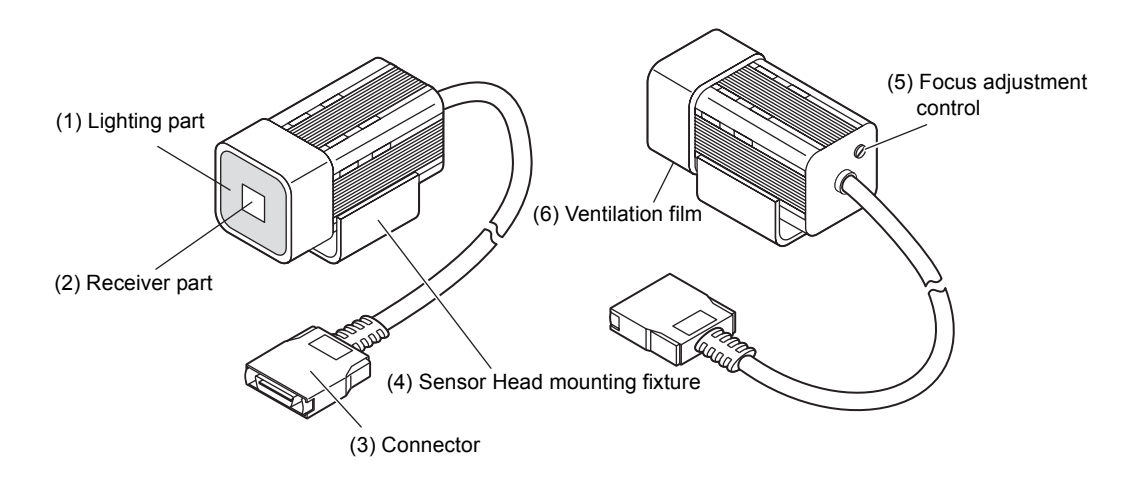

#### (1) Lighting part

This section emits light.

(2) Receiver part

This section captures the image.

(3) Connector

This connector is connected to the Amplifier Unit.

#### (4) Sensor Head mounting fixture

This fixture is for mounting the Sensor Head. This fixture can be mounted on all of the four mounting surfaces.

#### (5) Focus adjustment control

This control is used for adjusting the focus of the image.

#### (6) Ventilation film

This film prevents the front panel from condensation.

# Section 2 INSTALLATION & CONNECTION

| About Installation and Connection | 22 |
|-----------------------------------|----|
| Amplifier Unit                    | 23 |
| Attaching the ferrite core        | 23 |
| Installing the Amplifier Unit     | 23 |
| Gang mounting                     | 27 |
| About the I/O cable               | 31 |
| Timing charts                     | 34 |
| Sensor Head                       | 37 |
| Attaching the ferrite core        | 37 |
| Installing the mounting fixture   | 37 |
| Installing the Sensor Head        | 38 |
| Connecting the Sensor Head        | 40 |
|                                   |    |

# **About Installation and Connection**

#### Checking the installation environment

Read "Precautions for Safe Use" at the beginning of this manual, and check the installation environment.

#### Checking the installation site

Read "Precautions for Correct Use" at the beginning of this manual, and check the installation site.

#### ■ About the power supply

Before installing and connecting the Smart Sensor, be sure to turn it OFF. Also read "Precautions for Safe Use" and "Precautions for Correct Use" at the beginning of this manual, and check the power supply and wiring.

# Amplifier Unit

This section describes installation of the Amplifier Unit, and connection of the I/O cable.

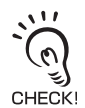

Before connecting/disconnecting peripheral devices, make sure that the Smart Sensor is turned OFF. The Smart Sensor may break down if the Smart Sensor is connected or disconnected while the power is ON.

# Attaching the ferrite core

Attach the ferrite core (provided with the Smart Sensor) to the I/O cable of the Amplifier Unit.

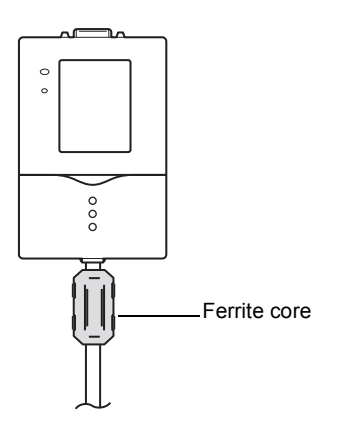

## Installing the Amplifier Unit

#### ■ Installing on the DIN track

Amplifier Units can be easily mounted on the 35-mm DIN track.

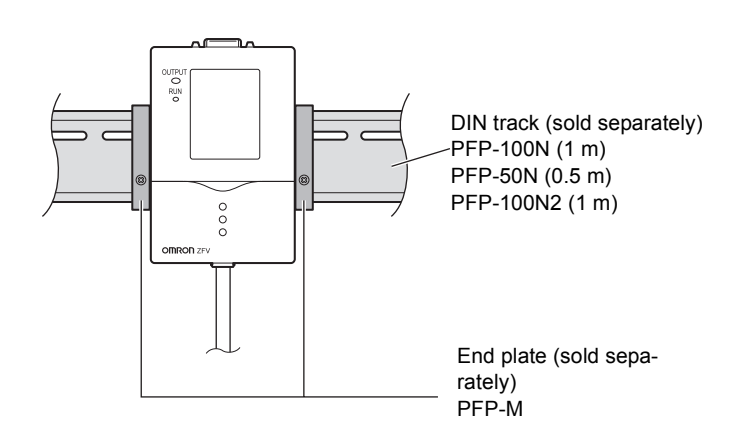

#### Installation procedure

- 1. Hook the connector end of the Amplifier Unit onto the DIN track.
- 2. Push the Amplifier Unit down onto the DIN track until the hook on the I/O cable side is locked.

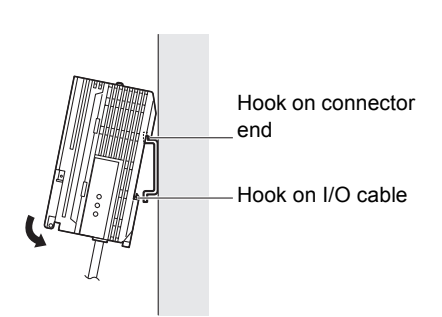

Push down until you hear it snap into place.

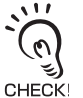

Always hook the connector end of the Amplifier Unit on the DIN track first. Hooking the I/O cable end on the DIN track first may impair the mounting strength of the DIN track attachment.

#### Removal procedure

The following describes how to remove the Amplifier Unit from the DIN track.

- **1.** Pull the hook on the I/O cable end of the Amplifier Unit downwards.
- **2.** Lift up the Amplifier Unit from the I/O cable end, and remove it from the DIN track.

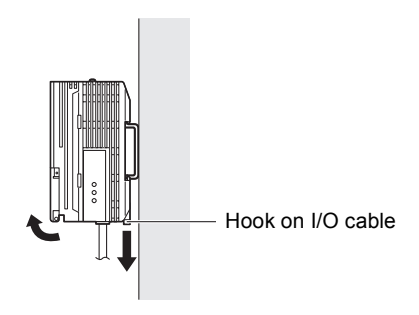

## Mounting on a panel

The Panel Mount Adapters (sold separately ZS-XPM1) can be used to mount the Amplifier Unit on a panel.

Panel Mount Adapters p.100

**1.** Push out the Amplifier Unit from the rear of the panel towards the front.

**2.** Install the small Mount Adapters on the four holes on the Amplifier Unit.

**3.** Install the long Mount Adapters on the two holes on the small Mount Adapter.

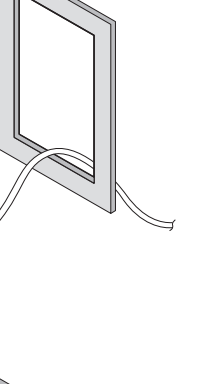

Panel

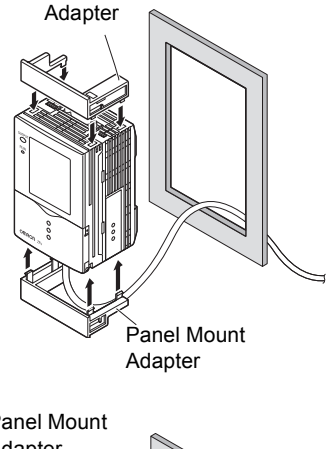

Panel Mount

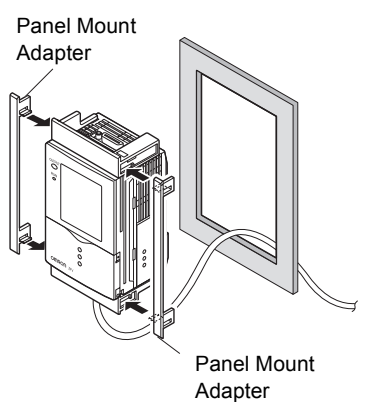

# **4.** Install the Amplifier Unit with Mount Adapters attached onto the panel from the front.

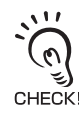

Take care not to pinch the I/O cable.

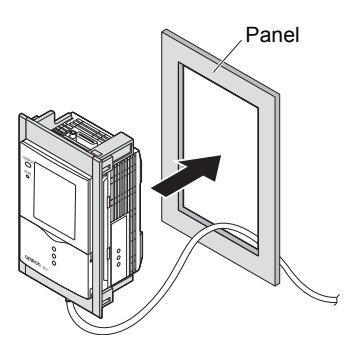

**5.** Hook the hooks of the mounting fixture onto the two holes of the smaller Mount Adapters and tighten the screws.

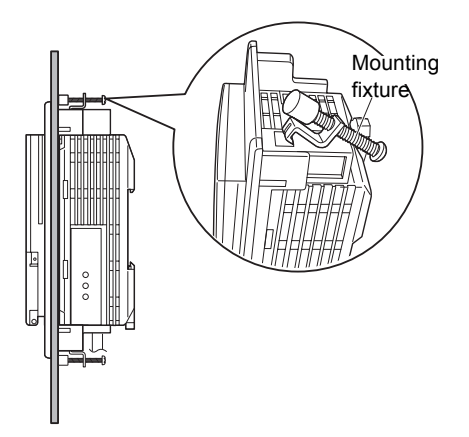

**6.** Make sure that the Amplifier Unit is firmly fixed on the panel.

## Gang mounting

Up to five Amplifier Units can be gang-mounted.

/(三) Application Expanded Configuration p.16

## ■ Installing on the DIN track

Amplifier Units can be easily mounted on the 35-mm DIN track.

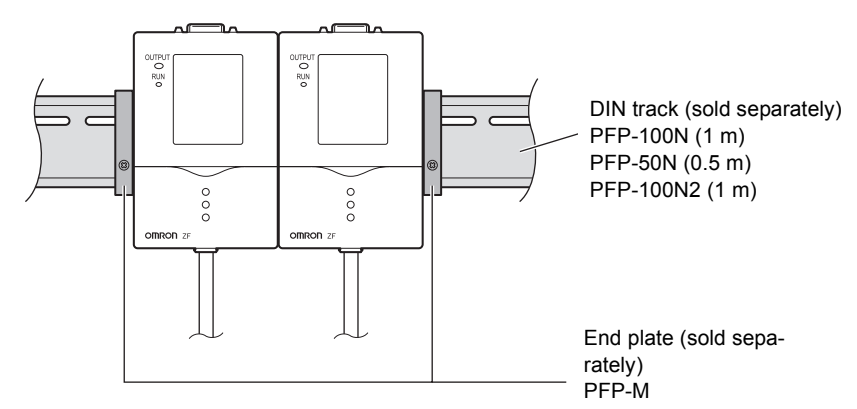

#### Installation procedure

**1.** Install Amplifier Unit on the DIN track.

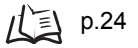

- 2. Open the connector cover on the Amplifier Unit. Controller Link Unit Slide the cover to remove. 3. Insert the Controller Link Unit into the connector on the Amplifier Unit.
- **4.** Slide the Amplifier Unit, and insert into the connector on the Controller Link Unit.

#### Removal procedure

- **1.** Slide the Amplifier Unit, and remove from the connector on the Controller Link Unit.
- 2. Slide the Controller Link Unit and remove from the connector on the Amplifier Unit.
- **3.** Install the cover on the coupler of the Amplifier Unit.
- **4.** Pull the hook on the I/O cable end downwards.
- **5.** Lift up the Amplifier Unit from the I/O cable end, and remove it from the DIN track.

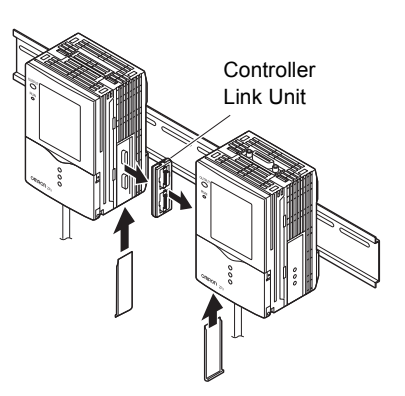

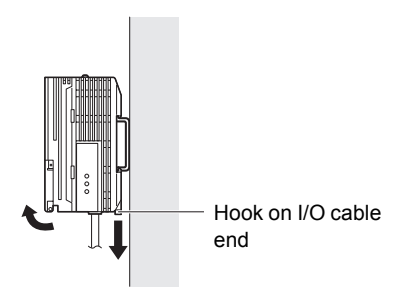

#### Mounting on a panel

The Panel Mount Adapters (sold separately ZS-XPM1/XPM2) can be used to mount the Amplifier Unit on a panel.

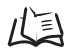

Panel Mount Adapters p.100

#### **1.** Install the Amplifier Unit on the DIN track.

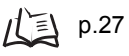

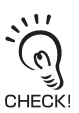

When mounting on a panel, be sure to install the DIN track on the rear side of the Amplifier Unit for support.

2. Push out the Amplifier Unit from the rear of the panel towards the front.

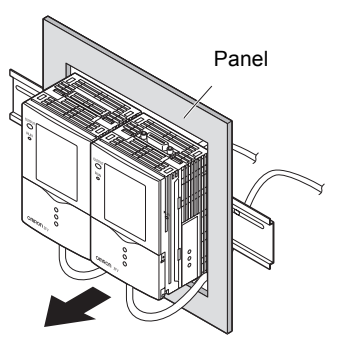

# **3.** Install the small Mount Adapters on the four holes on the Amplifier Unit.

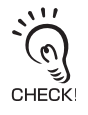

Install the small Mount Adapters on all gang-mounted Amplifier Units.

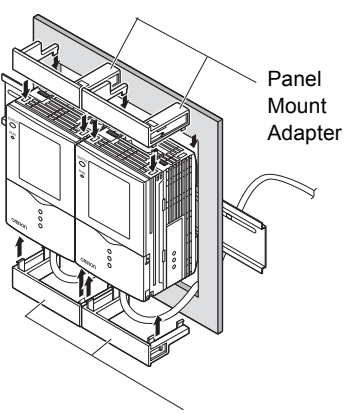

# **4.** Install the long Mount Adapters on the two holes on the small Mount Adapter.

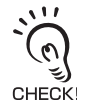

Install the long Mount Adapters only on both sides of gang-mounted Amplifier Units.

Panel Mount Adapters

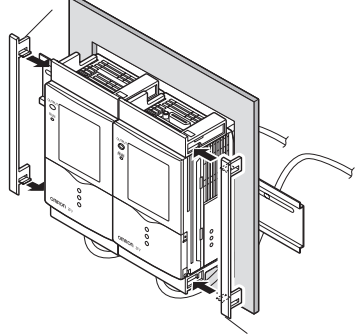

Panel Mount Adapters

# Panel

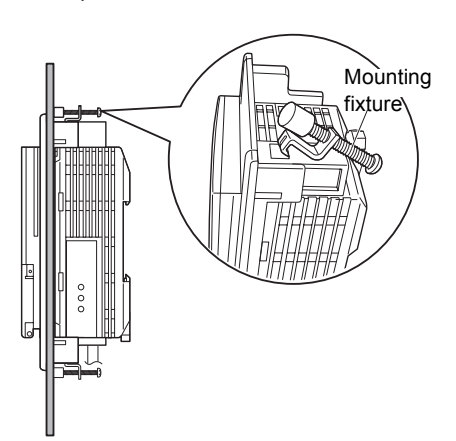

# **5.** Install the Amplifier Unit with Mount Adapters attached onto the panel from the front.

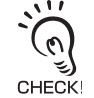

Take care not to pinch the I/O cable.

# **6.** Hook the hooks of the mounting fixture onto the two holes of the smaller Mount Adapters and tighten the screws.

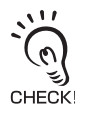

Attach two mounting fixtures each on all gangmounted Amplifier Units.

7. Make sure that the Amplifier Units are firmly fixed on the panel.

# About the I/O cable

The following shows the leads that comprise the I/O cable.

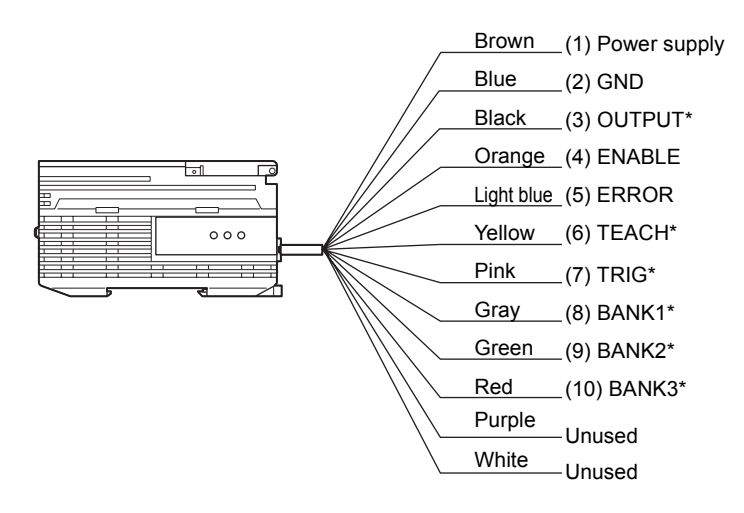

\* : Enabled only in the RUN mode

#### (1) Power supply

This connects the power supply.

Supply power from a DC power supply unit that has a countermeasure (safety ultralow voltage circuit) built-in for preventing high voltages from occurring.

戊国 Recommended power supply unit p.16

Wire the power supply separately from other devices. Wiring them together or placing them in the same duct may cause induction, resulting in malfunction or damage.

#### (2) GND

The GND terminal is the 0V power supply terminal.

(3) OUTPUT (control output)

This outputs judgment results. This lead is interlocked with OUTPUT LED.

#### (4) ENABLE (enable output)

This turns ON when the sensor is ready for measurement.

#### (5) ERROR (error output)

This turns ON when an error is generated.

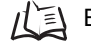

Error Messages and Remedies p.85

#### (6) TEACH (teaching input)

There are two teaching modes, workpiece stop teaching and workpiece move teaching. These teaching modes can be selected in the menu.

Selecting the teaching mode from an external device p.61

#### (7) TRIG (measurement trigger input)

There are two measurement modes, synchronous measurement and continuous measurement. Which mode of measurement is to be performed in is selected in the menu.

/ Selecting the measurement timing p.61

- (8) BANK1 (bank switching input 1)
- (9) BANK2 (bank switching input 2)
- (10) BANK3 (bank switching input 3)

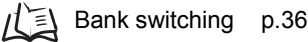

L Timing charts p.34

# I/O Circuit Diagrams NPN output type (ZFV-A10/A20)

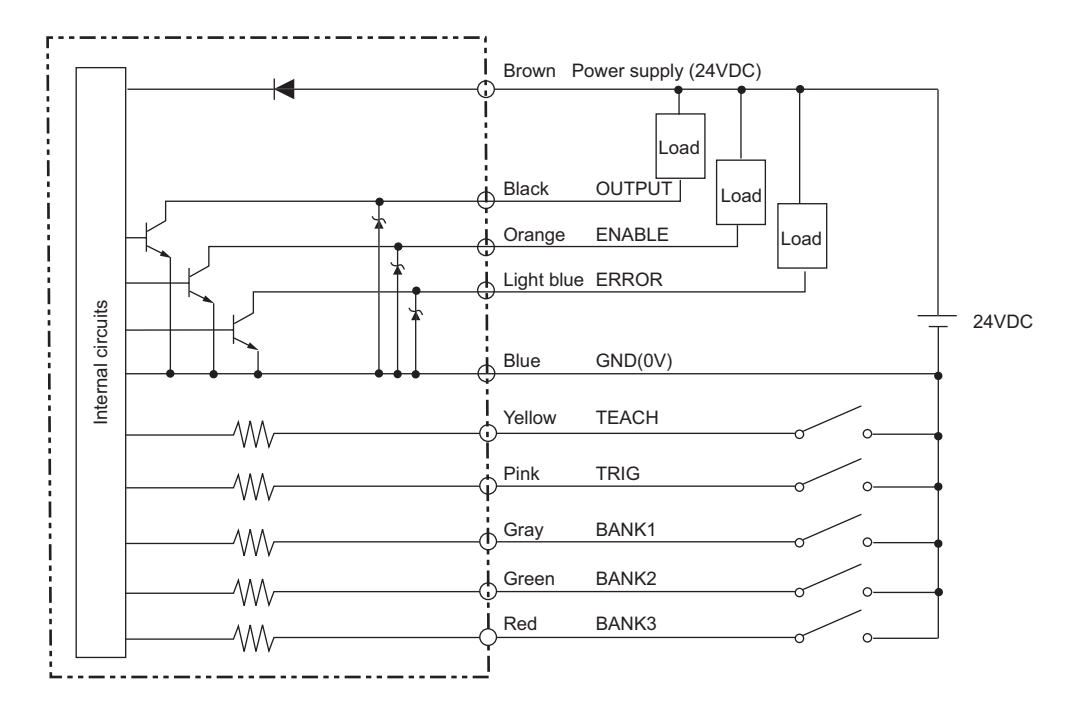

#### PNP output type (ZFV-A15/A25)

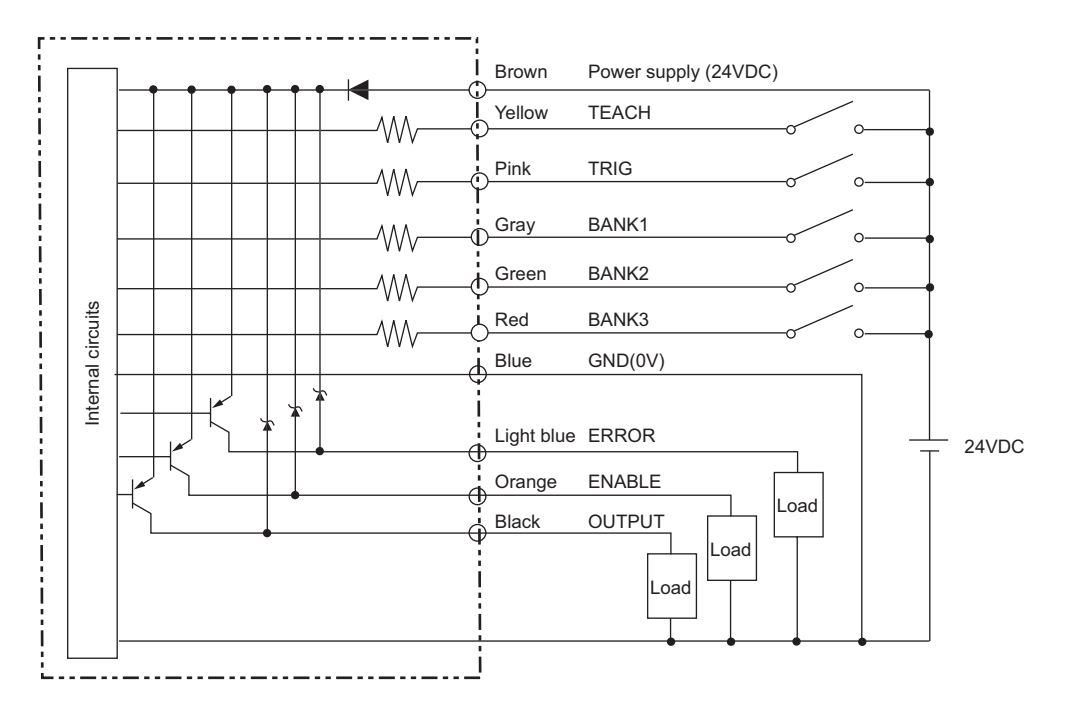

## **Timing charts**

The following shows the timing charts when communication is performed with external devices.

#### Measurement

#### Continuous measurement

Measurement is performed continuously for the duration that the TRIG signal is ON. The measurement result is updated, and output to external devices at each measurement cycle.

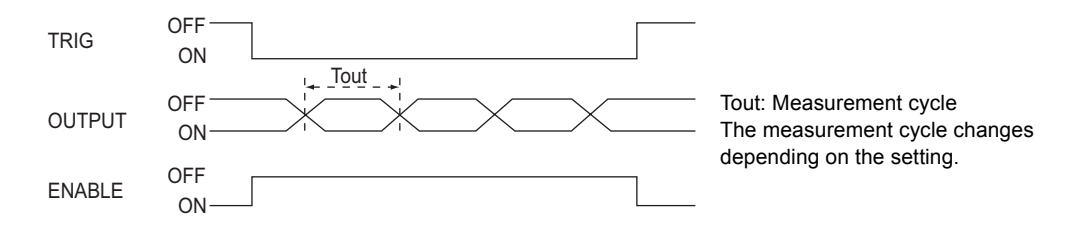

#### Synchronous measurement

Measurement is performed only once in synchronous with the change in TRIG signal state from OFF to ON, and the result is output.

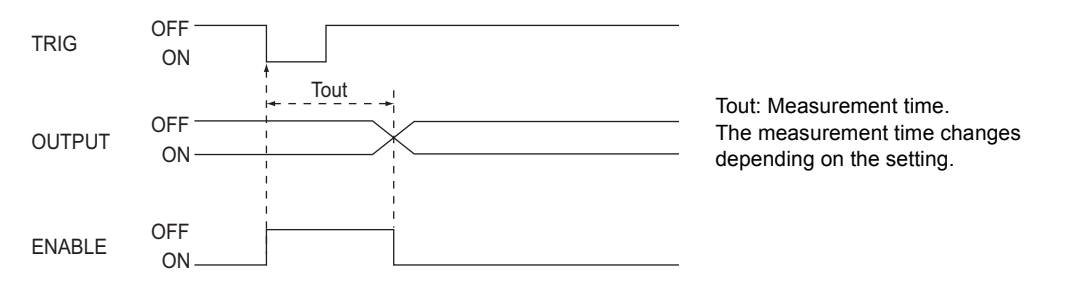

- The minimum ON width of the TRIG signal is 1 ms.
- The OUTPUT signal is held until the next measurement result is updated. Note, however, that when one-shot output is currently set, the OUTPUT signal is held for the preset time.

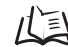

One-shot output p.65

## Teaching

#### Workpiece stop teaching

Teaching processing is performed according to TRIG signal input after the TEACH signal is input from the outside.

Measurement is not performed while teaching is being performed.

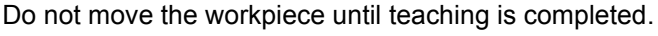

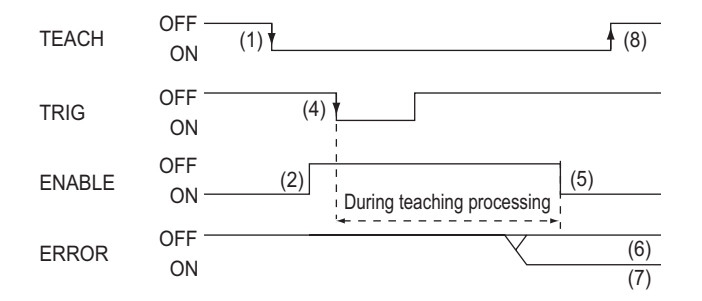

- (1) Turn the TEACH signal ON.
- (2) Confirm that the ENABLE signal has turned OFF.
- (3) Make sure that the workpiece to be taught is in the teaching area.
- (4) Input the TRIG signal from the outside.
- (5) The ENABLE signal turns ON after teaching is completed. At this timing, check the state of the ERROR signal.
- (6) When teaching has been completed successfully, the ERROR signal stays OFF.
- (7) When teaching fails, the ERROR signal turns ON.
- (8) Turn the TEACH signal OFF, and end teaching processing. When teaching fails, the state before teaching was initiated is returned to. Perform teaching again. If the TEACH signal is turned OFF midway, teaching is disabled.
### Workpiece move teaching

Use this teaching mode when the object cannot be stopped.

Teaching processing is divided up and performed in synchronous with the TRIG signal input after the TEACH signal is input from the outside.

Teaching must be processed six times.

Measurement is not performed while teaching is being performed.

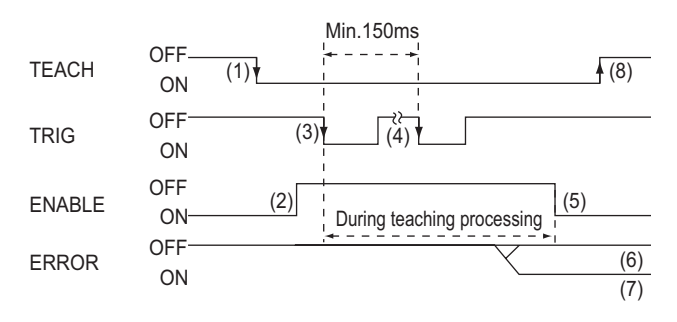

- (1) Turn the TEACH signal ON from the outside.
- (2) Confirm that the ENABLE signal has turned OFF.
- (3) Input the TRIG signal at the timing for measuring the workpiece to be taught.
- (4) Repeat the input in step (3) six times. (Trigger inputs from the seventh time onwards are ignored.)
- (5) The ENABLE signal turns ON after teaching is completed. Check the state of the ERROR signal at this timing.
- (6) When teaching has been completed successfully, the ERROR signal stays OFF.
- (7) When teaching fails, the ERROR signal turns ON.
- (8) Turn the TEACH signal OFF, and end teaching processing. When teaching fails, the state before teaching was initiated is returned to. Perform teaching again.

If the TEACH signal is turned OFF midway, teaching is disabled.

### Bank switching

The bank No. can be switched when BANK1 to BANK3 are connected as follows.

| Bank No. | BANK1 | BANK2 | BANK3 |
|----------|-------|-------|-------|
| BANK1    | OFF   | OFF   | OFF   |
| BANK2    | ON    | OFF   | OFF   |
| BANK3    | OFF   | ON    | OFF   |
| BANK4    | ON    | ON    | OFF   |
| BANK5    | OFF   | OFF   | ON    |
| BANK6    | ON    | OFF   | ON    |
| BANK7    | OFF   | ON    | ON    |
| BANK8    | ON    | ON    | ON    |

## Sensor Head

This section describes how to install and connect the Sensor Head.

### Attaching the ferrite core

Attach the ferrite core (provided with the Smart Sensor) to the connector side of the Sensor Head.

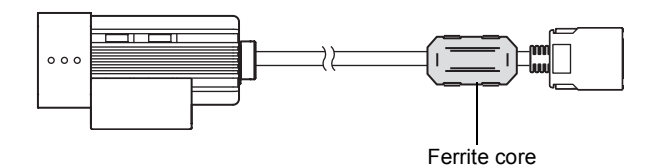

### Installing the mounting fixture

Attach the mounting fixture (provided with the Smart Sensor) to the side of the Sensor Head.

### Installation procedure

The mounting fixture can be installed on all of the four mounting surfaces.

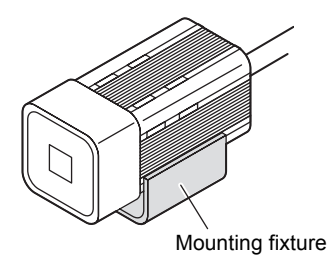

 Align the two hooks on one side of the mounting fixture with the two grooves on the Sensor Head body (light emitting side).

#### **2.** Press in the other hook.

Push down until you hear it snap into place.

**3.** Make sure that the mounting fixture is firmly fixed on the Sensor Head.

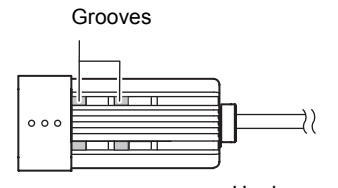

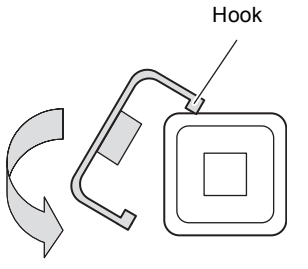

### Removal procedure

Insert a regular screwdriver into the gap (one of the two gaps) between the mounting fixture and the Sensor Head case, and remove the mounting fixture.

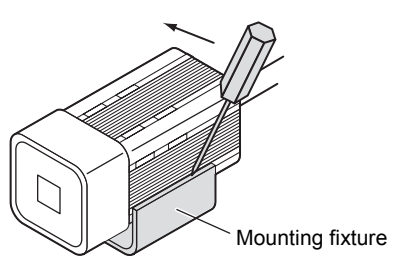

## Installing the Sensor Head

This section describes how to install the Sensor Head.

The detection range of the Sensor Head can be confirmed by the guide light. Install so that the part to be inspected is inside the frame formed by the guide light.

### Installation distance

The following graphs show the relationship between detection range and setting distance for each model of Sensor Head.

Values differ according to each model of Sensor Head, so fully check the model before using these graphs.

#### Reading graphs

"H" refers to the following width.

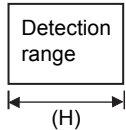

Details of detection range

• ZFV-SR10

Setting distance L (mm) 100 30 4 100 100 100 100 Detection range H (mm)

| Detection range H<br>(mm) | Setting distance L<br>(mm) |
|---------------------------|----------------------------|
| 5                         | 34                         |
| 6                         | 37                         |
| 7                         | 40                         |
| 8                         | 44                         |
| 9                         | 49                         |

Section 2 INSTALLATION & CONNECTION

#### • ZFV-SR50

Setting distance L (mm)

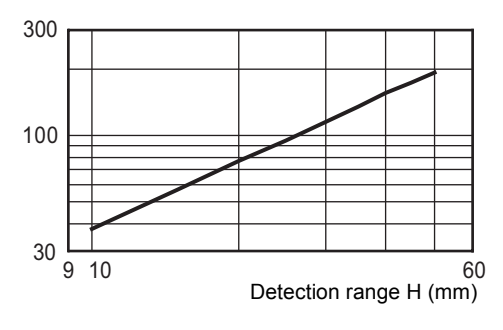

| Detection range H<br>(mm) | Setting distance L<br>(mm) |
|---------------------------|----------------------------|
| 10                        | 38                         |
| 15                        | 57                         |
| 20                        | 76                         |
| 25                        | 95                         |
| 30                        | 115                        |
| 35                        | 134                        |
| 40                        | 157                        |
| 45                        | 174                        |
| 50                        | 194                        |

(Example)

When using a ZFV-SR50 Sensor Head at a detection range of 25 mm required for the location of the sensing object, the setting distance of Sensor Head becomes 95mm.

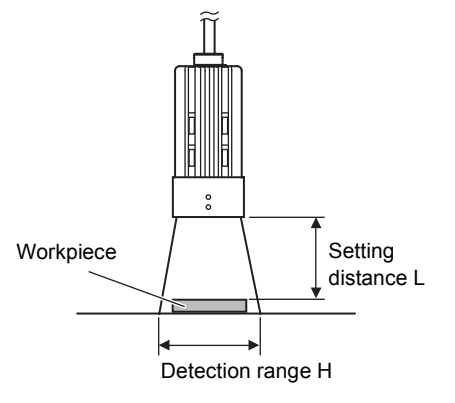

### • About installation for reflective workpieces

Install the Sensor Head at an angle to prevent mirror reflection light from being picked up by the sensor.

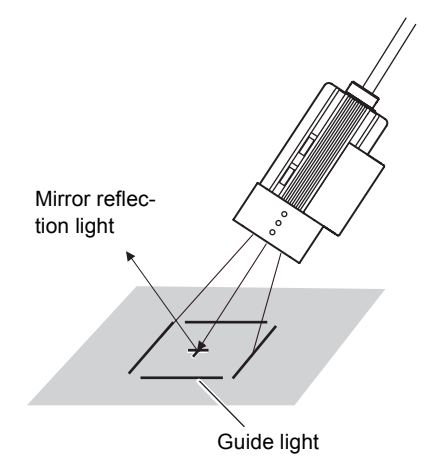

### Installation procedure

- **1.** Install the Sensor Head at the installation distance obtained in the above graphs.
- 2. Turn the focus adjustment control to the left and right to adjust the focus.

Focus can be verified by the green guide light. Adjust so that the guide light is fine foned.

- Turn to right: Focuses to the far side.
- Turn to left:Focuses to the near side.

Default is focus set at furthest point.

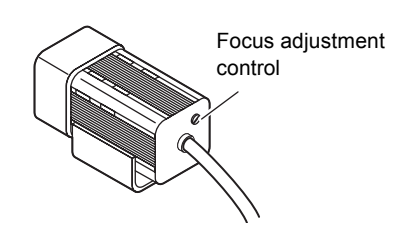

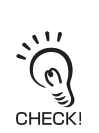

Before turning the focus adjustment control slightly to the left and right, make sure that the guide light is not at the upper or lower limit positions. The focus adjustment control is a multi-turn variable resistor. However, the control stops turning at the upper or lower limit positions. Do not exert unnecessary force to turn the control at the upper or lower limit positions as this might damage the control.

## **Connecting the Sensor Head**

This section describes how to connect the Amplifier Unit.

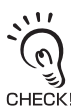

- Before connecting/disconnecting the Sensor Head, make sure that the Amplifier Unit is turned OFF. The Sensor Head may break down if the Sensor Head is connected or disconnected while the power
- is ON.
  - Do not touch the terminals inside the connector.
  - Ensure that the connector is secure, i.e., not subject to vibration or impact.

### Connecting the Sensor Head

Insert the Sensor Head connector into the Sensor Head connector of the Amplifier Unit.

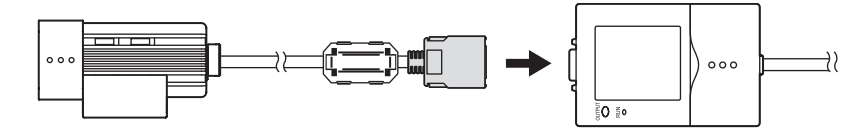

### Disconnecting the Sensor Head

Pull out the Sensor Head while pressing in the hooks on both sides of the Sensor Head connector.

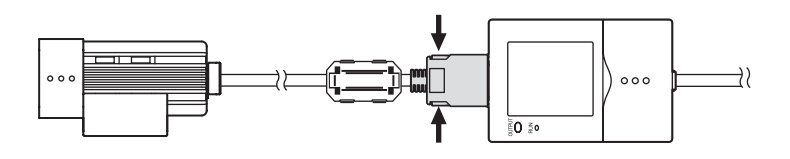

# Section 3 SETUP

| Setting Flow                                        | 42 |
|-----------------------------------------------------|----|
| About Setup                                         | 44 |
| Basic Knowledge for Operation                       | 44 |
| List of Setting Items in MENU mode                  | 46 |
| Executing Teaching                                  | 48 |
| Teaching Flow                                       | 48 |
|                                                     | 51 |
| Adjusting Threshold Values                          | 55 |
| Performing Measurement                              | 59 |
| Setting Banks                                       | 60 |
| Setting the System Environment                      | 61 |
| Adjusting the measurement speed                     | 61 |
| Selecting the measurement timing                    | 61 |
| Selecting the teaching mode from an external device | 61 |
| Setting/canceling the "Eco" mode                    | 62 |
| Initializing setup data                             | 62 |
| Initializing measurement data                       | 62 |
| Checking the version                                | 63 |
| Changing image capture timing on teaching screen    | 63 |
| Setting communications environment                  | 64 |
| Changing the Input/output Conditions                | 65 |
| I/O Monitor Function                                | 68 |
| Settings During Application Extended Connection     | 69 |
| Customizing Measurement conditions                  | 71 |
| Common items                                        | 71 |
| PATTERN/SEARCH, MATCH                               | 72 |
| BRIGHT                                              | 73 |
| AREA                                                | 74 |
| WIDTH                                               | 75 |
| POSITION                                            | 76 |
| COUNT                                               | 77 |
| CHARA/CHARA 1, CHARA 2                              | 78 |
| Saving the Set Measurement Conditions               | 82 |

lent

## **Setting Flow**

|             | Installation and Connection<br>Set the Sensor Head and Amplifier Unit.                              |   | SECTION 2<br>INSTALLATION & CONNECTION p.22                        |
|-------------|----------------------------------------------------------------------------------------------------|---|--------------------------------------------------------------------|
| 5           | Power ON                                                                                            |   |                                                                    |
|             | Adjusting the Image<br>Adjust the focus of the image.                                               | L | SECTION 2<br>INSTALLATION & CONNECTION p.38                        |
|             |                                                                                                    |   |                                                                    |
|             | (Only when Amplifier Units are gang-mounted)                                                        |   |                                                                    |
|             | Settings in an application extended cont<br>Set the processing details for each Amplifier<br>Units. |   | p.69                                                               |
|             |                                                                                                    |   |                                                                    |
|             | Executing Teaching                                                                                  |   |                                                                    |
|             | Execute teaching, and register the judgement criteria.                                              |   | Key Operation Teaching p.48<br>External Signal Input Teaching p.35 |
|             |                                                                                                    |   |                                                                    |
|             | External I/O                                                                                        |   |                                                                    |
|             | Set how to output the measurement values.                                                           |   | p.65                                                               |
|             |                                                                                                    |   |                                                                    |
|             | Adjusting threshold values                                                                          |   |                                                                    |
|             | Adjust the threshold values for judging the measurement result.                                     |   | p.55                                                               |
|             |                                                                                                    |   |                                                                    |
|             | Saving the set measurement conditions                                                               |   | p.82                                                               |
|             |                                                                                                    |   |                                                                    |
| )<br>-<br>- | Perform Measurement                                                                                 |   | p.59                                                               |
|             |                                                                                                    |   |                                                                    |

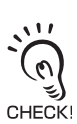

Set measurement conditions are saved to the amplifier unit "when external TEACH signal teaching is successful" or "when switched to RUN mode." When the TEACH key is pressed from the teaching screen to teach, contents will not be saved unless switched to RUN mode once. Changed contents, including teaching results, are cleared when switching off without saving.

| tions         |   | Setting Banks                                                                                         |         |                                                                                                    |
|---------------|---|----------------------------------------------------------------------------------------------------|---------|----------------------------------------------------------------------------------------------------|
| of Func       |   | Use multiple banks for changeover.                                                                    | L       | p.60                                                                                                    |
| Applied Use o |   | Setting Up the System<br>Environment                                                                  | L)      | Adjusting the measurement speed p.61<br>Selecting the measurement timing p.61<br>Selecting the teaching mode from an external<br>device p.61<br>Setting/canceling the "Eco" mode p.62 |
|               |   |                                                                                                    |         |                                                                                                    |
| iced Setu     |   | Changing the Input/Output<br>Conditions                                                               |         | p.65                                                                                                    |
| Advan         |   | Customizing Measurement<br>Conditions                                                                 | L       | p.71                                                                                                    |
|               |   |                                                                                                    |         |                                                                                                    |
| Functions     |   | Changing the display image<br>Change the details to display on the<br>LCD monitor during measurement. |         | p.59                                                                                                    |
| Additional    |   | <b>Clearing all data</b><br>Initialize the Amplifier Unit.                                            |         | p.62                                                                                                    |
|               |   | Checking the Version<br>Confirm the version of the Amplifier<br>Unit.                                 |         | p.63                                                                                                    |
|               |   |                                                                                                    |         |                                                                                                    |
|               | ١ | When a Problem Occurs                                                                                 |         |                                                                                                    |
|               | ( | The Smart Sensor does not operate co                                                                  | rrectly | An error message has appeared<br>Error Messages and Remedies<br>p.85                                                                                                    |
|               | ( | ?                                                                                                    |         |                                                                                                    |
|               |   | lf you have a query<br>↓ ↓ ↓ Q&A p.86                                                                 |         |                                                                                                    |

## About Setup

### **Basic Knowledge for Operation**

### Switching Modes

There are 3 operating modes as follows. Switch to the desired mode before you start operation. To switch the operating mode, use the mode switch.

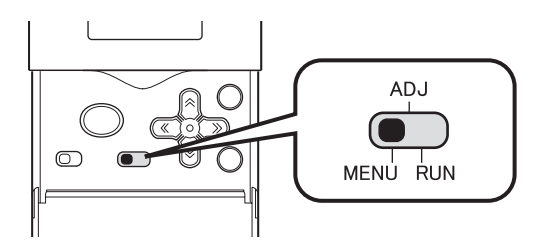

| Mode      | Description                                                                   |
|-----------|-------------------------------------------------------------------------------|
| MENU mode | This mode is for executing teaching or setting up the measurement conditions. |
| ADJ mode  | This mode is for setting the judgment threshold values.                       |
| RUN mode  | This mode is for performing actual measurement.                               |

### Switching Menus

There are two setup menus in the MENU mode. Switch the menu according to your specific requirements.

To switch the menu, use the menu selector switch.

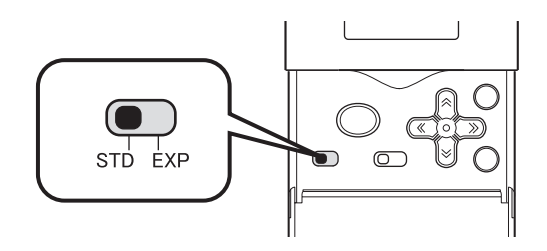

| Setup Menu | Description                                                                       |
|------------|-----------------------------------------------------------------------------------|
| STD menu   | This is the standard menu.<br>First, set the measurement conditions in this menu. |
| EXP menu   | This is the expert menu.<br>Switch to this menu to make a more advanced setup.    |

### Displays and Key Operations

Make setups using the control keys while viewing the menus and the image displayed on the LCD monitor.

### Display

The details that are displayed differ according to the operating mode.

MENU mode

• ADJ mode/RUN mode

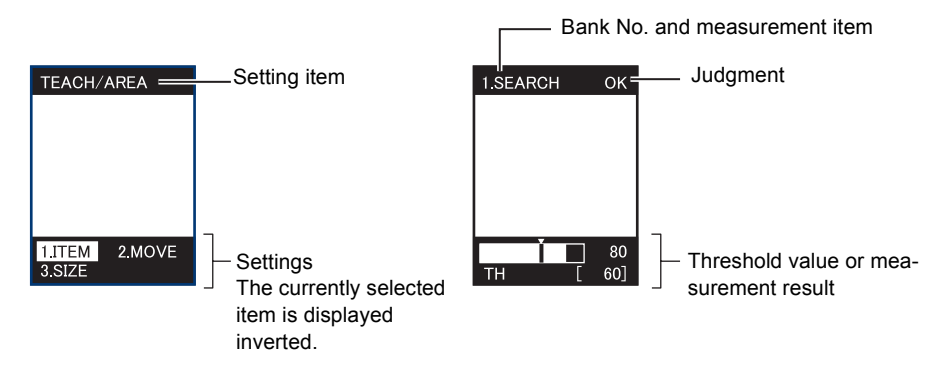

### • Key Operations

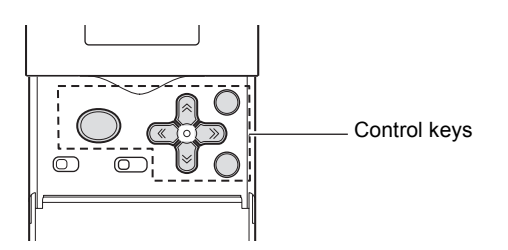

| Кеу                       |            | Description                                                                                                    |  |
|---------------------------|------------|----------------------------------------------------------------------------------------------------|--|
| ← LEFT key<br>→ RIGHT key |            | The function of these keys differs according to the operating mode.<br>In MENU mode: Moves through menus.<br>In ADJ mode: Changes the adjustment item (type of threshold value).<br>In RUN mode: Changes the display details (type of measurement value). |  |
| ↑ UP key<br>↓ DOWN key    |            | The function of these keys differs according to the operating mode.<br>In MENU mode: Moves between menus, selects parameters, and sets<br>numerical values.<br>In ADJ mode: Changes numerical values.                                                     |  |
| TEACH/VIEW<br>key         | TEACH/VIEW | The function of these keys differs according to the operating mode.<br>In MENU mode: Executes teaching.<br>In RUN and ADJ modes: Switches the screen display.                                                                                             |  |
| SET key                   | SET        | <ul><li>Selects menus.</li><li>Selects/applies items.</li></ul>                                                                                                    |  |
| ESC key                   | ESC        | Returns to the previous menu.                                                                                                    |  |

## List of Setting Items in MENU mode

The following shows the setting items in MENU mode

The details that are displayed differ according to the currently selected setup menu (STD or EXP). Switch the setup menu by the menu selector switch according to your specific requirements.

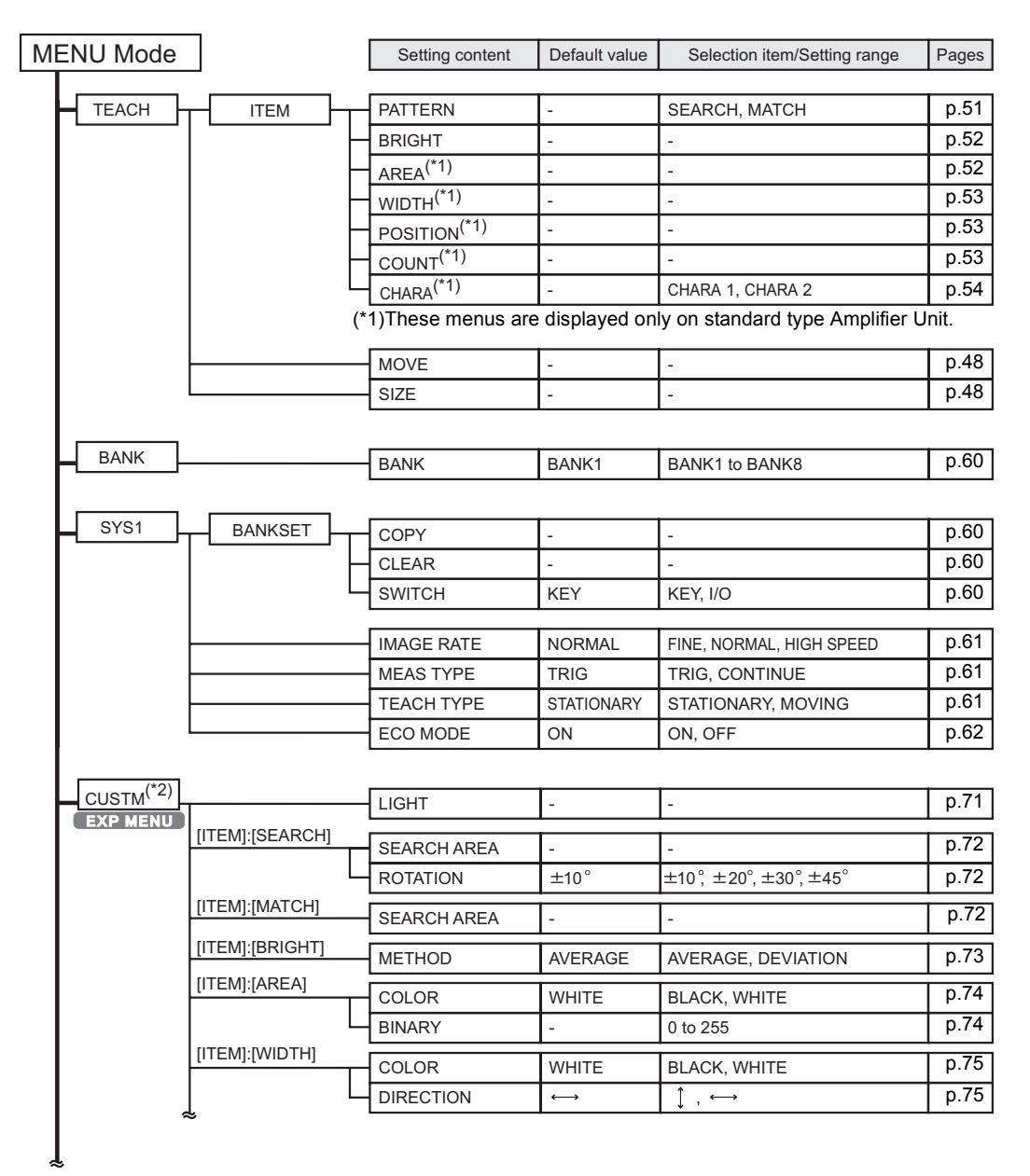

(\*2)The display details of items from [CUSTOM] onwards differ according to the item selected at [ITEM].

| Ĩ        | ĩ                   | Setting content | Default value | Selection item/Setting range                                           | Pages |
|----------|---------------------|-----------------|---------------|------------------------------------------------------------------------|-------|
|          | [ITEM]:[POSITION]   |                 |               |                                                                        |       |
|          |                     | COLOR           | WHITE         | BLACK, WHITE                                                           | p.76  |
|          |                     | DIRECTION       | $\rightarrow$ | $\uparrow, \downarrow, \rightarrow, \leftarrow$                        | p.76  |
|          |                     | EDGE SENSE      | NORMAL        | SENSITIVE, NORMAL, ROUGH                                               | p.76  |
|          |                     | COLOR           | WHITE         | BLACK, WHITE                                                           | p.77  |
|          |                     | DIRECTION       | $\rightarrow$ | $\downarrow$ , $\rightarrow$                                           | p.77  |
|          |                     |                 |               |                                                                        |       |
|          | [ITEM]:[CHARACTER1] | MODE            | -             | NONE, MODEL, EDGE                                                      | p.79  |
|          |                     | MODEL           | -             | -                                                                      | p.79  |
|          | -                   | COLOR           | BLACK         | BLACK, WHITE                                                           | p.80  |
|          |                     | DIRECTION       | 1             | $\uparrow, \ \downarrow, \rightarrow, \leftarrow$                      | p.80  |
|          | L L                 | SEARCH AREA     | -             | -                                                                      | p.81  |
|          | [ITEM]:[CHARACTER2] | MDL DIV         | 1LINE NORMAL  | 1LINE SHORT, 1LINE NORMAL,<br>1LINE LONG, 2LINE SHORT,<br>2LINE NORMAL | p.78  |
|          |                     | MODE            | -             | NONE, MODEL, EDGE                                                      | p.79  |
|          |                     | MODEL           | -             | -                                                                      | p.79  |
|          | -                   | COLOR           | BLACK         | BLACK, WHITE                                                           | p.80  |
|          | -                   | DIRECTION       | $\rightarrow$ | $\uparrow \ , \ \downarrow \ , \rightarrow , \leftarrow$               | p.80  |
|          | -                   | SEARCH AREA     | -             | -                                                                      | p.81  |
|          | L                   | STABLE          | OFF           | OFF, ON                                                                | p.81  |
|          |                     |                 |               |                                                                        |       |
| SYS2     |                     | ON STATUS       | NG ON         | OK ON, NG ON                                                           | p.65  |
| EXP MENU | │ ───               | ONE SHOT        | OFF           | OFF, ON                                                                | p.66  |
|          |                     | ON DELAY        | 0             | 0 to 255                                                               | p.66  |
|          |                     | OFF DELAY       | 0             | 0 to 255                                                               | p.67  |
|          | _ L                 | OUTPUT TIME     | 0             | 0 to 255                                                               | p.66  |
|          |                     | ТИРОНСИ         |               |                                                                        | n 63  |
|          |                     |                 | -             | -                                                                      | p.00  |
|          |                     |                 | -             | -                                                                      | p.00  |
|          |                     | I/O MON         | -             | -                                                                      | p.68  |
|          |                     |                 |               |                                                                        |       |
|          |                     | MODE            | COMPOWAY      | COMPOWAY,NORMAL                                                        | p.64  |
|          |                     |                 | CR            | CR, LF, CR+LF                                                          | p.64  |
|          |                     | ALL CLEAR       | -             | -                                                                      | p.62  |
|          |                     | MEAS CLEAR      | -             | -                                                                      | p.62  |
|          |                     | VERSION         | -             | -                                                                      | p.63  |
|          | (*2)                |                 |               |                                                                        |       |
|          |                     | TRIG            | I/O           | I/O, LINK                                                              | p.69  |
|          | F                   | HEAD            | USE           | USE, NOT USE                                                           | p./U  |
|          | L                   | OUTPUT          | EACH          | ALL, EACH                                                              | p.70  |

(\*3)This menu is displayed only when Amplifier Units are gang-mounted.

## Executing Teaching

Execute teaching, and set the measurement conditions. Project the image to be used as the accepted image as the details set in teaching are used as the reference in judgment.

### **Teaching Flow**

There are two ways of executing teaching, by key operation and by external signals. The following shows a procedure for teaching by key operation

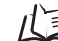

For external input teaching p.35

- 1. Switch to MENU mode.
- 2. Put the cursor on [TEACH] then press the SET key.

3. Adjust the position to display workpiece to the monitor while checking the image.

I For still image teaching p.63

- **4.** Put the cursor on [1.ITEM] then press the SET key.
- **5.** Select teaching type. / [ ] Types of Teaching p.51

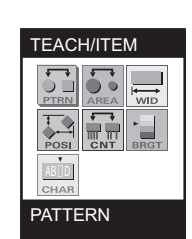

ADJ

MENÚ RUN

MENU

TEACH

1.ITEM 3.SIZE

TEACH/SEARCH

2.MOVE

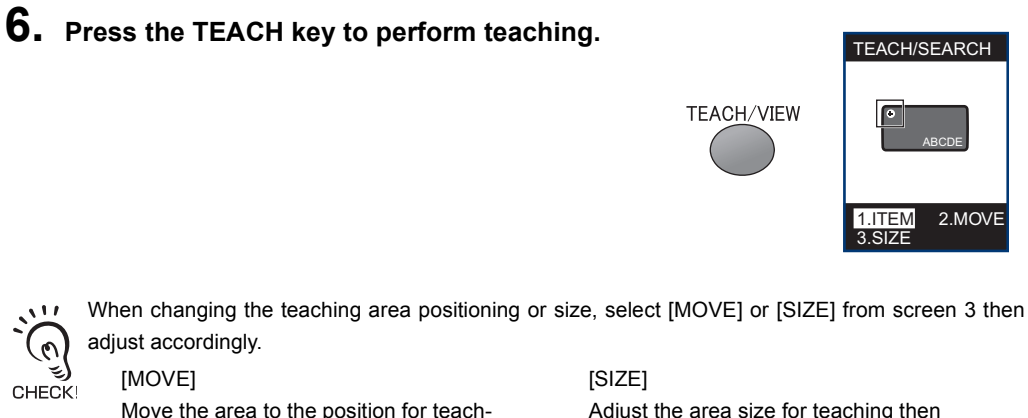

Move the area to the position for teaching then press the SET key.

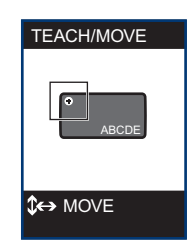

Adjust the area size for teaching then press the SET key.

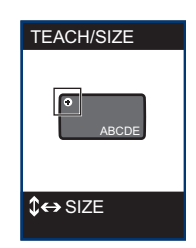

Teaching cannot be performed from the MOVE screen or SIZE screen. Set changes with the SET key then return to screen 6 and perform teaching.

7. Switch to ADJ mode.

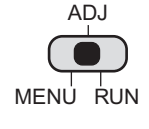

**8.** Measurement starts.

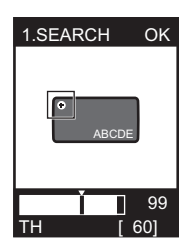

### ■ Teaching Key Operations and Screen Transition

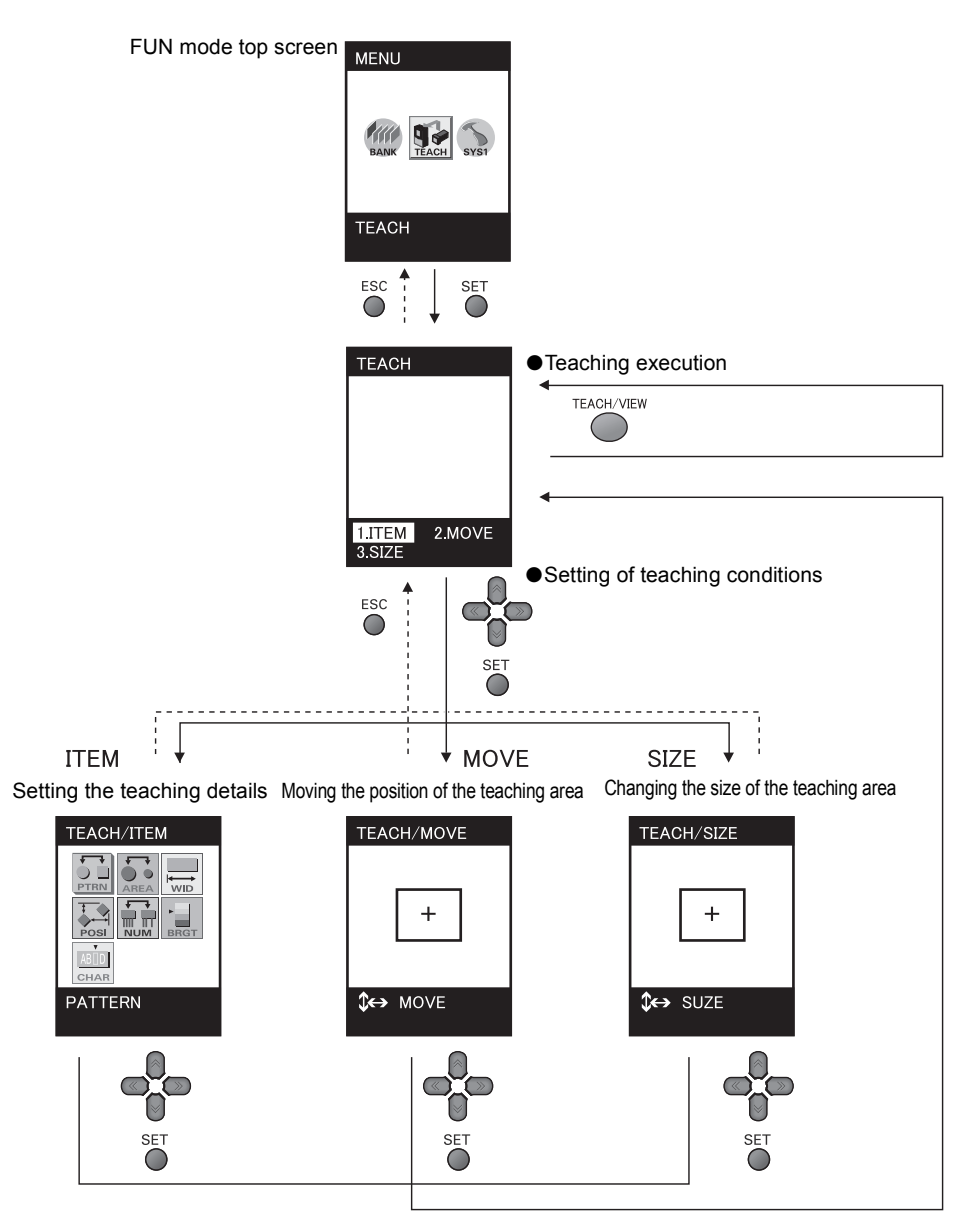

## **Types of Teaching**

Select the type of teaching according to the detection content.

The details that are displayed differ according to the model of Amplifier Unit that you are using.

| Detection Content          | Type of Teaching to Select | Pages      |
|----------------------------|----------------------------|------------|
| Pattern/shape/presence     | PATTERN/SEARCH, MATCH      | p.51, p.52 |
| Brightness/scratches, dirt | BRIGHT                     | p.52       |
| Size/area                  | AREA*                      | p.52       |
| Width                      | WIDTH*                     | p.53       |
| Position                   | POSITION*                  | p.53       |
| Number                     | COUNT*                     | p.53       |
| Characters                 | CHARA/CHARA 1, CHARA 2*    | p.54       |

\* : These items are displayed only when standard type Amplifier Unit is in use.

#### ► MENU mode-[ITEM]

| Item Description |        | Example of Application                                                                                                    |                                                                                                    |
|------------------|--------|----------------------------------------------------------------------------------------------------|----------------------------------------------------------------------------------------------------|
| PATTERN          | SEARCH | Select this item to detect the presence of a workpiece. This<br>item supports workpieces tilted to an angle of ±45°. Teach<br>the image pattern to be recognized, and register this pattern<br>as a model. Judgment is performed by whether the regis-<br>tered model "is" or "is not" in the detected image.<br>Example) To recognize by the presence of a mark<br>Non-defective item<br>OK<br>OK<br>NG<br>OK<br>NG<br>Measurement is unstable when there are two or<br>more of the same pattern. Register unique pat-<br>terns in the screen or restrict the search range.<br>CHECK!<br>Changing the search area p.81 | Detection of presence<br>of sales campaign<br>seals<br>Recognition of top/<br>rear side and orienta-<br>tion of electronic com-<br>ponents |

| Item    |       | Description                                                                                                    | Example of Application                                                                                                    |
|---------|-------|----------------------------------------------------------------------------------------------------|----------------------------------------------------------------------------------------------------|
| PATTERN | MATCH | Select this item for detecting shapes and recognizing differ-<br>ent objects.<br>Judgment is performed by comparing the degree of match<br>between a registered model and the target workpiece. Com-<br>pared with [SEARCH], more detailed detection is possible,<br>and larger workpieces can be detected. Note, however, that<br>this item does not support tilted workpieces.<br>Non-defective item<br>Model<br>NG<br>NG<br>NG<br>NG<br>NG<br>NG<br>NG<br>NG<br>NG<br>NG<br>NG<br>NG<br>NG | Recognition of differ-<br>ent kind of instruction<br>sheet                                                                             |
|         |       | Select this item to detect brightness (density) or scratches/<br>dirt on plain workpieces. Set the teaching area to the desired<br>part of the workpiece to detect brightness in, and execute<br>teaching.<br>Non-defective item<br>Teaching area<br>Enclose a restricted area of the<br>workpiece.<br>NG<br>NG<br>NG<br>NG                                                                                                    | Detection of<br>scratches/dirt in<br>sheets<br>Checking of lighting of<br>indicators                                                   |
| AREA*   |       | Select this item to recognize objects by size (area).Set the teaching area to the desired part of the workpiece to detect the size (area) in, and execute teaching.                                                                                                    | Detection of presence<br>of screw threads<br>Inspection of short-<br>ages in confectionary<br>Detection of presence<br>of silver paste |

| Item      | Description                                                                                                    | Example of Application                                                                                                    |
|-----------|----------------------------------------------------------------------------------------------------|----------------------------------------------------------------------------------------------------|
| WIDTH *   | Select this item to detect width or interval.<br>Set the teaching area to the part of the workpiece to perform<br>measurement in, and execute teaching.<br>Example) To measure width                                                                                                    | Detection of lead<br>width on capacitors or<br>other electronic com-<br>ponents<br>Detection of bent<br>leads<br>Detection of out-of-<br>position labels |
|           | Set so that there are two changes in brightness in the detection area such as "light to dark" or "dark to light."                                                                                                    |                                                                                                    |
| POSITION* | Select this item to detect the position of a workpiece.<br>Set the teaching area to the part of the workpiece to perform<br>measurement in, and execute teaching.<br>The edge of the workpiece is detected, and judgment is per-<br>formed by comparing those edge coordinates against refer-<br>ence coordinates.<br>Example)<br>Example)<br>Set so that there is one change in brightness in<br>the detection area such as "light to dark" or "dark<br>to light." | Detection of out-of-<br>position labels                                                                                                    |
| COUNT*    | Select this item when counting the number of workpieces.<br>Set the teaching area to the part of the workpiece to perform<br>detection in, and execute teaching. The edges in the teach-<br>ing area are detected, and judgment is performed by com-<br>paring the number of edges with a reference value.<br>Example) To detect the number of leads                                                                                                    | Detection of the num-<br>ber of leads<br>Count of the number<br>of cables                                                                                |

| Item   |         | Description                                                                                                    | Example of Application                                                                   |
|--------|---------|----------------------------------------------------------------------------------------------------|------------------------------------------------------------------------------------------|
| CHARA* | CHARA 1 | Select this item to detect the presence of an entire character<br>string printed on a plain background.Judgment is performed<br>by comparing the changes in density (brightness) of a regis-<br>tered character string. Omission of characters, errors, miss-<br>ing dots, etc. cannot be detected. | Detection of presence<br>of entire character<br>string such as the<br>"Best-before" date |
|        |         | Teaching area                                                                                                    |                                                                                          |
|        |         | NG as there is no character string $ \begin{array}{c} \star & \star \\ \star & \star \\ \star & \star \\ \star & \star \end{array} $                                                                                                    |                                                                                          |
|        | CHARA 2 | Select this item to detect omission of single characters.                                                                                                    | Detection of missing                                                                     |
|        |         | Errors in characters, missing dots, etc. cannot be detected.                                                                                                    | character in character<br>strings such as the<br>"Best-before" date                      |
|        |         | NG as "1" is missing                                                                                                    |                                                                                          |

\* : This is displayed only when a standard type Amplifier Unit is in use.

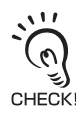

#### About the teaching area for [CHARA]

For the teaching area when the printing position is out of position, set to an area in which the character string might possibly be printed out of position. (Be sure, however, to set to an area having a plain background.)

If an area very close to the character string without any margin is set, the sensor will not be able to track any shift in the printing position.

Right

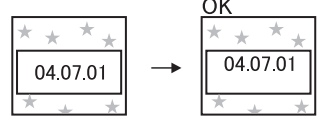

Any shift of the printing position inside the teaching area is judged as OK.

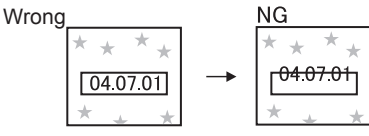

When the teaching area is set very close to the character without any margin, character protrudes from the teaching area and so this is judged as an NG.

## Adjusting Threshold Values

Threshold values are adjusted to determine the range for OK judgments.

Adjust the threshold values referring to the currently indicated measurement results. The adjustment details differ according to the currently set teaching mode.

### ■ SEARCH, MATCH

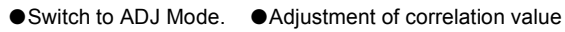

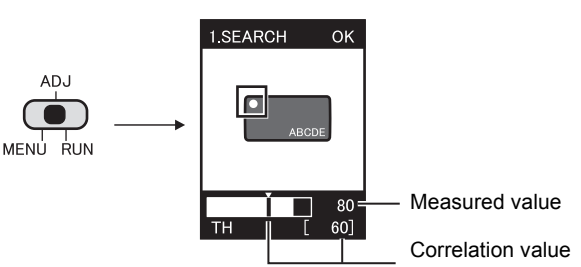

UP/DOWN keys: Change values.

| Setting item      | Range    | Details of Adjustment                                                                                            |
|-------------------|----------|----------------------------------------------------------------------------------------------------|
| Correlation value | 0 to 100 | This is the lower limit of the correlation value with the teaching model<br>This value or above is judged as OK. |

### BRIGHT

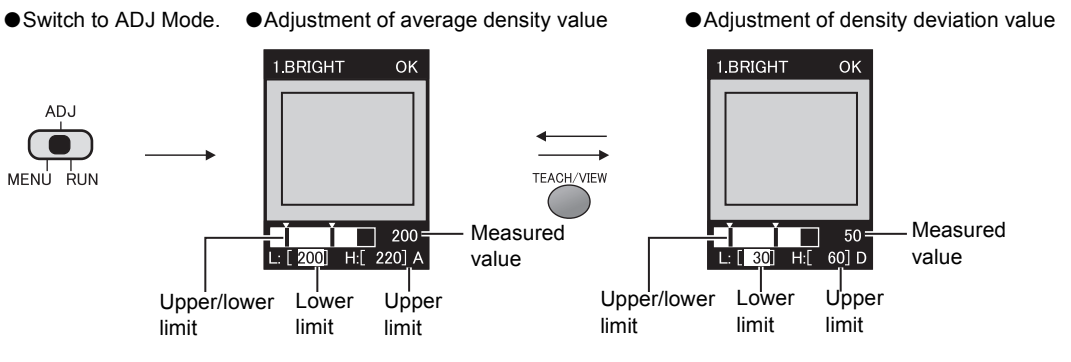

UP/DOWN keys: Change values.

LEFT/RIGHT keys:Select upper limit/lower limit. LEFT/RIGHT keys:Select upper limit/lower limit. UP/DOWN keys: Change values.

| Setting item            | Range    | Details of Adjustment                                                |
|-------------------------|----------|----------------------------------------------------------------------|
| Average density value   | 0 to 255 | This is the range of the average density inside the teaching area.   |
| Density deviation value | 0 to 127 | This is the range of the density deviation inside the teaching area. |

### AREA

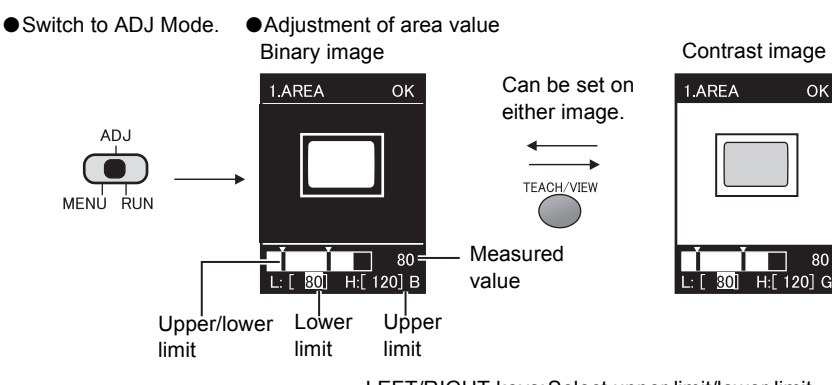

LEFT/RIGHT keys: Select upper limit/lower limit. UP/DOWN keys: Change values.

| Setting item | Range    | Details of Adjustment                                                                           |
|--------------|----------|-------------------------------------------------------------------------------------------------|
| Area value   | 0 to 999 | This is the area in which OK is judged when the area value during teaching is taken to be 100%. |

### WIDTH

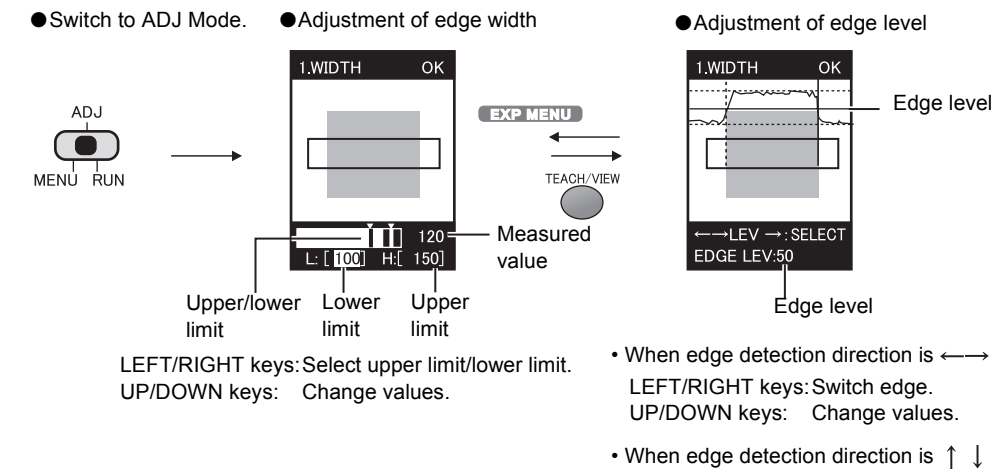

 When edge detection direction is 1 UP/DOWN keys: Switch edge. LEFT/RIGHT keys: Change values.

| Setting item | Range    | Details of Adjustment                                                                                                    |
|--------------|----------|----------------------------------------------------------------------------------------------------|
| Edge width   | 0 to 999 | This is the area in which OK is judged when the width during teaching is taken to be 100%.                                       |
| Edge level   | 0 to 100 | This is the level of change in density judged to be an edge.<br>Adjust this level when measurement is unstable.<br>Teaching area |

Adjustment of edge level

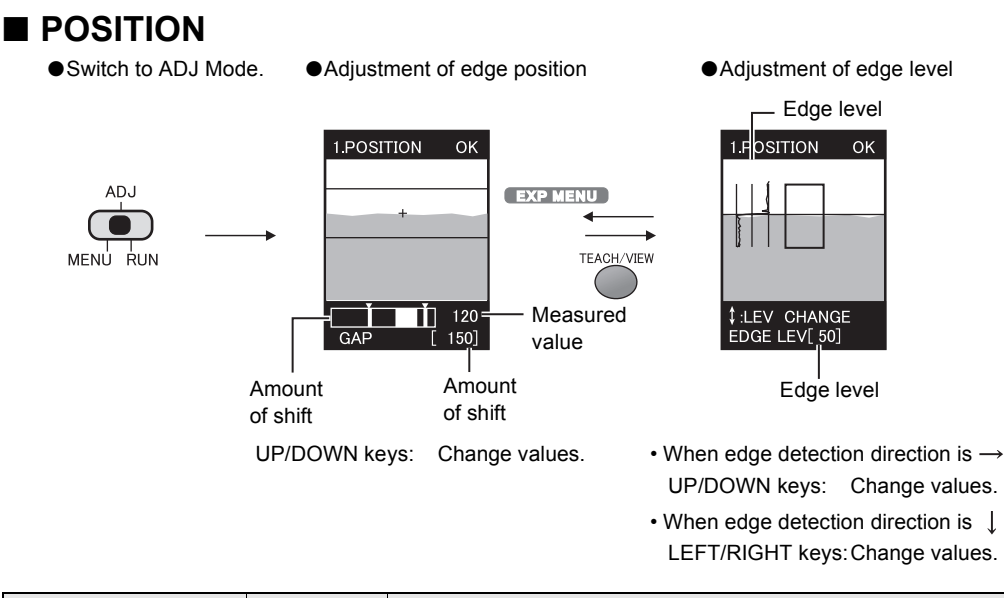

| Setting item | Range    | Details of Adjustment                                                                                                   |
|--------------|----------|----------------------------------------------------------------------------------------------------|
| Position     | 0 to 468 | Amount of shift from reference position                                                                                 |
| Edge level   | 0 to 100 | This is the level of change in density judged to be an edge.<br>Adjust this level when measurement is unstable.<br>p.56 |

### ■ COUNT

•Switch to ADJ Mode.

ADJ

MENU RUN

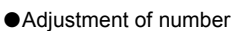

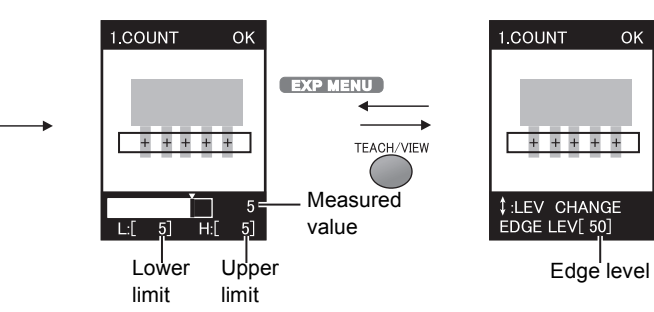

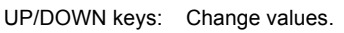

| Setting item | Range    | Details of Adjustment                                                                                                    |
|--------------|----------|----------------------------------------------------------------------------------------------------|
| Number       | 0 to 255 | This is the number of times that counting is to be performed.                                                                 |
| Edge level   | 0 to 100 | This is the level of change in density judged to be an edge.<br>Adjust this level when measurement is unstable.<br>$\mu$ p.56 |

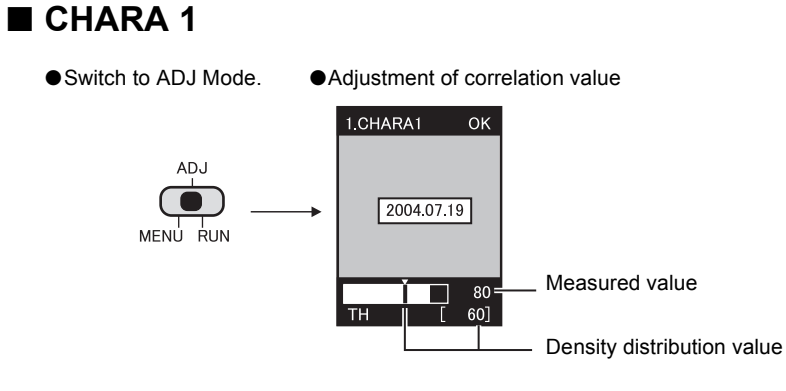

UP/DOWN keys: Change values.

| Setting item         | Range    | Details of Adjustment                                             |
|----------------------|----------|-------------------------------------------------------------------|
| Density distribution | 0 to 100 | This is the value that is judged as OK when the density deviation |
| value                |          | value during teaching is taken to be 100%.                        |

### CHARA 2

| •Switch to ADJ Mode. | Adjustment of correlation value                                 |
|----------------------|-----------------------------------------------------------------|
| ADJ                  | 1.CHARA2 OK                                                     |
| MENU RUN             | 2004.07.19 2004.07.19 Measured value TH [ 60] Correlation value |

UP/DOWN keys: Change values.

| Setting item      | Range    | Details of Adjustment                                                                                             |
|-------------------|----------|----------------------------------------------------------------------------------------------------|
| Correlation value | 0 to 100 | This is the lower limit of the correlation value with the teaching model.<br>This value or above is judged as OK. |

## Performing Measurement

When the mode is switched to the RUN mode, measurement is executed, and the measurement result is output to the external device.

### Switching the display during measurement

The display details are switched by pressing the TEACH/VIEW key during measurement.

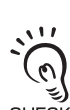

The measurement time differs according to the type of display image. The measurement time for "only image display" is the fastest. The number in parentheses () serves as a guideline when "only image display" is taken as the reference.

CHECK!

When the image is switched during measurement, the measurement time changes. For this reason, monitor the ENABLE signal, wait for the ENABLE signal to turn ON, and then input the TRIG signal.

Only image display

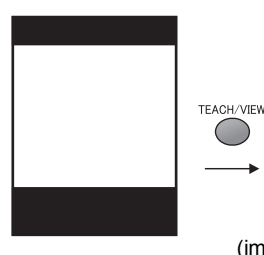

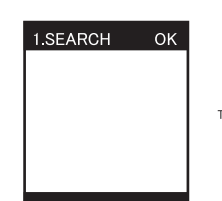

(image only display + 5 ms)

Judgment result

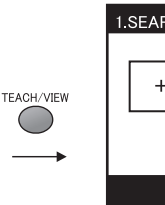

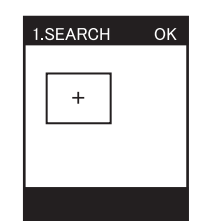

Teaching area

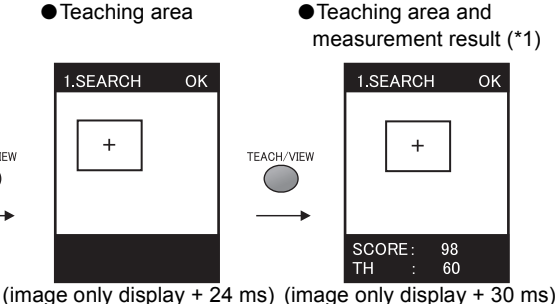

TEACH/VIEW

TEACH/VIEW

1.SEARCH

DRANGE :

MCONT

JG SCORE

TH AVE

NG% TIME

+ 205 ms)

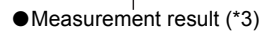

OK

(image only display

ΟK

98

60

0 - 100

1.000

 Enlargement of measurement result and

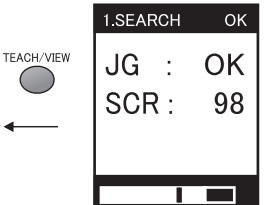

(image only display

+ 55 ms)

control bar (\*2)

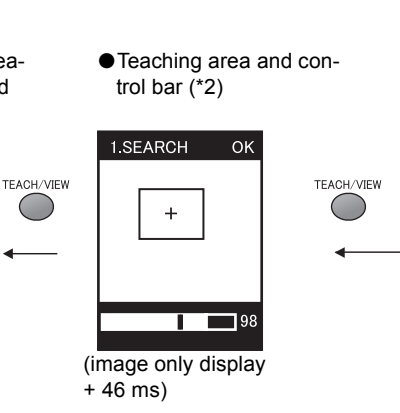

(\*1): In the case of [BRIGHT], the display can be switched (average density value, density distribution value) by the LEFT/RIGHT keys.

In the case of [AREA], the display can be switched to binary image by the LEFT/RIGHT keys.

- (\*2): The control bar shows the measurement result and judgment threshold value.
- (\*3): The measurement time (TIME) indicated here is the shortest measurement time in "only image display."

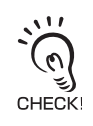

About meaning of display details in measurement results

p.87

The ZFV Series can hold up to eight sets of settings. These settings can be switched externally when changing the device setup. A set of these settings is called a "bank."

### Switching banks

BANK 1 is selected as the default. BANK 2 and 8 are also available.

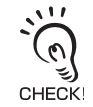

BANKs can also be switched from an external device.

#### MENU mode-[BANK]

| Setting                                     | Description              |
|---------------------------------------------|--------------------------|
| BANK 1 to BANK 8<br>(default value: BANK 1) | Selects the target bank. |

### **Copying banks**

Copy the settings of other bank numbers to an already selected bank number.

```
► MENU Mode-[SYS1]-[BANKSET]-[COPY]
```

### **Clearing banks**

"Clearing" deletes the settings of the currently selected bank number.

MENU Mode-[SYS1]-[BANKSET]-[CLEAR]

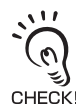

[SYS1], [SYS2] settings and RUN Mode display settings cannot be cleared.

## Setting the bank switching method

Select how to switch banks.

#### ► MENU Mode-[SYS1]-[BANKSET]-[SWITCH]

| Setting             | Description                                                                                                    |
|---------------------|----------------------------------------------------------------------------------------------------|
| KEY (default value) | Banks are switched by the control keys on Amplifier Unit.                                                                                                |
| I/O                 | Banks are switched by the control keys on Amplifier Unit and by external sig-<br>nals.<br>Switching by external signals is enabled only in the RUN mode. |

## Setting the System Environment

### Adjusting the measurement speed

Set the resolution of the input image.

Change the resolution according to the required precision and speed of measurement.

#### MENU Mode-[SYS1]-[IMAGE RATE]

| Setting                | Description                                                                                                    |
|------------------------|----------------------------------------------------------------------------------------------------|
| FINE                   | Select this when performing measurement by a high-precision image. Note, how-<br>ever, that it takes longer to perform measurements. |
| NORMAL (default value) | Standard                                                                                                    |
| HIGH SPEED             | Select this to perform high-speed measurement. Note, however, that images are rougher.                                               |

### Selecting the measurement timing

Set the timing that measurement is executed.

#### ► MENU Mode-[SYS1]-[MEAS TYPE]

| Setting              | Description                                                                                                    |
|----------------------|----------------------------------------------------------------------------------------------------|
| TRIG (default value) | Synchronous measurement<br>Measurement is performed in synchronous with the change in state of the external<br>TRIG signal from OFF to ON. |
| CONTINUE             | Continuous measurement<br>Measurement is repeatedly performed for the duration that the TRIG signal is ON.                                 |

### Selecting the teaching mode from an external device

There are two teaching modes from an external device.

#### ► MENU Mode-[SYS1]-[TEACH TYPE]

| Setting              | Description                                                                                                    |
|----------------------|----------------------------------------------------------------------------------------------------|
| STATIONARY (default) | Teaching is performed with the workpiece in a stationary state. Input of the exter-<br>nal trigger input is required for teaching.                                                      |
| MOVING               | The teaching is performed with the moving workpiece.<br>Select this teaching mode only when the workpiece cannot be stopped.<br>Input of the external trigger is required for teaching. |

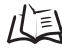

Timing charts p.34

### Setting/canceling the "Eco" mode

Whether or not to darken the screen when a preset time has passed without any operation. We recommend setting this mode to [ON] to prevent the brightness of the LCD screen from being impaired.

#### MENU Mode-[SYS1]-[ECO MODE]

| Setting            | Description                                                                                   |
|--------------------|-----------------------------------------------------------------------------------------------|
| ON (default value) | Sets the "Eco" mode.<br>The screen darkens when three minutes continue without any operation. |
| OFF                | Cancels the "Eco" mode setting.                                                               |

### Initializing setup data

#### EXP MENU

Return all bank settings and system settings to their factory settings.

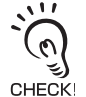

The settings of all banks and system settings are initialized regardless of the currently selected bank No.

#### MENU Mode-[SYS2]-[ALL CLEAR]

| Setting | Description                         |
|---------|-------------------------------------|
| EXECUTE | Initializes the setup data.         |
| CANCEL  | Does not initialize the setup data. |

### Initializing measurement data

#### EXP MENU

Current and past measurement average values, measurement count and other measurement data can be cleared without restarting.

Data to be cleared are the items displayed in the following screen at RUN mode.

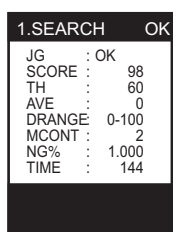

Meaning of display contents p.87

#### MENU Mode-[SYS2]-[MEAS CLEAR]

| Setting | Description                         |
|---------|-------------------------------------|
| EXECUTE | Initialize measurement data.        |
| CANCEL  | Do not initialize measurement data. |

### Checking the version

#### EXP MENU

Displays the type of Sensor Head, type of Amplifier Unit and system version information of the software.

#### ► MENU Mode-[SYS2]-[VERSION]

### Changing image capture timing on teaching screen

#### EXP MENU

Select status of image to be displayed in the teaching screen.

#### MENU Mode-[SYS2]-[TEACH IMAGE]

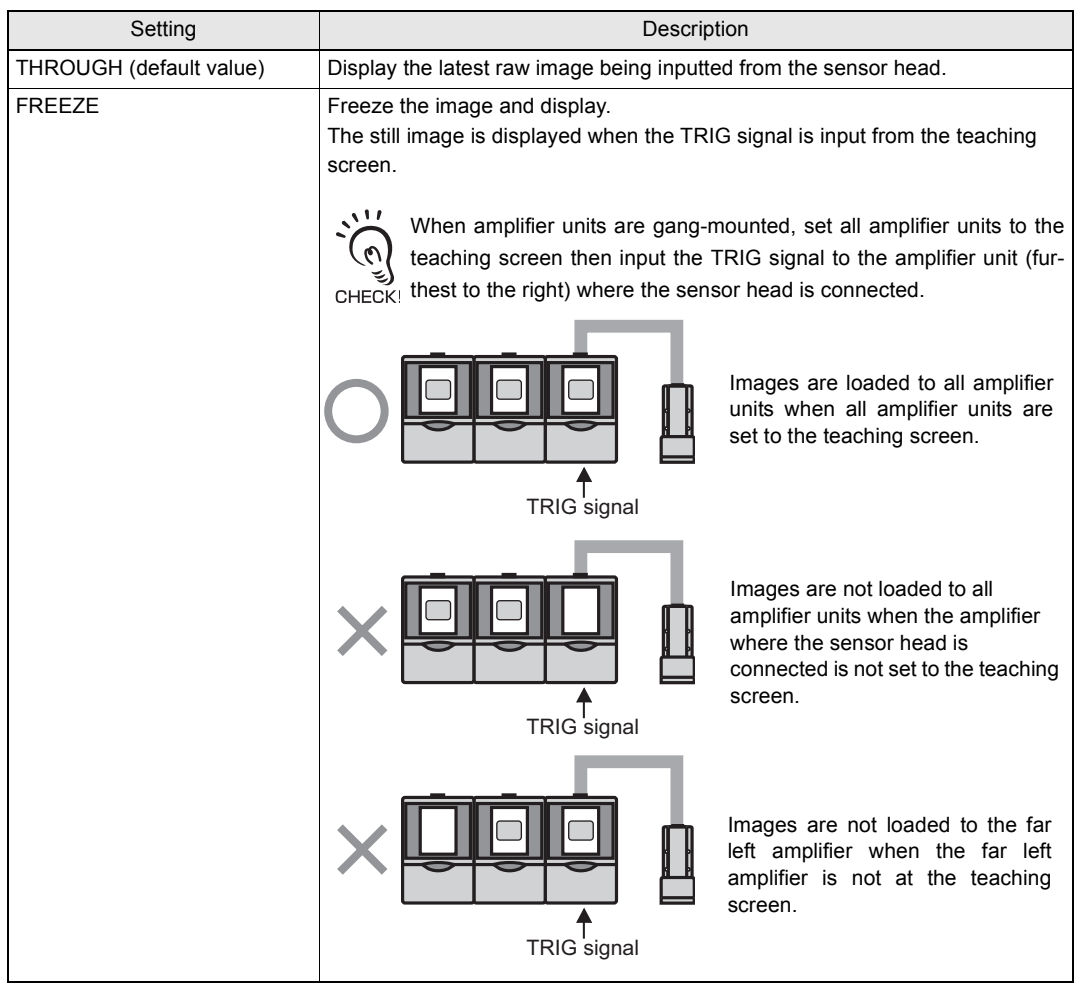

## Setting communications environment

EXP MENU

MENU Mode-[SYS2]-[COM]

[MODE]

CompoWay/F or no procedures can be set to the communications protocol.

| Setting                  | Description                                                                                                    |
|--------------------------|----------------------------------------------------------------------------------------------------|
| COMPOWAY (default value) | Use this when gang-mounted only with ZFV. This allows communications with external devices using the OMRON proprietary communication protocol CompoWay/F. |
| NORMAL                   | Select when connected to the ZS-DSU for communication without external device procedures.                                                                 |

For details on command formats, refer to the ZS-DSU manual, "Communication Command Reference" (provided separately).

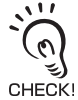

Set the same communications protocol when gang-mounted with ZS-DSU.

#### [DELMIT]

A delimiter can be set when there are no communication protocol procedures.

| Setting            |
|--------------------|
| CR (default value) |
| LF                 |
| CR+LF              |

## Changing the Input/output Conditions

### Selecting the ON conditions

#### EXP MENU

Set whether to turn the OUTPUT signal ON when OK is judged or when NG is judged.

#### ► MENU Mode-[SYS2]-[OUTPUT]-[ON STATUS]

| Setting               | Description                                   |
|-----------------------|-----------------------------------------------|
| OK ON                 | Turns the OUTPUT signal ON when OK is judged. |
| NG ON (default value) | Turns the OUTPUT signal ON when NG is judged. |

### One-shot output

#### EXP MENU

OUTPUT turns ON for only the preset output time from when the OUTPUT signal turns ON.

#### Synchronous measurement

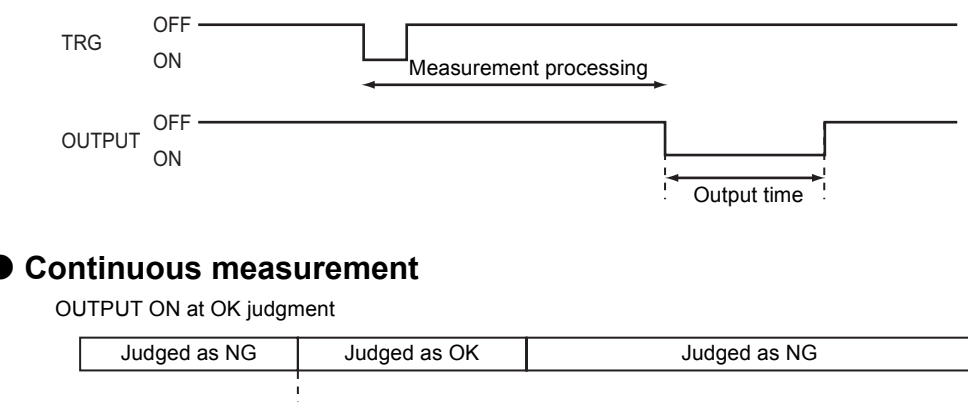

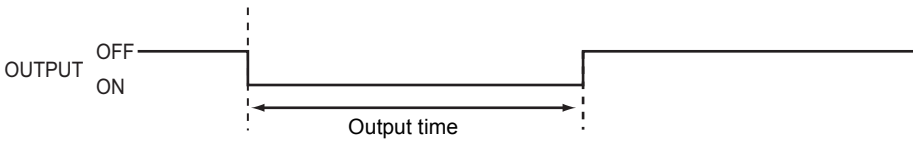

### Selecting one-shot output ON/OFF

Set whether or not to enable one-shot output on the OUTPUT signal.

#### MENU Mode-[SYS2]-[OUTPUT]-[ONE SHOT]

| Setting             | Description                       |
|---------------------|-----------------------------------|
| OFF (default value) | One-shot output is not performed. |
| ON                  | One-shot output is performed.     |

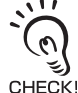

When one-shot output is set to [ON], the OFF delay time setting is disabled.

### Setting the one-shot output time

#### EXP MENU

OUTPUT turns ON for the preset time from when the OUTPUT signal turns ON. This setting is valid only when [ONE SHOT] is set to [ON].

#### MENU Mode-[SYS2]-[OUTPUT]-[OUTPUT TIME]

| Setting                    | Description                                 |
|----------------------------|---------------------------------------------|
| 0 to 255 (default value:0) | Set the time (ms) that OUTPUT is turned ON. |

### Setting the ON delay time

#### EXP MENU

Set this item to delay the timing that the OUTPUT signal turns ON.

OUTPUT ON at OK judgment in continuous measurement

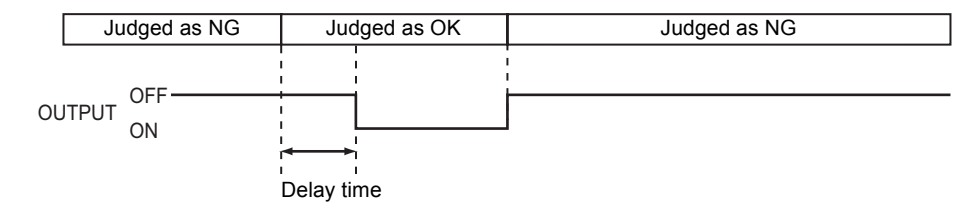

#### MENU Mode-[SYS2]-[OUTPUT]-[ON DELAY]

| Setting                    | Description                                                 |
|----------------------------|-------------------------------------------------------------|
| 0 to 255 (default value:0) | Set the time (ms) to delay turning ON of the OUTPUT signal. |

## Setting the OFF delay time

#### EXP MENU

Set this item to delay the timing that the OUTPUT signal turns OFF.

#### OUTPUT ON at OK judgment in continuous measurement

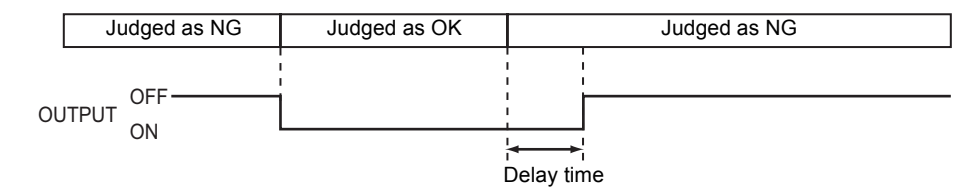

### ► MENU Mode-[SYS2]-[OUTPUT]-[OFF DELAY]

| Setting                    | Description                                                  |
|----------------------------|--------------------------------------------------------------|
| 0 to 255 (default value:0) | Set the time (ms) to delay turning OFF of the OUTPUT signal. |

## I/O Monitor Function

#### EXP MENU

This is a function to check the status of I/O signals.

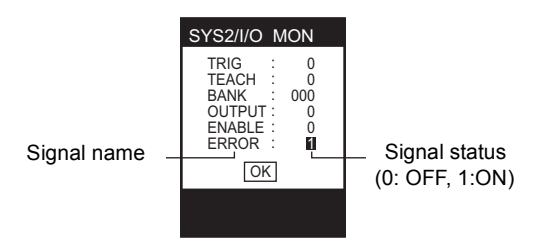

#### MENU Mode-[SYS2]-[I/O MON]

| Setting | Description                                                                                                    |
|---------|----------------------------------------------------------------------------------------------------|
| TRIG    | Displays ON/OFF status of TRIG signal. (0:OFF, 1:ON)                                                               |
| TEACH   | Displays ON/OFF status of TEACH signal. (0:OFF, 1:ON)                                                              |
| BANK    | Displays ON/OFF status of BANK signal. (0:OFF, 1:ON)<br>Expresses BANK1, BANK2, BANK3 sequentially from the right. |
| OUTPUT  | Displays ON/OFF status of OUTPUT signal. (0:OFF, 1:ON)                                                             |
| ENABLE  | Displays ON/OFF status of ENABLE signal. (0:OFF, 1:ON)                                                             |
| ERROR   | Displays ON/OFF status of ERROR signal. (0:OFF, 1:ON)                                                              |

Put the cursor on BANK, OUTPUT, ENABLE then press the SET button key to switch between "0" and "1". The external device operations can be checked by switching output OFF/ON when the actural measurements are not being performed.

## **Settings During Application Extended Connection**

These menus are displayed only when Amplifier Units are gang-mounted. Set to the all gang-mounted Amplifier Units.

AMP2: TRIG signal input, AMP2: Output of overall judgment result

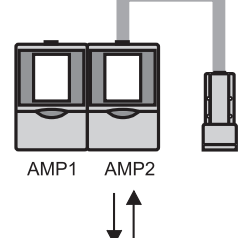

| MENU   | AMP1   | AMP2 |
|--------|--------|------|
| TRIG   | LINK   | I/O  |
| HEAD   | NOTUSE | USE  |
| OUTPUT | —      | All  |

Example 2)

AMP2: TRIG signal input, AMP2: Output of overall judgment result

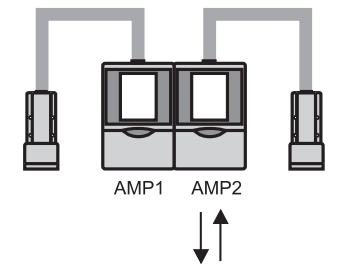

| MENU   | AMP1 | AMP2 |
|--------|------|------|
| TRIG   | LINK | I/O  |
| HEAD   | USE  | USE  |
| OUTPUT | —    | All  |

### Specifying the Amplifier Unit to input the trigger

#### EXP MENU

Set whether or not to input the TRIG signal to an Amplifier Unit.

#### MENU Mode-[SYS2]-[LINKSET]-[TRIG]

| Setting             | Description                                                                             |
|---------------------|-----------------------------------------------------------------------------------------|
| I/O (default value) | Set to only the Amplifier Unit to which the TRIG signal is to be input.                 |
| LINK                | Synchronizes to the TRIG signal from the Amplifier Unit gang-mounted on the right side. |

Example 1)

### Setting the presence of Sensor Head

#### EXP MENU

Set whether or not a Sensor Head is connected.

#### MENU Mode-[SYS2]-[LINKSET]-[HEAD]

| Setting             | Description                                                                                                    |
|---------------------|----------------------------------------------------------------------------------------------------|
| USE (default value) | Select this for Amplifier Unit to which a Sensor Head is currently connected.<br>Measurement is performed using the input image from the currently connected<br>Sensor Head.                     |
| NOT USE             | Select this for Amplifier Unit to which a Sensor Head is currently not connected.<br>Measurement is performed from the image transferred from the Sensor Head<br>gang-mounted on the right side. |

### Setting output content

#### EXP MENU

Set the output content of the measurement result. This item is displayed only the Amplifier Unit whose [TRIG/TRIG] setting is set to [I/O].

#### MENU Mode-[SYS2]-[LINKSET]-[OUTPUT]

| Setting              | Description                                                                                                    |
|----------------------|----------------------------------------------------------------------------------------------------|
| ALL                  | The measurement results of all gang-mounted Amplifier Units are integrated, and output as an overall judgment result. |
| EACH (default value) | The measurement result of each Amplifier Unit is output from the respective Amplifier Unit.                           |

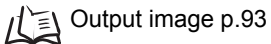

## **Customizing Measurement conditions**

#### EXP MENU

The display items from [CUSTM] onwards differ according to the teaching type set at [ITEM].

### **Common items**

### Adjusting light emission

Adjust the intensity of the light emitted from Sensor Head. The light intensity of each adjusted section is displayed as a 4-digit number.

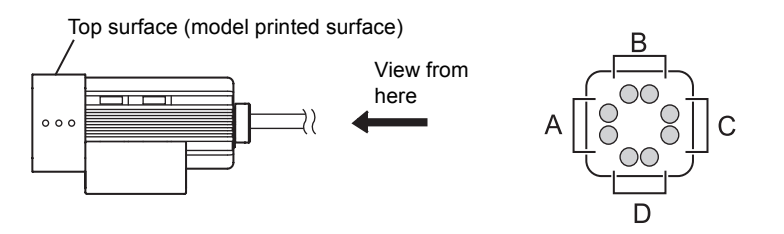

An image of how light is emitted is displayed on screen.

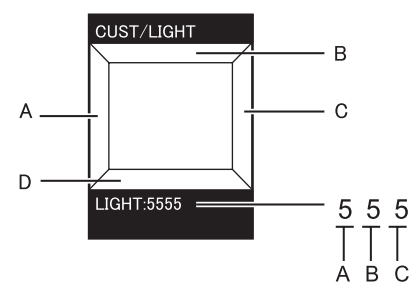

The light intensity can also be adjusted partially (A to D).

Adjust the light intensity by the UP/DOWN keys.

| Setting                   | Description                                                      |
|---------------------------|------------------------------------------------------------------|
| 0 to 5 (default value: 5) | 0: Out, 1 to 5: Light intensity increases the larger the number. |

#### MENU Mode-[CUSTM]-[LIGHT]

#### 1. Switch the light intensity by the UP/DOWN keys.

When performing partial adjustment

- LEFT/RIGHT keys: Select the adjustment section.
- UP/DOWN keys: Select the light intensity.

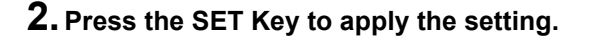

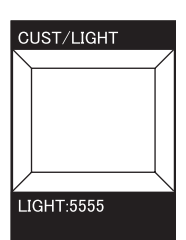
## PATTERN/SEARCH, MATCH

### Changing the search area

Change the area to search the model in. Specify the top left and bottom right of the search area.

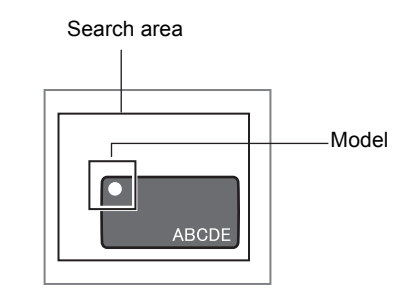

► MENU Mode-[CUSTM]-[SEARCH AREA]

### Setting the rotation range of a workpiece

This item is displayed only when [SEARCH] is set. Set this item when even a tilted workpiece is to be set as a non-defective item.

#### MENU Mode-[CUSTM]-[ROTATION]

| Setting              | Description                      |
|----------------------|----------------------------------|
| ±10° (default value) | Set the range of acceptable tilt |
| ±20°                 |                                  |
| ±30°                 |                                  |
| ±45°                 |                                  |

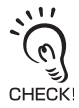

The larger the range of acceptable tilt, the longer it takes to perform measurement.

## BRIGHT

### Changing the detection content

Select the content whose brightness is to be detected.

#### ► MENU Mode-[CUSTM]-[METHOD]

| Setting                 | Description                                                                                                    |
|-------------------------|----------------------------------------------------------------------------------------------------|
| AVERAGE (default value) | Performs detection using brightness (average density value).<br>Whether or not an object is lighter or darker is detected by referring to the density during teaching. |
| DEVIATION               | Performs detection using sudden changes (density deviation) in density.<br>Select this to detect the presence of scratches or dirt.                                    |

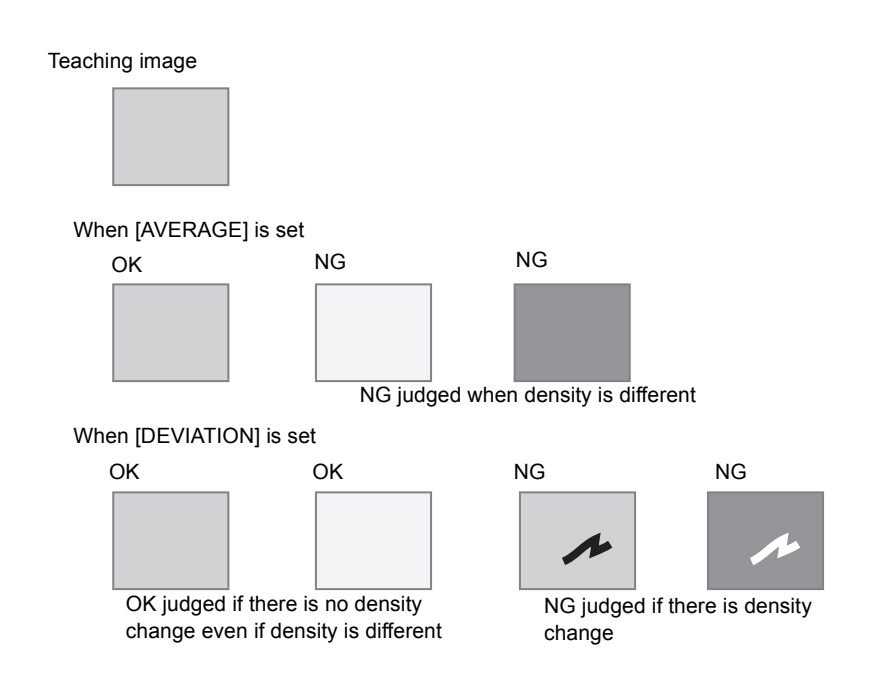

## AREA

### Reversing black-and-white images

Reverse the currently displayed binary image.

As white pixels are targeted for measurement, select which part of the measured area is to be set to white pixels.

#### MENU Mode-[CUSTM]-[COLOR]

| Setting               | Description                                                             |
|-----------------------|-------------------------------------------------------------------------|
| WHITE (default value) | Select which part of the measurement area is to be set as white pixels. |
| BLACK                 |                                                                         |

### Changing the binarization level

Set the level for converting 256-tone contrast image captured from Sensor Head to a binary image.

#### MENU Mode-[CUSTM]-[BINARY]

| Setting  | Description                                                                                                    |
|----------|----------------------------------------------------------------------------------------------------|
| 0 to 255 | As white pixels are targeted for measurement, adjust the binarization level so that the measurement area is converted to white pixels. |

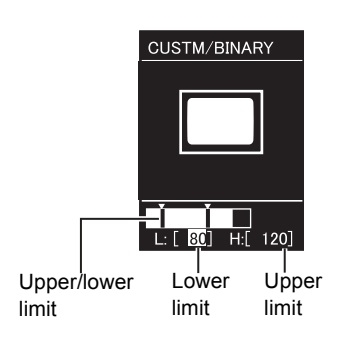

LEFT/RIGHT keys: Select upper limit/lower limit. UP/DOWN keys: Change values.

## WIDTH

### Specifying edge detection conditions

Set the direction in which edges are searched and the change in density.

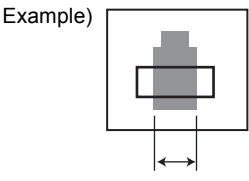

Teaching area

To detect this width

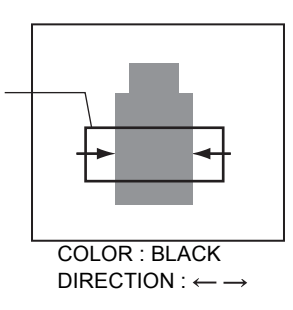

### • Selecting the color of edges

Select the direction of density change for the edge to be detected.

#### ► MENU Mode-[CUSTM]-[COLOR]

| Setting               | Description                                       |
|-----------------------|---------------------------------------------------|
| WHITE (default value) | A change from dark to light is judged as an edge. |
| BLACK                 | A change from light to dark is judged as an edge. |

### • Selecting the edge detection direction

Select the direction in which edges are searched.

#### MENU Mode-[CUSTM]-[DIRECTION]

| Setting                                  | Description                           |
|------------------------------------------|---------------------------------------|
| $\uparrow \downarrow$                    | Searches in the vertical direction.   |
| $\leftarrow \rightarrow$ (default value) | Searches in the horizontal direction. |

## POSITION

### Specifying edge detection conditions

Set the direction in which edges are searched and the change in density.

Example)

To detect this position

 $\begin{array}{l} \text{COLOR}: \text{BLACK} \\ \text{DIRECTION}: \rightarrow \end{array}$ 

### Selecting the color of edges

Select the direction of density change for the edge to be detected.

#### MENU Mode-[CUSTM]-[COLOR]

| Setting               | Description                                       |
|-----------------------|---------------------------------------------------|
| WHITE (default value) | A change from dark to light is judged as an edge. |
| BLACK                 | A change from light to dark is judged as an edge  |

#### • Selecting the edge detection direction

Select the direction in which edges are searched.

#### MENU Mode-[CUSTM]-[DIRECTION]

| Setting          | Description                  |
|------------------|------------------------------|
| 1                | Searches from bottom to top. |
| Ļ                | Searches from top to bottom. |
| →(default value) | Searches from left to right. |
| ←                | Searches from right to left. |

### Changing edge detectivity

Change detectivity when a stable edge cannot be located.

#### MENU Mode-[CUSTM]-[EDGE SENSE]

| Setting                | Description                                                                                                    |
|------------------------|----------------------------------------------------------------------------------------------------|
| SENSITIVE              | Edge detectivity becomes sensitive.<br>Select this when there is little background density deviation and a stable<br>edge cannot be located. |
| NORMAL (default value) | Standard detectivity.                                                                                                    |
| ROUGH                  | Edge detectivity becomes insensitive.<br>Select this when debris is mistakenly detected as the edge.                                         |

## COUNT

### Specifying edge detection conditions

Set the direction in which edges are searched and the change in density. Example)

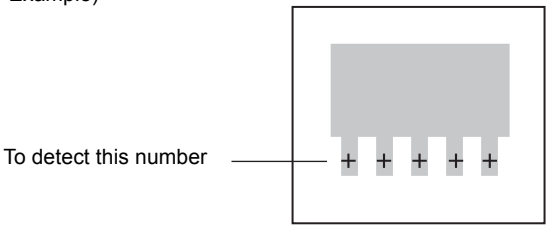

 $\begin{array}{l} \text{COLOR}: \text{BLACK} \\ \text{DIRECTION}: \rightarrow \end{array}$ 

### Selecting the color of edges

Select the direction of density change for the edge to be detected.

#### ► MENU Mode-[CUSTM]-[COLOR]

| Setting               | Description                                       |
|-----------------------|---------------------------------------------------|
| WHITE (default value) | A change from dark to light is judged as an edge. |
| BLACK                 | A change from light to dark is judged as an edge  |

#### • Selecting the edge detection

Select the direction in which edges are searched.

#### MENU Mode-[CUSTM]-[DIRECTION]

| Setting                       | Description                  |
|-------------------------------|------------------------------|
| Ļ                             | Searches from top to bottom. |
| $\rightarrow$ (default value) | Searches from left to right. |

## CHARA/CHARA 1, CHARA 2

### Set the model registration conditions for characters

This item is displayed only when [CHARA 2] is set.

Select the number of characters in the preset teaching area.

Select the number of characters being within a certain number of characters on one or two lines.

Selection guidelines

• 8 characters, 1 line

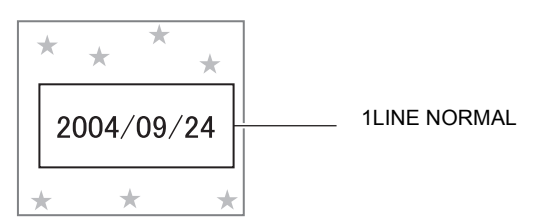

8 characters, 2 line

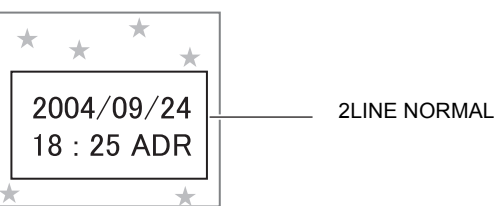

#### ► MENU Mode-[CUSTM]-[MDL DIV]

| Setting                         | Description                                                               |
|---------------------------------|---------------------------------------------------------------------------|
| 1LINE SHORT                     | Select this when the character string is 6 characters or less on 1 line.  |
| 1LINE NORMAL<br>(default value) | Select this when the character string is 8 characters or less on 1 line.  |
| 1LINE LONG                      | Select this when the character string is 15 characters or less on 1 line  |
| 2LINE SHORT                     | Select this when the character string is 6 characters or less on 2 lines. |
| 2LINE NORMAL                    | Select this when the character string is 8 characters or less on 2 lines. |

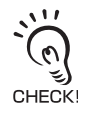

The number of characters in the above table are for reference only. When there are more characters than the number of reference characters in the selected item, measurement accuracy drops.

### Select whether or not to perform Position compensation

Set Position compensation for improving detection accuracy in the following instances:

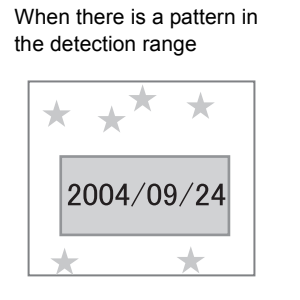

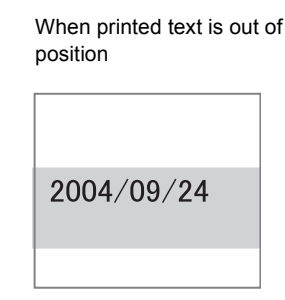

#### MENU Mode-[CUSTM]-[MODE]

| Setting | Description                                                                                                    |  |
|---------|----------------------------------------------------------------------------------------------------|--|
| NONE    | The position is not corrected.                                                                                                    |  |
| MODEL   | The model is used to correct the position.<br>Select this when there is a characteristics part such as a corner of a text<br>box.<br>Model |  |
| EDGE    | The edge position is used to correct the position.<br>Edge                                                                                 |  |

### Select the content of position compensation

### • Registering models

Set this when [MODEL] is selected to [MODE] Specify the top left coordinate and bottom left coordinate of the model.

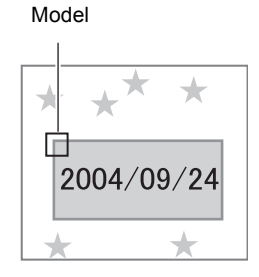

MENU Mode-[CUSTM]-[MODE DTL]-[MODEL]

### Specifying edge detection conditions

Set this when [EDGE] is selected to [MODE]. Set the direction in which edges are searched and the change in density.

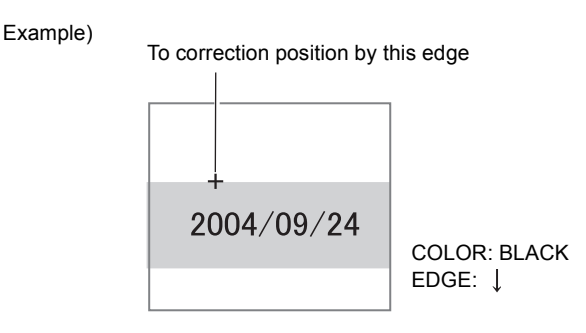

#### • Selecting the color of edges Select the direction of density change for the edge to be detected.

#### ► MENU Mode-[CUSTM]-[MODE DTL]-[COLOR]

| Setting               | Description                                       |
|-----------------------|---------------------------------------------------|
| WHITE                 | A change from dark to light is judged as an edge. |
| BLACK (default value) | A change from light to dark is judged as an edge. |

• Selecting the edge detection direction Select the direction in which edges are searched.

#### ► MENU Mode-[CUSTM]-[MODE DTL]-[DIRECTION]

| Setting           | Description                  |
|-------------------|------------------------------|
| ↑ (default value) | Searches from bottom to top. |
| Ļ                 | Searches from top to bottom. |
| $\rightarrow$     | Searches from left to right. |
| ←                 | Searches from right to left. |

### Changing the search area

Change the area to search edges or the model in. Specify the top left coordinate and bottom left coordinate of the area.

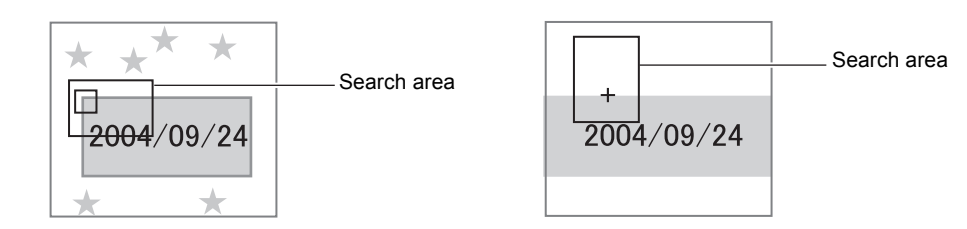

#### MENU Mode-[CUSTM]-[MODE DTL]-[SEARCH AREA]

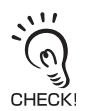

#### When searching edges

Measurement can be performed only when the search area contains an edge.

Determine the size and position of the area taking the movement range of the workpiece into consideration.

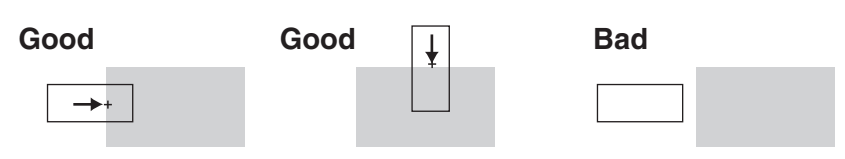

## Raising detection stability

This item is displayed only when [CHARA2] is set.

#### MENU Mode-[CUSTM]-[STABLE]

| Setting             | Description                          |
|---------------------|--------------------------------------|
| OFF (default value) | Standard detection method.           |
| ON                  | Detailed detection method.           |
|                     | The process time is longer than OFF. |

## Saving the Set Measurement Conditions

The set measurement conditions are saved to the amplifier unit when it is switched to RUN mode.

Saving is done automatically, and no confirmation message is displayed.

If the power is turned off without saving, the changed contents, including the teaching results, will be cleared from memory.

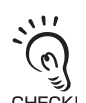

When external TEACH signal teaching is successful in RUN mode, the set measurement conditions are automatically saved.

CHECK!

When the TEACH key is pressed from the teaching screen to teach, the contents will not be saved unless the amplifier unit is switched to RUN mode once.

## Section 4 APPENDIX

| Troubleshooting                        | 84  |
|----------------------------------------|-----|
| Error Messages and Remedies            | 85  |
| Q&A                                    | 86  |
| 📔 Run Mode Display Item List           | 87  |
| When Gang-mounting Amplifier Units     | 89  |
| Specifications and External Dimensions | 95  |
| Version Up Information                 | 103 |
|                                        | 105 |

## Troubleshooting

This section describes countermeasures for temporary hardware problems. Check the malfunction in this section before sending the hardware for repair.

| Problem                                                                                     | Probable cause and possible countermeasure                                                                                                    | Pages        |
|---------------------------------------------------------------------------------------------|----------------------------------------------------------------------------------------------------|--------------|
| OUTPUT indicator does not lit.                                                              | • Check the setting of [SYS2]-[OUTPUT]-[ON STATUS].<br>To lit the indicator (OUTPUT signal ON) when the judgment is OK,<br>select [OK ON], and to lit the indicator (OUTPUT signal ON) when<br>the judgment is NG, select [NG ON].                                                                                                    | p.65         |
| RUN indicator does not lit.                                                                 | <ul> <li>Is the operating mode switch set to "RUN"?</li> </ul>                                                                                                    | p.44         |
| Dark LCD screen                                                                             | <ul> <li>Is the "Eco" mode function set?<br/>The "Eco" mode is set if pressing any key automatically returns to<br/>the original brightness.<br/>The brightness is maintained when the "Eco" mode setting is can-<br/>celed. Note, however, that the life of the LCD backlight is short-<br/>ened. So, we recommend setting the "Eco" mode.</li> </ul> | p.62         |
| Images are not displayed.                                                                   | <ul><li> Is the Sensor Head connector connected correctly?</li><li> Is the brightness of the LED light set to a dark value?</li></ul>                                                                                                    | p.40<br>p.71 |
| Nothing is displayed when Ampli-<br>fier Units are connected.                               | Is the power turned ON simultaneously for all of the connected Amplifier Units?                                                                                                    | p.16         |
| Measurement results are not displayed.                                                      | Is the operating mode switch set to "RUN"?                                                                                                    | p.44         |
| The TRIG signal (input signal) is not accepted.                                             | <ul> <li>Are all cables connected correctly?</li> <li>Is the signal line disconnected?</li> <li>Is the operating mode switch set to "RUN"?</li> </ul>                                                                                                    | p.31<br>p.44 |
| The OUTPUT signal is not out-<br>put.                                                       | <ul> <li>Is the TRIG signal being input?</li> <li>Are all cables connected correctly?</li> <li>Is the signal line disconnected?</li> <li>Is the operating mode switch set to "RUN"?</li> </ul>                                                                                                    | p.31<br>p.44 |
| The ENABLE signal does not turn ON.                                                         | <ul> <li>Is the operating mode switch set to "RUN"?</li> </ul>                                                                                                    | p.44         |
| The bank is not switched even if<br>the bank switching signal is input<br>from the outside. | <ul> <li>Is the bank switching method set to [I/O]?</li> <li>When the bank switching method is set to [KEY], only switching by key entry is enabled. For this reason, the external input of the BANK 1 to 3 are not accepted.</li> <li>Is the operating mode switch set to "RUN"?</li> </ul>                                                           | p.60<br>p.44 |

## **Error Messages and Remedies**

| Error messages                         | Cause                                                                                                    | Countermeasure                                                                                                    | Pages        |
|----------------------------------------|----------------------------------------------------------------------------------------------------|----------------------------------------------------------------------------------------------------|--------------|
| BANK DATA<br>ERROR                     | Error in the bank data                                                                                                    | The bank data will be initialized, and must be reset.                                                                                 | -            |
| HEAD IS NOT<br>CONNECTED               | The Sensor Head is not connected cor-<br>rectly.                                                                                                    | Make sure that the Sensor Head is<br>connected correctly.                                                                             | p.38         |
| NEIGHBOR UNIT<br>IS NOT CON-<br>NECTED | The Amplifier Units are not coupled cor-<br>rectly.                                                                                                    | Make sure that the Amplifier Units are connected correctly.                                                                           | p.27         |
| SYSDATA<br>ERROR                       | Error in the system data.                                                                                                    | The system data will be initialized, and must be reset.                                                                               | -            |
| SYSTEM ERROR<br>ERROR CODE ??          | Failed to configure FPGA.<br>Failed to initialize LCD.<br>Failed to recognize Amplifier Unit.<br>Failed to load data from flash memory.<br>Faulty hardware operation<br>Faulty software operation | Faulty Amplifier Unit<br>Contact your OMRON representative.                                                                           | -            |
| TEACHING<br>FAILED                     | The workpiece is not projected correctly.<br>The teaching area is not set at the appro-<br>priate position.                                                                                       | Set the area so that the workpiece is<br>projected in the field-of-view.<br>Make sure that the appropriate teach-<br>ing area is set. | p.38<br>p.51 |

In the following instances, error messages are not displayed, but the ERROR signal turns ON.

| Cause                                 | Countermeasure                                                                                                    | Pages        |
|---------------------------------------|----------------------------------------------------------------------------------------------------|--------------|
| TRIG was input while ENABLE was OFF.  | Wait until ENABLE is turned ON and then input TRIG.                                                                                                    | p.34         |
| Failed to teach from external device. | Set the area so that the workpiece is projected in the field-<br>of-view.<br>Make sure that the appropriate teaching area is set.<br>Make sure that TRIG timing is appropriate in the workpiece | p.38<br>p.51 |
|                                       | move teaching mode.                                                                                                    | p.34         |

Q&A

| Question                                                                                                | Answer                                                                                                    |
|----------------------------------------------------------------------------------------------------|----------------------------------------------------------------------------------------------------|
| Can I turn LED light emission of the Sensor<br>Head OFF?                                                | Yes, you can.<br>[CUSTM]-[Set LIGHT] to [0000].                                                                                                    |
| What should I do to set the measurement time as short as possible?                                      | <ul> <li>There are two ways of setting a shorter measurement time:</li> <li>[Set CUSTM]-[IMAGE RATE] to [HIGH SPEED]. Note, however, that image processing becomes rougher, and measurement accuracy drops.</li> <li>↓↓↓↓</li> <li>p.61</li> <li>Switch the screen display during measurement to "Display only image".</li> <li>The measurement time can be reduced proportionate to the reduction in display time.</li> <li>↓↓↓↓</li> </ul> |
| To ach inn is well as is soon U. Miles (she add).                                                       |                                                                                                    |
| do?                                                                                                    | <ul> <li>Workpiece move teaching mode         A probable cause is that the workpiece is not properly in the teaching area as intended.         Change to the workpiece stop teaching mode or teaching by key operation.         A probable cause is that teaching is not successful because an     </li> </ul>                                                                                                    |
|                                                                                                    | image is too dark or too bright.<br>Adjust light emission at [CUSTM]-[LIGHT] so that the workpiece<br>is projected clearly, and execute teaching again.                                                                                                    |
|                                                                                                    | <ul> <li>Does it switch to the teaching area MOVE (move) screen or<br/>SIZE (Resize) screen?</li> <li>Teaching cannot be performed from the MOVE screen or SIZE<br/>screen. Set the position or size with the SET key, go back 1<br/>screen up then press the teaching button.</li> </ul>                                                                                                    |
| At what timing are set measurement condi-<br>tions saved to the amplifier unit?                         | Set measurement conditions are saved to the amplifier unit "when<br>external TEACH signal teaching is successful" or "when switched<br>to RUN mode."<br>When the TEACH key is pressed from the teaching screen to<br>teach, contents will not be saved unless switched to RUN mode<br>once. Changed contents, including teaching results, are cleared<br>when switching off without saving.                                                  |
| Even though I change the search area for SEARCH/MATCH, the search is done out-<br>side the search area. | If the CUSTM setting has been changed, perform the teaching again.                                                                                                    |

## **Run Mode Display Item List**

The following tables show the characters that are displayed on the LCD monitor and their meanings

Characters in parentheses ( ) are the characters that are displayed in the enlarged display mode.

### ■ Items displayed in common at [ITEM]

| Display Characters | Meaning                                                                                                    |
|--------------------|----------------------------------------------------------------------------------------------------|
| AVE                | Average value of measurement result                                                                                       |
| DRANGE             | Min. and max. of measurement result<br>XX – YY (min. value – max. value)                                                  |
| JG                 | Judgment result (OK/NG)                                                                                                   |
| MCONT              | Measurement count (1 to 9999999)                                                                                          |
| NG%                | NG occurrence ratio (NG count/measurement count)                                                                          |
| ТН                 | Judgment threshold value<br>In the case of the upper/lower limits, XX – YY (lower limit – upper limit) is dis-<br>played. |
| TIME               | Measurement time<br>The shortest measurement time when the display image is set to "Display only<br>image".               |

### ■ Items displayed individually

#### • SEARCH, MATCH, CHARA 2

| Display Characters | Meaning                                |
|--------------------|----------------------------------------|
| SCORE(SCR)         | Correlation values of calculated model |

#### BRIGHT

| Display Characters | Meaning                    |
|--------------------|----------------------------|
| DENAVE(DAV)        | Density average value      |
| DENDEV(DEV)        | Density distribution value |

#### • AREA

| Display Characters | Meaning                                                                                 |
|--------------------|-----------------------------------------------------------------------------------------|
| MES                | Area value (value obtained by normalizing with area value during teaching taken as 100) |

#### POSITION

| Display Characters | Meaning                           |
|--------------------|-----------------------------------|
| GAP                | Deviation from reference position |

#### WIDTH

| Display Characters | Meaning    |
|--------------------|------------|
| WID                | Edge width |

#### • COUNT

| Display Characters | Meaning |
|--------------------|---------|
| COUNT(CNT)         | Count   |

#### • CHARA 1

| Display Characters | Meaning                    |
|--------------------|----------------------------|
| DENDEV(DEV)        | Density distribution value |

## When Gang-mounting Amplifier Units

Application examples of amplifier unit gang-mounting and caution notes are explained.

## Gang-mounting example

### 1 sensor head + multiple amplifier units

Example of detection of input image from 1 sensor head with multiple amplifier units.

- •To detect multiple areas such as a 4-sided POSITION, multiple item SEARCH, etc.
- •To detect multiple types such as both SEARCH and AREA judgments.

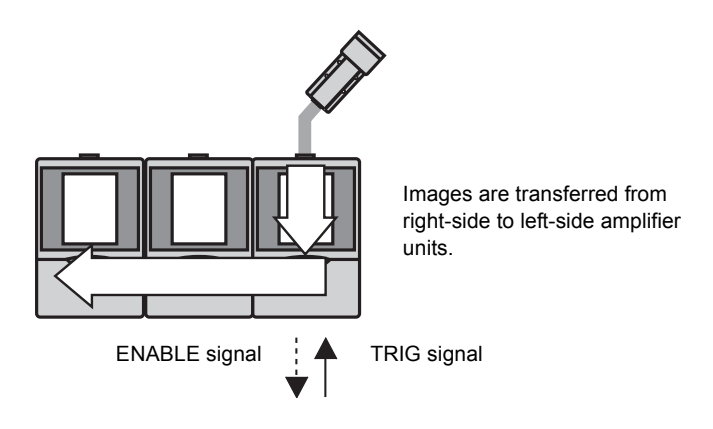

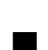

### Multiple sensor heads + multiple amplifier units

Example of synchronizing and detecting multiple points of the same workpiece and integrating judgments.

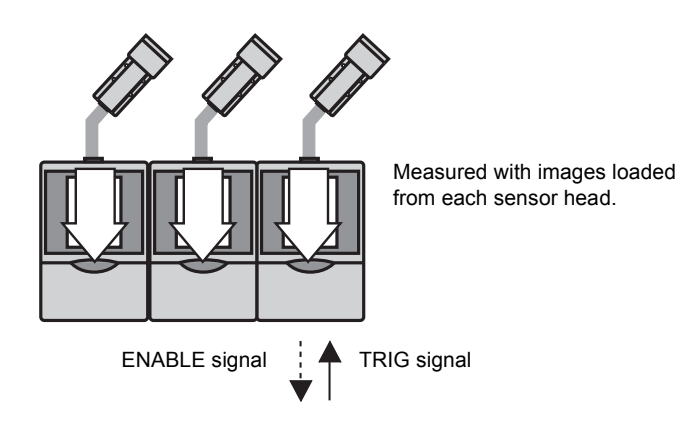

## **Rules of gang-mounting**

| Item                               | Rules                                                             |
|------------------------------------|-------------------------------------------------------------------|
| No. of Amplifier Units connectable | Maximum 5                                                         |
| No. of mounted sensor heads        | Up to the number of amplifier units                               |
| TRIG signal input                  | Only host device is enabled                                       |
| TEACH signal input                 | Only host device is enabled                                       |
| BANK1-3 input                      | Enabled at each amplifier unit                                    |
| ENABLE output                      | Only host device is enabled                                       |
| OUTPUT output                      | Depends on the settings (Integrated judgment/Individual judgment) |
| ERROR output                       | Enabled at each amplifier unit                                    |
| MENU/ADJ/RUN                       | Only host device is enabled                                       |
| STD/EXP                            | Enabled at each amplifier unit                                    |
| All key inputs                     | Enabled at each amplifier unit                                    |

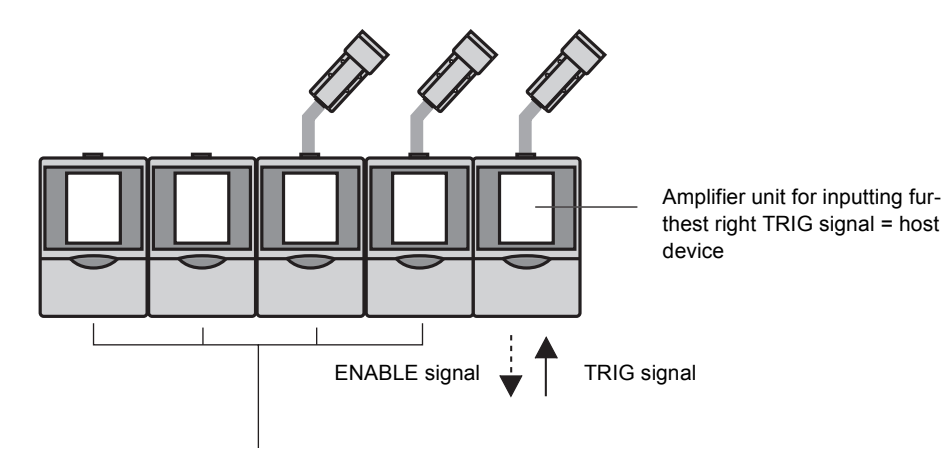

Amplifier unit without TRIG signal inputs = client device

## Data route

### Measurement image

The measurement image flows from the right-side amplifier unit towards the left-side. Image input timing delays do not occur.

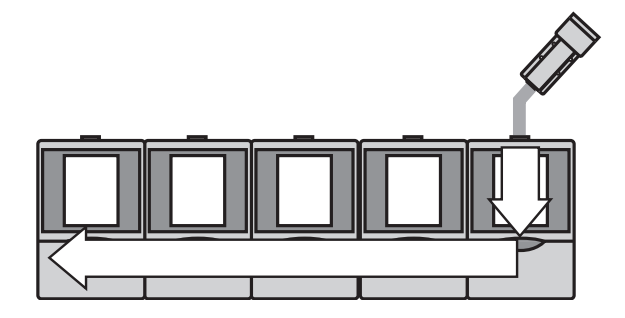

### ■ I/O signal

The TRIG signal flows from the right-side amplifier unit towards the left-side. Input timing delays do not occur.

In contrast, ENABLE signals and OUTPUT signals combining all amplifying units can be output from the furthest right amplifier unit as ENABLE signals and OUTPUT signals flow from the left-side amplifier unit to the right-side.

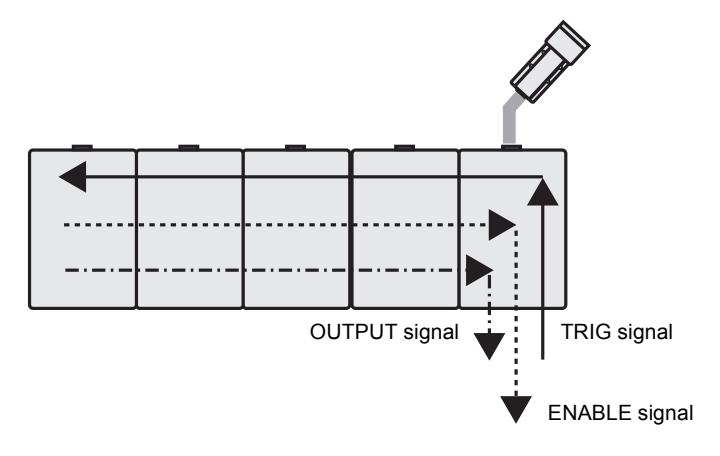

## Teaching process when gang-mounting

### Teaching (key input) from MENU Mode

Enter the teaching screen from the host device and press the TEACH key to teach all clients in the teaching screen where the host device is added.

Enter the teaching screen for the client only and press the TEACH key to teach only this client.

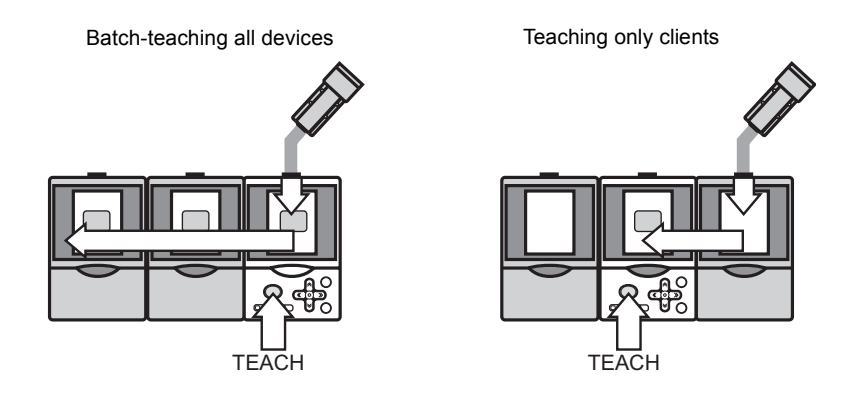

### External teaching

The TEACH signal is input from the host device. Input the host device ENABLE signal at ON. Teaching is completed when the host device ENABLE signal is set  $OFF \rightarrow ON$  after teaching is performed. It is ignored even if a TEACH signal is input to the client.

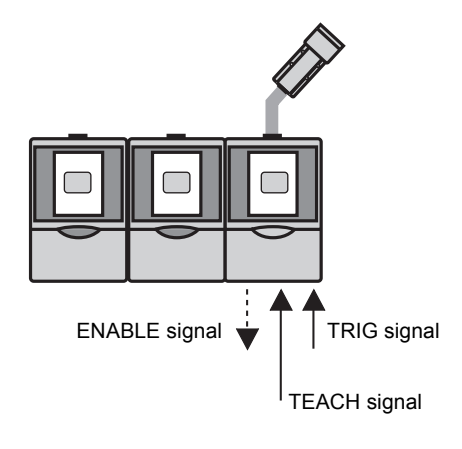

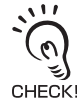

The time required to perform the teaching process increases when gang-mounted. In particular, when performing move teaching, raise the TRIG signal input interval to 200ms minimum.

## Integrating judgment output

Judgment result output (OUTPUT) of gang-mounted amplifier units can be integrated.

### When all amplifier unit measurement results are integrated (ALL)

Select [ALL] to integrate measurement results of all gang-mounted amplifier units and output from amplifier units (host device) where TRIG signals are input. Obtain OUTPUT signal after ENABLE signal is set to ON.

When any amplifier unit is NG, the integrated judgment is NG.

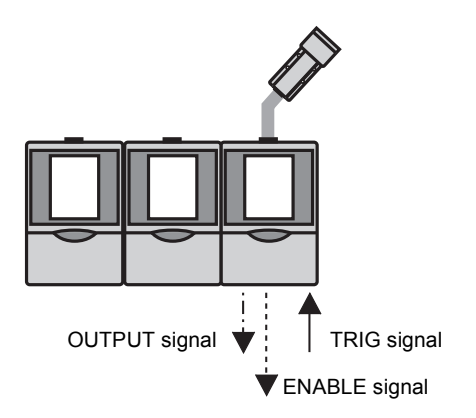

When judgment results are output by each amplifier unit (EACH)

Select [EACH] to output judgment results by each amplifier unit. The host device ENABLE signal is enabled. Obtain OUTPUT signal after ENABLE signal is set to ON.

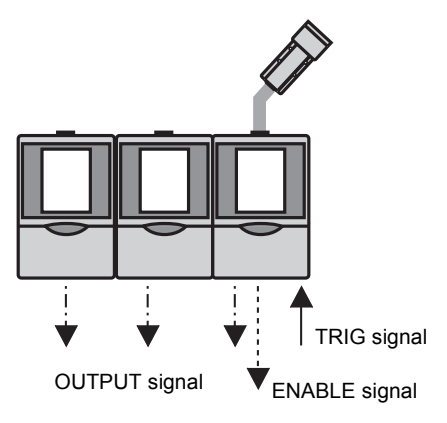

# Restrictions when gang-mounting old and new amplifier units

Restrictions on gang-mounting between ZFV-A units are explained.

The amplifiers below (hereinafter new amplifiers) and amplifiers with serial numbers previous to this (hereinafter old amplifiers) cannot be gang-mounted.

| ZFV-A10 | SER No.0863Y04 or later |
|---------|-------------------------|
| ZFV-A15 | SER No.0060Y04 or later |
| ZFV-A20 | SER No.0834Y04 or later |
| ZFV-A25 | SER No.0032Y04 or later |

- Old-old amplifiers or new-new amplifiers can be gang-mounted without problems occurring.
- Old amplifiers and new amplifiers can be distinguished by checking the model notations on the face plate affixed to the bottom side of the amplifier.

Dot

| CHECK |                                                     |                     |                                                  |         |
|-------|-----------------------------------------------------|---------------------|--------------------------------------------------|---------|
| ONLOR | OMRON ZFV-A1<br>SMART SENSOR A<br>SOURCE:24VDC 0.6A | MP UNIT             | OMRON ZFV-A<br>SMART SENSOR<br>SOURCE:24VDC 0.6A |         |
|       | SER No.<br>OMRON Corporation                        | CE<br>MADE IN JAPAN | SER No.<br>OMRON Corporation                     |         |
|       | Old ampli                                           | fier                | New amp                                          | olifier |

• Please contact our sales department for more information.

## **Specifications and External Dimensions**

## **Sensor Head**

ZFV-SR10/SR50

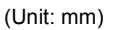

2-M4 depth 6

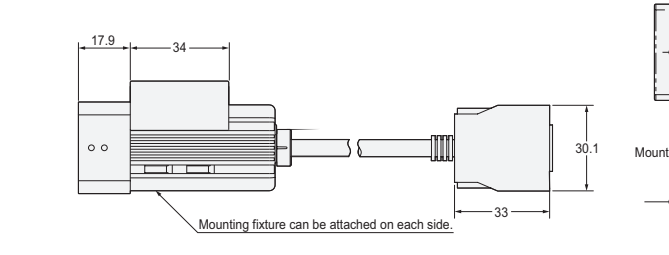

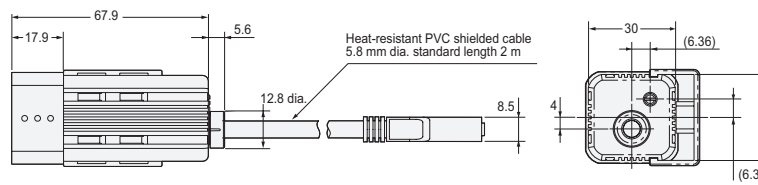

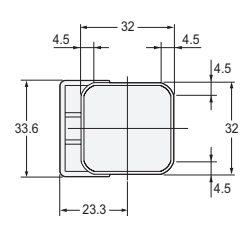

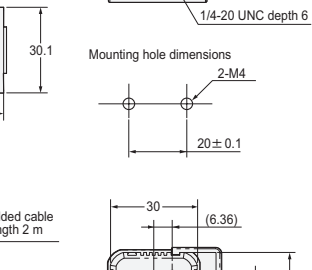

- 20 -

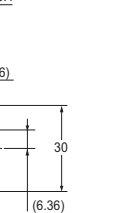

Section 4 APPENDIX

| Item                                                          | ZFV-SR10 (Narrow View)                                                                            | ZFV-SR50 (Wide View)                                                         |  |
|---------------------------------------------------------------|---------------------------------------------------------------------------------------------------|------------------------------------------------------------------------------|--|
| Setting distance (L)                                          | 34 to 49 mm                                                                                       | 38 to 194 mm                                                                 |  |
| Detection range (H×V)                                         | 5 × 4.6 mm to 9 × 8.3 mm                                                                          | 10 × 9.2 mm to 50 × 46 mm                                                    |  |
| Relation between set-<br>ting distance and<br>detection range | Setting distance<br>(L)<br>49mm<br>34mm<br>5mm<br>9mm<br>Detection range (H)                      | Setting distance<br>(L)<br>194mm<br>38mm<br>10mm 50mm<br>Detection range (H) |  |
| Guide light                                                   | Provided (center, sensing area)                                                                   |                                                                              |  |
| Built-in lens                                                 | Focus: f15.65                                                                                     | Focus: f13.47                                                                |  |
| Object lighting method                                        | Pulse lighting                                                                                    |                                                                              |  |
| Object light source                                           | Eight red LEDs                                                                                    |                                                                              |  |
| Sensing element                                               | 1/3-inch CCD, partial scan                                                                        |                                                                              |  |
| Shutter                                                       | Electronic shutter, shutter time: 1/1,000 to 1/4,000                                              |                                                                              |  |
| Power supply voltage                                          | 15 VDC (Supplied from Amplifier Unit.)                                                            |                                                                              |  |
| Current consumption                                           | Approx. 200 mA                                                                                    |                                                                              |  |
| Dielectric strength                                           | 1,000 VAC, 50/60 Hz for 1 min                                                                     |                                                                              |  |
| Vibration resistance<br>(destruction)                         | 10 to 150 Hz, 0.35-mm single amplitude, 10 times each in X, Y, and Z directions for 8 min         |                                                                              |  |
| Shock resistance<br>(destruction)                             | 150 m/s <sup>2</sup> , three times each in six directions (up/down, left/right, forward/backward) |                                                                              |  |
| Ambient temperature                                           | Operating: 0 to 40 °C, Storage: -20 to 65°C (with no icing or condensation)                       |                                                                              |  |
| Ambient humidity                                              | Operating and storage: 35% to 85% (with no condensation)                                          |                                                                              |  |
| Ambient atmosphere                                            | Must be free of corrosive gas.                                                                    |                                                                              |  |
| Connection method                                             | Prewired, Standard cable length: 2 m                                                              |                                                                              |  |
| Degree of protection                                          | IEC60529, IP65                                                                                    |                                                                              |  |
| Materials                                                     | Case: ABS, Mounting bracket: PBT                                                                  |                                                                              |  |
| Weight                                                        | Approx. 200 g (including mounting bracket and cord)                                               |                                                                              |  |
| Accessories                                                   | Mounting bracket (1), Ferrite core (1), Instruction sheet                                         |                                                                              |  |

## **Amplifier Unit**

#### ZFV-A

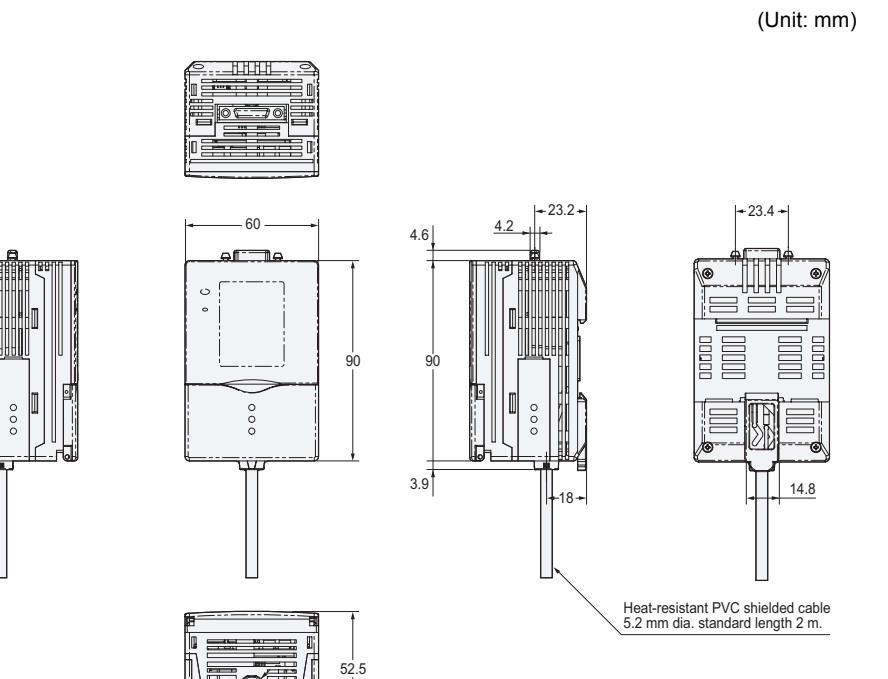

11.7 dia.

|                       | Single-function Models                                                                                                    |                                                                                                    | Standard Models       |                 |
|-----------------------|----------------------------------------------------------------------------------------------------|----------------------------------------------------------------------------------------------------|-----------------------|-----------------|
| Item                  | ZFV-A10                                                                                                    | ZFV-A15                                                                                                    | ZFV-A20               | ZFV-A25         |
| Output method         | NPN                                                                                                    | PNP                                                                                                    | NPN                   | PNP             |
| Output specifications | NPN: NPN open-collector, 30 VDC, 50 mA max., residual voltage: 1.2 V max.<br>PNP: PNP open-collector, 50 mA max., residual voltage: 1.2 V max.                                                                                                    |                                                                                                    |                       |                 |
| Input specifications  | NPN: At ON: maximum 0V short circuit or maximum 1.5V, At OFF: open circuit<br>(Leakage current at maximum 0.1 mA)<br>PNP: At ON: power supply voltage short circuit or power supply voltage within -1.5V,<br>At OFF: open circuit (Leakage current at maximum 0.1 mA)                     |                                                                                                    |                       |                 |
| Inspection items      | Pattern (PTRN), Brightness (BRGT) Patterns (PTRN), Brightness (BRGT),<br>Area (AREA), Width (WID), Position<br>(POSI), Count (CNT), Characters (CHAR)                                                                                                    |                                                                                                    |                       |                 |
| Teaching area         | Rectangular, one are                                                                                                    | a                                                                                                    |                       |                 |
| Teaching area size    | <ul> <li>Pattern (PTRN), Br</li> <li>Area (AREA), Width</li> <li>Any rectangular are</li> </ul>                                                                                                    | <ul> <li>Pattern (PTRN), Brightness (BRGT): Any rectangular area (256 × 256 max.)</li> <li>Area (AREA), Width (WID), Position (POSI), Count (CNT), Characters (CHAR):<br/>Any rectangular area (full screen max.)</li> </ul> |                       |                 |
| Sensing area          | Full screen                                                                                                    |                                                                                                    |                       |                 |
| Resolution            | 468 × 432 (H × V) max.                                                                                                    |                                                                                                    |                       |                 |
| Bank selection        | Supported for 8 bank                                                                                                    | Supported for 8 banks.                                                                                                    |                       |                 |
| Response time         | Pattern (PTRN), Brightness (BRGT): High-speed: 4 ms, Standard: 8 ms,<br>High-precision: 12 ms<br>Area (AREA), Width (WID), Position (POSI), Count (CNT),<br>Characters (CHAR): 128 × 128: 15 ms max.                                                                                      |                                                                                                    |                       |                 |
| Other functions       | Control output switching: ON for OK or ON for NG<br>ON delay/OFF delay, One-shot output, "ECO" mode                                                                                                    |                                                                                                    |                       |                 |
| Output signals        | <ul><li>(1) Control output (OUTPUT), (2) Enable output (ENABLE),</li><li>(3) Error output (ERROR)</li></ul>                                                                                                    |                                                                                                    |                       |                 |
| Input signals         | <ol> <li>Simultaneous measurement input (TRIG) or Continuous measurement input<br/>(TRIG), Switched by using menu.</li> <li>Bank selection inputs (BANK1 to BANK3)</li> <li>Workpiece still teaching (TEACH) or Workpiece moving teaching (TEACH),<br/>Switched by using menu.</li> </ol> |                                                                                                    |                       |                 |
| Sensor Head interface | Digital interface                                                                                                    |                                                                                                    |                       |                 |
| Image display         | Compact TFT 1.8-inch LCD (Display dots: 557 × 234)                                                                                                    |                                                                                                    |                       |                 |
| Indicators            | Judgement result in                                                                                                    | ndicator (OUTPUT) •                                                                                                    | Inspection mode indic | ator (RUN)      |
| Operation interface   | <ul> <li>Cursor keys (up, down, left, right) • Setting key (SET) • Escape key (ESC)</li> <li>Operating mode switching (slide switch) • Menu switching (slide switch)</li> <li>Teaching/Display switching key (TEACH/VIEW)</li> </ul>                                                      |                                                                                                    |                       |                 |
| Power supply voltage  | 20.4 to 26.4 VDC (in                                                                                                    | cluding ripple)                                                                                                    |                       |                 |
| Current consumption   | 600 mA max. (with Sensor Head connected)                                                                                                    |                                                                                                    |                       |                 |
| Dielectric strength   | 1,000 VAC, 50/60 Hz for 1 min between leads and Amplifier Unit case                                                                                                    |                                                                                                    |                       |                 |
| Noise immunity        | 1 kV, Pulse rise: 5 ns                                                                                                    | , Pulse width: 50 ns,                                                                                                    | Burst duration: 15 ms | , Cycle: 300 ms |
| Vibration resistance  | Destruction: 10 to 150 Hz, 0.1-mm single amplitude, 10 times each in X, Y, and Z directions for 8 min                                                                                                    |                                                                                                    |                       |                 |
| Shock resistance      | Destruction: 150 m/s <sup>2</sup> , three times each in six directions (up/down, left/right, forward/backward)                                                                                                    |                                                                                                    |                       |                 |
| Ambient temperature   | Operating: 0 to 50°C<br>Storage: -25 to 65°C (with no icing or condensation)                                                                                                    |                                                                                                    |                       |                 |

| ltem                 | Single-function Models              |         | Standard Models |         |
|----------------------|-------------------------------------|---------|-----------------|---------|
| item                 | ZFV-A10                             | ZFV-A15 | ZFV-A20         | ZFV-A25 |
| Ambient humidity     | Operating and storage: 35% to 85%   |         |                 |         |
| Ambient atmosphere   | Must be free of corrosive gas.      |         |                 |         |
| Degree of protection | IEC60529, IP20                      |         |                 |         |
| Materials            | Polycarbonate                       |         |                 |         |
| Weight               | Approx. 300 g (including cord)      |         |                 |         |
| Accessories          | Ferrite core (1), Instruction sheet |         |                 |         |

## **Panel Mount Adapters**

#### ZS-XPM1/XPM2

When mounting on a panel

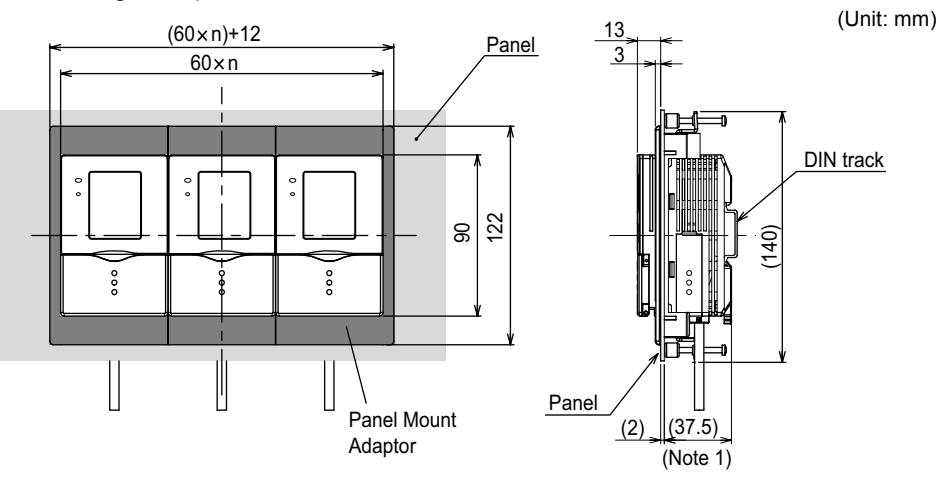

Note 1 : Dimensions are shown for a panel thickness of 2.0 mm.

#### Panel cutout dimensions

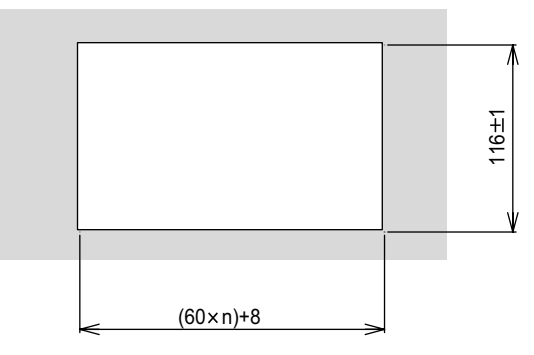

n : Number of gang-mounted controllers (1 to 10)

| Item                                  | ZS-XPM1 (for 1st unit)                                                       | ZS-XPM2 (for 2nd unit onwards)         |  |
|---------------------------------------|------------------------------------------------------------------------------|----------------------------------------|--|
| Appearance                            |                                                                              |                                        |  |
| Vibration resistance<br>(destructive) | 10 to 150 Hz, 0.7-mm double amplitude, 80 min each in X, Y, and Z directions |                                        |  |
| Shock resistance (destructive)        | 300 m/s <sup>2</sup> 3 times each in six directions (u                       | up/down, left/right, forward/backward) |  |
| Materials                             | Polycarbonate (PC), etc.                                                     |                                        |  |
| Weight                                | Approx. 50g                                                                  |                                        |  |

## **Control Link Unit**

ZS-XCN

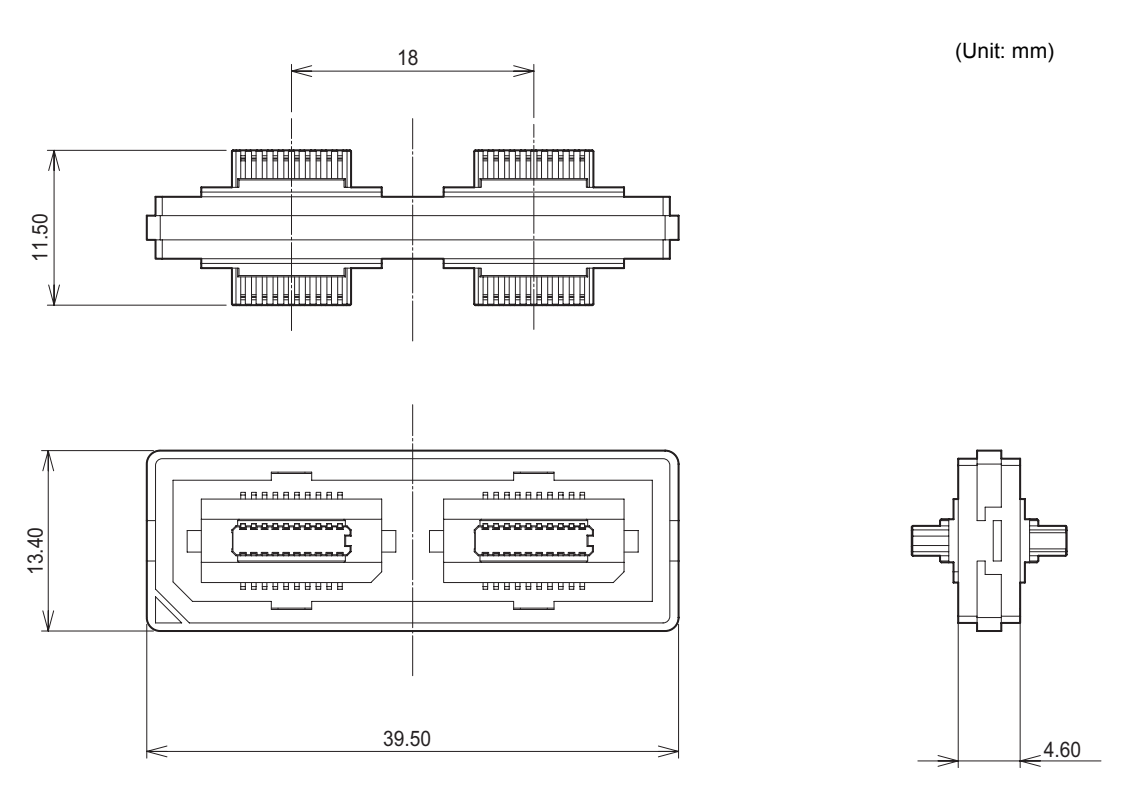

| Item                                  | ZS-XCN                                                                                      |
|---------------------------------------|---------------------------------------------------------------------------------------------|
| Ambient temperature                   | Operating: 0 to 50°C, Storage: -15 to +60°C (with no icing or condensation)                 |
| Ambient humidity                      | Operating and storage: 35% to 85% (with no condensation)                                    |
| Vibration resistance<br>(destructive) | 10 to 150 Hz, 0.7-mm double amplitude, 80 min each in X, Y, and Z directions                |
| Shock resistance (destruc-<br>tive)   | 300 m/s <sup>2</sup> 3 times each in six directions (up/down, left/right, forward/backward) |
| Materials                             | Polycarbonate (PC), etc.                                                                    |
| Weight                                | Approx. 10g                                                                                 |

## **Extension Cord**

ZFV-XC□B(R)V2

(Unit: mm)

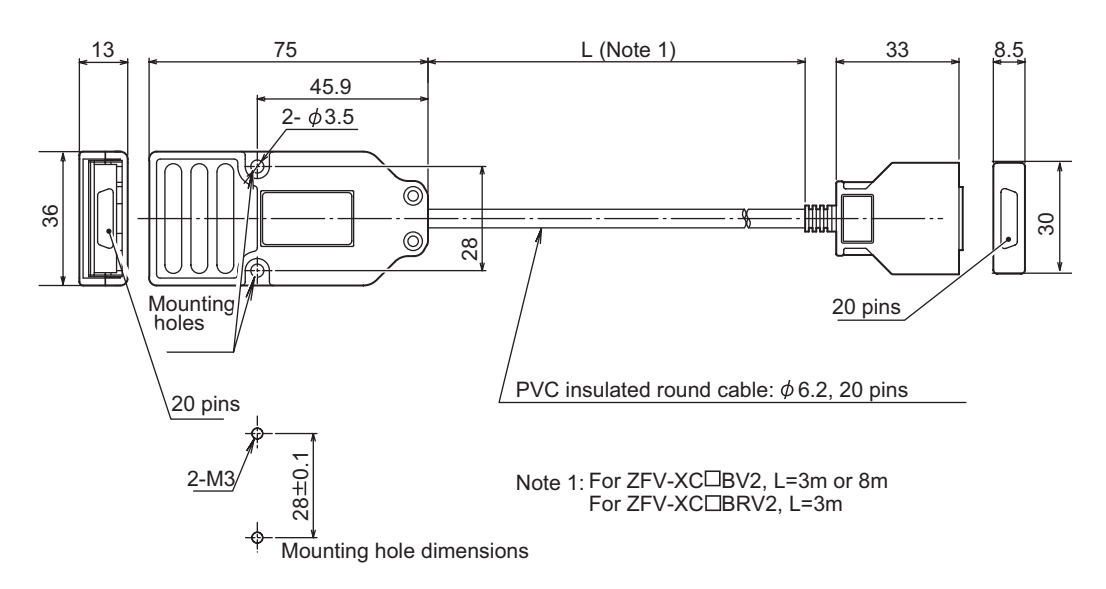

| Item                       | ZFV-XC3BV2                                                                     | ZFV-XC8BV2   | ZFV-XC3BRV2* |
|----------------------------|--------------------------------------------------------------------------------|--------------|--------------|
| Applicable Amplifier Units | ZFV-A Series                                                                   |              |              |
| Applicable Sensor Head     | ZFV-S Series                                                                   |              |              |
| Ambient temperature        | Operating: 0 to +40°C, Storage: -25°C to +65°C (with no icing or condensation) |              |              |
| Ambient humidity           | Operating and storage: 35% to 85% (with no condensation)                       |              |              |
| Connection type            | Double-sided connector                                                         |              |              |
| Material                   | Case: Polycarbonate (PC)                                                       |              |              |
| Weight                     | Approx. 220g                                                                   | Approx. 500g | Approx. 220g |
| Cord length                | 3m                                                                             | 8m           | 3m           |

\* Model Nos. appended with "R" are robot cable types.

## **Version Up Information**

Software version upgrade contents are explained.

### $\blacksquare Ver1.00 \rightarrow Ver2.00$

| Changes                                                                                                    | Reference |
|----------------------------------------------------------------------------------------------------|-----------|
| A function for logging measurement images and measurement values together when con-<br>necting to the data storage unit type ZS-DSU added | *         |
| A function for clearing measurement values added                                                                                          | p.62      |
| A function for setting teaching screen image capture timing added                                                                         | p.63      |
| A function for setting the communications environment added                                                                               | p.64      |
| An I/O monitor function (Function to check I/O signal status) added                                                                       | p.68      |
| Added $\uparrow \leftarrow$ to edge detection direction                                                                                   | p.76      |
| A function to change edge detectivity added                                                                                               | p.76      |
| A function to improve character detection stability added                                                                                 | p.78      |

\*: Refer to the data storage unit ZS-DSU User's Manual

## INDEX

## A

| ADJ mode                           | 44 |
|------------------------------------|----|
| Adjusting light emission           | 71 |
| ALL CLEAR                          | 62 |
| Amplifier Unit                     | 23 |
| Attaching the ferrite core         | 23 |
| Installing the Amplifier Unit      | 23 |
| restrictions when gang-mounting    | 94 |
| Specifications and External        |    |
| Dimensions                         | 97 |
| Application Expanded Configuration | 16 |
| Application extended connection    | 69 |
| Area value                         | 56 |
| AVERAGE                            | 73 |
| Average density value              | 55 |
|                                    |    |

## В

| BANK                            | 60  |
|---------------------------------|-----|
| Bank                            | 60  |
| bank extension                  | 15  |
| Clearing banks                  | 60  |
| Copying banks                   | 60  |
| Setting the bank switching meth | nod |
|                                 | 60  |
| Switching banks                 | 60  |
| Binarization                    | 74  |
| BINARY                          | 74  |

## С

|                   | 60             |
|-------------------|----------------|
|                   | 74 70 77 00    |
| COLOR             | 74, 76, 77, 80 |
| COM               | 64             |
| COPY              | 60             |
| Correlation value | 55, 58         |
| Coupler           | 19             |

## D

| Data Storage Unit          | 15 |
|----------------------------|----|
| Density deviation value    | 55 |
| Density distribution value | 58 |
| Detection content          | 51 |
| Brightness/scratches, dirt | 51 |
| Characters                 | 51 |
|                            |    |

| Number               |     |     |     | 51 |
|----------------------|-----|-----|-----|----|
| Pattern/shape/presen | ice |     |     | 51 |
| Position             |     |     |     | 51 |
| Size/area            |     |     |     | 51 |
| Width                |     |     |     | 51 |
| Detection range      |     |     | 38, | 96 |
| DEVIATION            |     |     |     | 73 |
| DIRECTION            | 75, | 76, | 77, | 80 |
|                      |     |     |     |    |

## Е

| ECO MODE                 | 62         |
|--------------------------|------------|
| "Eco" mode               | 62         |
| Edge                     | 75         |
| Color of edges           | 75, 76, 77 |
| detectivity              | 76         |
| Edge detection direction | 75, 76, 77 |
| Edge level               | 56, 57     |
| EDGE SENSE               | 76         |
| Edge width               | 56         |
| Expert menu              | 44         |
| Extension cord           | 102        |
|                          |            |

## F

| Focus adjustment control | 20 |
|--------------------------|----|
| FREEZE                   | 63 |

## G

| Gang mounting | 27 |
|---------------|----|
|               |    |

## I

| I/O cable               | 31 |
|-------------------------|----|
| I/O Circuit Diagrams    | 32 |
| I/O MON                 | 68 |
| IMAGE RATE              | 61 |
| Initializing            |    |
| measurement data        | 62 |
| setup data              | 62 |
| Initializing setup data | 62 |
| Input/output            | 65 |
| ON conditions           | 65 |
| One-shot output         | 65 |
| Installation            | 22 |
| DIN track               | 23 |
|                         |    |

| Gang mounting         | 27 |
|-----------------------|----|
| Panel                 | 25 |
| Installation distance | 38 |

## Κ

| Key Operations | 45 |
|----------------|----|
|----------------|----|

## L

| LIGHT   | 71 |
|---------|----|
| Logging | 15 |

#### Μ

| Measurement 59<br>Adjusting the measurement speed | DIV     78       S CLEAR     62       S TYPE     61 |
|---------------------------------------------------|-----------------------------------------------------|
| Adjusting the measurement speed                   | urement 59                                          |
| , , , , , , , , , , , , , , , , , , , ,           | usting the measurement speed                        |
| 61                                                | 61                                                  |
| Measurement time 59                               | asurement time 59                                   |
| Measurement timing 61                             | asurement timing 61                                 |
| Switching the display during                      | itching the display during                          |
| measurement 59                                    | asurement 59                                        |
| MENU mode 44                                      | J mode 44                                           |
| Description of MENU mode 44                       | scription of MENU mode 44                           |
| List of Setting Items 46                          | of Setting Items 46                                 |
| Menu selector switch 18                           | selector switch 18                                  |
| METHOD 73                                         | IOD 73                                              |
| MODE 79                                           | Ξ 79                                                |
| Mode 44                                           | 44                                                  |
| Mode selector switch 18                           | selector switch 18                                  |
| MODEL 79                                          | EL 79                                               |

## Ν

| Narrow View | 96 |
|-------------|----|
| NORMAL      | 76 |
| Number      | 57 |

## 0

| OFF DELAY       | 67 |
|-----------------|----|
| OFF delay time  | 67 |
| ON DELAY        | 66 |
| ON delay time   | 66 |
| ON STATUS       | 65 |
| ONE SHOT        | 66 |
| One-shot output | 65 |

106

| Continuous measurement  | 65     |
|-------------------------|--------|
| Output time             | 66     |
| Synchronous measurement | 65     |
| Operating modes         | 44     |
| OUTPUT                  | 68, 70 |
| OUTPUT TIME             | 66     |

#### Ρ

| Part Names and Functions | 18 |
|--------------------------|----|
| Amplifier Unit           | 18 |
| Sensor Head              | 20 |
| Position                 | 57 |
| Power supply             | 16 |

## R

| 72 |
|----|
| 72 |
| 76 |
| 44 |
|    |

### S

| Saving the Set Measurement      |     |    |
|---------------------------------|-----|----|
| Conditions                      |     | 82 |
| SEARCH AREA                     | 72, | 81 |
| Search area                     |     | 72 |
| SENSITIVE                       |     | 76 |
| Sensor Head                     |     | 37 |
| Attaching the ferrite core      |     | 37 |
| Connecting the Sensor Head      | ł   | 40 |
| Installation distance           |     | 38 |
| Installing the mounting fixture | е   | 37 |
| Specifications and External     |     |    |
| Dimensions                      |     | 95 |
| Single-function Models          |     | 98 |
| STABLE                          |     | 81 |
| Standard menu                   |     | 44 |
| Standard Models                 |     | 98 |
| SWITCH                          |     | 60 |
| Switching menus                 |     | 44 |
| Switching the display           |     | 59 |

## Т

| 63 |
|----|
| 61 |
| 35 |
| 52 |
|    |

| BRIGHT                      | 52     |
|-----------------------------|--------|
| CHARA                       | 54     |
| COUNT                       | 53     |
| PATTERN                     | 51     |
| POSITION                    | 53     |
| Teaching Flow               | 48     |
| Types of Teaching           | 51     |
| WIDTH                       | 53     |
| Workpiece move teaching     | 36     |
| Workpiece stop teaching     | 35     |
| Teaching Key Operations and | Screen |
| Transition                  | 50     |
| Threshold Values            | 55     |
| AREA                        | 56     |
| BRIGHT                      | 55     |
| CHARA 1                     | 58     |
| CHARA 2                     | 58     |
| COUNT                       | 57     |
| MATCH                       | 55     |
| POSITION                    | 57     |
| SEARCH                      | 55     |
| WIDTH                       | 56     |
| THROUGH                     | 63     |
| Timing charts               | 34     |
| Continuous measurement      | 34     |
| Synchronous measurement     | 34     |
| TRIG                        | 69     |

## V

| VERSION | 63 |
|---------|----|
| Version | 63 |

#### W

Wide View
## **Revision History**

A manual revision code appears as a suffix to the catalog number at the bottom of the front and back covers of this manual.

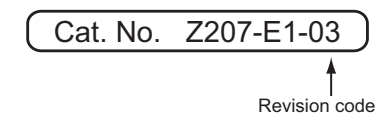

| Revision code | Date        | Revised contents                                                                                                    |
|---------------|-------------|----------------------------------------------------------------------------------------------------|
| 01            | August 2004 | Original production                                                                                                    |
| 02            | March 2005  | Functions added as per software version upgrade (Ver2.00)<br>Information on extension cord ZFV-XC B(R) added                                                                                                    |
| 03            | August 2006 | <ul> <li>Page 5: Change made to the second line of the last bulleted item.</li> <li>Page 40: Third bulleted item added to description of Connecting the Sensor Head.</li> <li>Page 42: "Saving the set measurement conditions" step added to the Setting Flow.</li> <li>Page 57: Edge level setting item added to table.</li> <li>Page 82: "Saving the set measurement conditions" item added.</li> <li>Page 84: Question about display problem when Amplifier Units are connected added to the troubleshooting list.</li> <li>Page 85: BANKDATA ERROR and SYSDATA ERROR added to error messages in table.</li> <li>Page 86: Information on SEARCH/MATCH search area added to Q&amp;A.</li> </ul> |

## Terms and Conditions of Sale

- Offer: Acceptance. These terms and conditions (these "Terms") are deemed part of all quotes, agreements, purchase orders, acknowledgments, price lists, catalogs, manuals, brochures and other documents, whether electronic or in writing, relating to the sale of products or services (collectively, the "<u>Products</u>") by Omron Electronics LLC and its subsidiary companies ("<u>Omron</u>"). Omron objects to any terms or conditions proposed in Buyer's purchase\_order or other documents which are inconsistent with, or in addition to, these Terms
- Prices: Payment Terms. All prices stated are current, subject to change with-out notice by Omron. Omron reserves the right to increase or decrease prices 2. on any unshipped portions of outstanding orders. Payments for Products are due net 30 days unless otherwise stated in the invoice.
- biscounts. Cash discounts, if any, will apply only on the net amount of invoices sent to Buyer after deducting transportation charges, taxes and duties, and will be allowed only if (i) the invoice is paid according to Omron's payment terms З.
- and (ii) Buyer has no past due amounts. Interest. Omron, at its option, may charge Buyer 1-1/2% interest per month or the maximum legal rate, whichever is less, on any balance not paid within the 4 stated terms
- Orders. Omron will accept no order less than \$200 net billing.
- Governmental Approvals. Buyer shall be responsible for, and shall bear all 6 costs involved in, obtaining any government approvals required for the impor-tation or sale of the Products.
- Taxes. All taxes, duties and other governmental charges (other than general real property and income taxes), including any interest or penalties thereon, imposed directly or indirectly on Omron or required to be collected directly or 7. indirectly by Omron for the manufacture, production, sale, delivery, importa-tion, consumption or use of the Products sold hereunder (including customs duties and sales, excise, use, turnover and license taxes) shall be charged to and remitted by Buyer to Omron.
- Financial. If the financial position of Buyer at any time becomes unsatisfactory 8. to Omron, Omron reserves the right to stop shipments or require satisfactory security or payment in advance. If Buyer fails to make payment or otherwise comply with these Terms or any related agreement, Omron may (without liabil-ity and in addition to other remedies) cancel any unshipped portion of Prod-ucts sold hereunder and stop any Products in transit until Buyer pays all amounts, including amounts payable hereunder, whether or not then due, which are owing to it by Buyer. Buyer shall in any event remain liable for all unpaid accounts.
- Cancellation; Etc. Orders are not subject to rescheduling or cancellation unless Buyer indemnifies Omron against all related costs or expenses.
- 10. Force Majeure. Omron shall not be liable for any delay or failure in delivery resulting from causes beyond its control, including earthquakes, fires, floods, strikes or other labor disputes, shortage of labor or materials, accidents to machinery, acts of sabotage, riots, delay in or lack of transportation or the requirements of any government authority.
- <u>Shipping: Delivery</u> Unless otherwise expressly agreed in writing by Omron:
   a. Shipments shall be by a carrier selected by Omron; Omron will not drop ship except in "break down" situations.
  - b. Such carrier shall act as the agent of Buyer and delivery to such carrier shall constitute delivery to Buyer, c. All sales and shipments of Products shall be FOB shipping point (unless oth-
  - erwise stated in writing by Omron), at which point title and risk of loss shall pass from Omron to Buyer; provided that Omron shall retain a security interest in the Products until the full purchase price is paid; d. Delivery and shipping dates are estimates only; and e. Omron will package Products as it deems proper for protection against nor-
- and handling and extra charges apply to special conditions.
   <u>Claims</u>. Any claim by Buyer against Omron for shortage or damage to the Products occurring before delivery to the carrier must be presented in writing to Omron within 30 days of receipt of shipment and include the original trans-portation bill signed by the carrier noting that the carrier received the Products from Omron in the candition claims of the products. from Omron in the condition claimed.
- Warranties. (a) Exclusive Warranty. Omron's exclusive warranty is that the Products will be free from defects in materials and workmanship for a period of twelve months from the date of sale by Omron (or such other period expressed 13 (b) <u>Limitations</u>. OMRON MAKES NO WARRANTY OR REPRESENTATION, EXPRESS OR IMPLIED, ABOUT NON-INFRINGEMENT, MERCHANTABIL-

## Certain Precautions on Specifications and Use

- Suitability of Use. Omron Companies shall not be responsible for conformity with any standards, codes or regulations which apply to the combination of the Product in the Buyer's application or use of the Product. At Buyer's request, 1. Omron will provide applicable third party certification documents identifying ratings and limitations of use which apply to the Product. This information by itself is not sufficient for a complete determination of the suitability of the Product in combination with the end product, machine, system, or other application or use. Buyer shall be solely responsible for determining appropriateness of the particular Product with respect to Buyer's application, product or system. Buyer shall take application responsibility in all cases but the following is a non-exhaustive list of applications for which particular attention must be given: Outdoor use, uses involving potential chemical contamination or electrical interference, or conditions or uses not described in this document.

 (ii) Use in consumer products or any use in significant quantities.
 (iii) Energy control systems, combustion systems, railroad systems, aviation systems, medical equipment, amusement machines, vehicles, safety equip-(iv) Systems, machines and equipment that could present a risk to life or prop-erty. Please know and observe all prohibitions of use applicable to this Product

NEVER USE THE PRODUCT FOR AN APPLICATION INVOLVING SERIOUS RISK TO LIFE OR PROPERTY OR IN LARGE QUANTITIES WITHOUT ENSURING THAT THE SYSTEM AS A WHOLE HAS BEEN DESIGNED TO

ITY OR FITNESS FOR A PARTICULAR PURPOSE OF THE PRODUCTS. BUYER ACKNOWLEDGES THAT IT ALONE HAS DETERMINED THAT THE PRODUCTS WILL SUITABLY MEET THE REQUIREMENTS OF THEIR INTENDED USE. Omron further disclaims all warranties and responsibility of IN ISNDED USE. Omron further disclaims all warranties and responsibility of any type for claims or expenses based on infringement by the Products or oth-erwise of any intellectual property right. (c) <u>Buyer Remedy</u>. Omron's sole obli-gation hereunder shall be, at Omron's election, to (i) replace (in the form originally shipped with Buyer responsible for labor charges for removal or replacement thereof) the non-complying Product, (ii) repair the non-complying Product, or (iii) repay or credit Buyer an amount equal to the purchase price of the non-complying Product; provided that in no event shall Omron be responsi-ble for warapty consisting the non-the complex of the non-complying Product the purchase price of the non-complying Product; provided that in no event shall Omron be responsible for warranty, repair, indemnity or any other claims or expenses regarding the Products unless Omron's analysis confirms that the Products were properly handled, stored, installed and maintained and not subject to contamination, abuse, misuse or inappropriate modification. Return of any Products by Buyer must be approved in writing by Omron before shipment. Omron Compa-nies shall not be liable for the suitability or unsuitability or the results from the use of Products in combination with any electrical or electronic components, circuits, system assemblies or any other materials or substances or environments. Any advice, recommendations or information given orally or in writing, are not to be construed as an amendment or addition to the above warranty See http://www.omron247.com or contact your Omron representative for published information

- Iished information.
  Limitation on Liability: Etc. OMRON COMPANIES SHALL NOT BE LIABLE FOR SPECIAL, INDIRECT, INCIDENTAL, OR CONSEQUENTIAL DAMAGES, LOSS OF PROFITS OR PRODUCTION OR COMMERCIAL LOSS IN ANY WAY CONNECTED WITH THE PRODUCTS, WHETHER SUCH CLAIM IS BASED IN CONTRACT, WARRANTY, NEGLIGENCE OR STRICT LIABILITY. Further, in no event shall liability of Omron Companies exceed the individual price of the Product on which liability is asserted.
  Indemnities. Buyer shall indemnify and hold harmless Omron Companies and their employees from and against all liabilities, losses, claims, costs and expenses (including attorney's fees and expenses) related to any claim inves-
- 15 expenses (including attorney's fees and expenses) related to any claim, inves-tigation, litigation or proceeding (whether or not Omron is a party) which arises or is alleged to arise from Buyer's acts or omissions under these Terms or in any way with respect to the Products. Without limiting the foregoing, Buyer (at its own expense) shall indemnify and hold harmless Omron and defend or setthe any action brought against such Companies to the extent based on a claim that any Product made to Buyer specifications infringed intellectual property
- that any Product made to buyer specifications immiged interfectual property rights of another party. <u>Property: Confidentiality.</u> Any intellectual property in the Products is the exclusive property of Omron Companies and Buyer shall not attempt to duplicate it in any way without the written permission of Omron. Notwithstanding any charges to Buyer for engineering or tooling, all engineering and tooling shall remain the exclusive property of Omron. All information and materials supplied to the Products are confidential and proprietary. 16 by Omron to Buyer relating to the Products are confidential and proprietary, and Buyer shall limit distribution thereof to its trusted employees and strictly
- Export Controls. Buyer shall comply with all applicable laws, regulations and licenses regarding (i) export of products or information; (iii) sale of products to 17 "forbidden" or other proscribed persons; and (ii) disclosure to non-citizens of regulated technology or information. <u>Miscellaneous</u>. (a) <u>Waiver</u>. No failure or delay by Omron in exercising any right
- 18 <u>Miscellaneous</u>. (a) <u>Waiver</u>. No failure or delay by Omron in exercising any right and no course of dealing between Buyer and Omron shall operate as a waiver of rights by Omron. (b) <u>Assignment</u>. Buyer may not assign its rights hereunder without Omron's written consent. (c) <u>Law</u>. These Terms are governed by the law of the jurisdiction of the home office of the Omron company from which Buyer is purchasing the Products (without regard to conflict of law princi-ples). (d) <u>Amendment</u>. These Terms constitute the entire agreement between Buyer and Omron relating to the Products, and no provision may be changed or waived unless in writing signed by the parties. (e) <u>Severability</u>. If any provi-sion hereof is rendered ineffective or invalid, such provision shall not invalidate any other provision. (f) <u>Setoff</u>. Buyer shall have no right to set off any amounts against the amount owing in respect of this invoice. (a) Definitions. As used against the amount owing in respect of this invoice. (g) <u>Definitions</u>. As used herein, "<u>including</u>" means "including without limitation"; and "<u>Omron Compa-nies" (or similar words) mean Omron Corporation and any direct or indirect</u> subsidiary or affiliate thereof.

ADDRESS THE RISKS, AND THAT THE OMRON'S PRODUCT IS PROP-ERLY RATED AND INSTALLED FOR THE INTENDED USE WITHIN THE OVERALL EQUIPMENT OR SYSTEM.

- 2.
- Programmable Products. Omron Companies shall not be responsible for the user's programming of a programmable Product, or any consequence thereof. <u>Performance Data</u>. Data presented in Omron Company websites, catalogs and other materials is provided as a guide for the user in determining suitabil-ity and does not constitute a warranty. It may represent the result of Omron's test conditions, and the user must correlate it to actual application require-ments. Actual performance is subject to the Omron's Warranty and Limitations of Limiting. 3. of Liability.
- <u>Change in Specifications</u>. Product specifications and accessories may be changed at any time based on improvements and other reasons. It is our prac-4 or when significant construction changes are made. However, some specifica-tions of the Product may be changed without any notice. When in doubt, spe-cial part numbers may be changed without any notice. When in doubt, spe-cial part numbers may be assigned to fix or establish key specifications for your application. Please consult with your Omron's representative at any time to applicate the provident of the product provident specifications for
- Errors and Omissions. Information presented by Omron Companies has been checked and is believed to be accurate; however, no responsibility is assumed for clerical, typographical or proofreading errors or omissions.

# OMRON

### Automation...simple...powerful.

#### OMRON ELECTRONICS LLC • THE AMERICAS HEADQUARTERS

Schaumburg, IL USA • 847.843.7900 • 800.556.6766 • www.omron247.com

#### OMRON CANADA, INC. • HEAD OFFICE

Toronto, ON, Canada • 416.286.6465 • 866.986.6766 • www.omron.ca

#### OMRON ELETRÔNICA DO BRASIL LTDA • HEAD OFFICE

São Paulo, SP, Brasil • 55.11.2101.6300 • www.omron.com.br

#### **OMRON ELECTRONICS MEXICO SA DE CV • HEAD OFFICE**

Apodaca, N.L. • 52.811.156.99.10 • mela@omron.com

Cat. No. Z207-E1-03 8/06

Note: Specifications are subject to change.

#### **OMRON ARGENTINA • SALES OFFICE**

Cono Sur • 54.11.4787.1129

#### **OMRON CHILE • SALES OFFICE**

Santiago 56.2206.4592

#### OTHER OMRON LATIN AMERICA SALES

56.2206.4592

© 2008 Omron Electronics LLC